NCR RealScan 7837-3000

Release 1.0

# User Guide

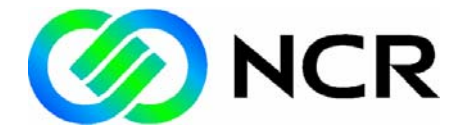

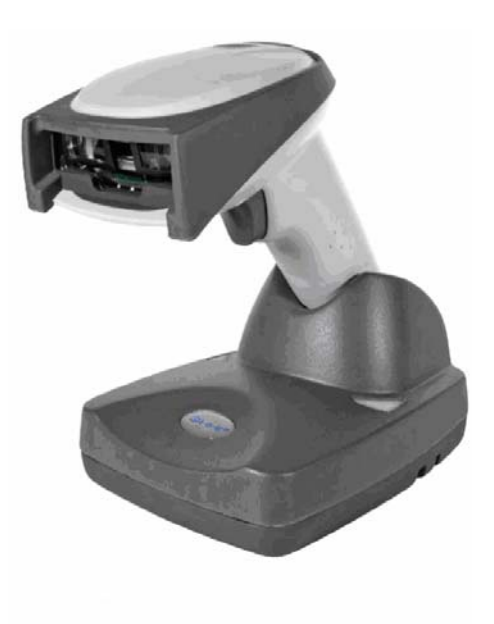

B005-0000-1610 Issue B The product described in this book is a licensed product of NCR Corporation.

NCR is a registered trademark of NCR Corporation.

NCR RealScan is a trademark of NCR Corporation in the United States and/or other countries.

It is the policy of NCR Corporation (NCR) to improve products as new technology, components, software, and firmware become available. NCR, therefore, reserves the right to change specifications without prior notice.

All features, functions, and operations described herein may not be marketed by NCR in all parts of the world. In some instances, photographs are of equipment prototypes. Therefore, before using this document, consult with your NCR representative or NCR office for information that is applicable and current.

To maintain the quality of our publications, we need your comments on the accuracy, clarity, organization, and value of this book.

Address correspondence to:

Manager, Information Products NCR Corporation 2651 Satellite Blvd. Duluth, GA 30096

Copyright © 2005 By NCR Corporation Dayton, Ohio U.S.A. All Rights Reserved

## Preface

Audience

**Notice:** This document is NCR proprietary information and is not to be disclosed or reproduced without consent.

# Table of Contents

#### Chapter 1: Getting Started

| NCR 5620                                   | 1-1  |
|--------------------------------------------|------|
| About This Manual                          | 1-2  |
| Unpacking the System                       | 1-2  |
| Models                                     | 1-3  |
| About the Battery                          | 1-4  |
| Charging Information                       | 1-4  |
| Battery Recommendations                    | 1-4  |
| Proper Disposal of the Battery             | 1-5  |
| Base Charge Mode                           | 1-5  |
| Linking Scanner to Base                    | 1-6  |
| Unlinking the Scanner                      | 1-7  |
| Link Modes                                 | 1-7  |
| Locked Link Mode                           | 1-7  |
| Open Link Mode                             | 1-8  |
| Out-of-Range Alarm                         | 1-8  |
| Duration                                   |      |
| Alarm Sound Type                           | 1-9  |
| Data Accumulation Mode                     | 1-9  |
| Beeper and LED Sequences and Their Meaning | 1-10 |
| 7837 LED Sequences and Their Meaning       | 1-10 |
| Base LED Sequences and Their Meaning       | 1-10 |
| Basic Operation of the Cordless System     | 1-11 |
| Cordless Base                              | 1-11 |
| RF (Radio Frequency) Module Operation      | 1-12 |
| Cordless Scanner                           | 1-12 |

| System Conditions1-13                              | 3 |
|----------------------------------------------------|---|
| Connecting the Base When Powered by Host (Keyboard |   |
| Wedge)                                             | 4 |
| Reading Techniques 1-10                            | 6 |
| Resetting the Standard Product Defaults 1-12       | 7 |
| Plug and Play 1-12                                 | 7 |
| Keyboard Wedge Connection 1-12                     | 7 |
| Laptop Direct Connect 1-18                         | 8 |
| RS-232                                             | 8 |
| Wand Emulation Plug & Play 1-19                    | 9 |
| IBM 4683 Ports 5B, 9B, and 17 Interface 1-19       | 9 |
| Connecting the Base with USB 1-20                  | 0 |
| IBM SurePos                                        | 1 |
| USB PC or Macintosh Keyboard 1-22                  | 2 |
| USB HID                                            | 2 |
| USB Com Port Emulation 1-22                        | 2 |
| CTS/RTS Emulation1-2                               | 3 |
| Connecting the Base with Serial Wedge 1-2          | 3 |

#### Chapter 2: Terminal Interfaces

| Terminal ID                                          | 2-1  |
|------------------------------------------------------|------|
| Supported Terminals                                  | 2-2  |
| Keyboard Country                                     | 2-4  |
| Keyboard Style                                       | 2-6  |
| Keyboard Modifiers                                   | 2-7  |
| Connecting the Base with RS-232 Serial Port          | 2-9  |
| RS-232 Baud Rate                                     | 2-10 |
| RS-232 Word Length: Data Bits, Stop Bits, and Parity | 2-10 |
| RS-232 Handshaking                                   | 2-11 |

| Host ACK Selection                  | 2-12   |
|-------------------------------------|--------|
| Host ACK Enable                     | 2-14   |
| Base/Host Escape Commands           | 2-14   |
| Wand Emulation                      | 2-15   |
| Wand Emulation Connection           | 2-15   |
| Wand Emulation Transmission Rate    | 2-15   |
| Wand Emulation Polarity             | 2-16   |
| Wand Emulation Idle                 | 2-16   |
| Wand Emulation Data Block Size      | . 2-17 |
| Wand Emulation Delay Between Blocks | 2-17   |
| Wand Emulation Overall Checksum     | 2-17   |
|                                     |        |

#### Chapter 3: Output

| Good Read Indicators                | 3-1 |
|-------------------------------------|-----|
| Beeper – Good Read                  | 3-1 |
| Beeper Volume – Good Read           | 3-1 |
| Beeper Pitch – Good Read            | 3-1 |
| Beeper Duration – Good Read         | 3-2 |
| LED – Good Read                     | 3-2 |
| Number of Beeps – Good Read         | 3-2 |
| Good Read Delay                     | 3-3 |
| User-Specified Good Read Delay      | 3-3 |
| Scanner Trigger Modes               | 3-3 |
| Manual/Serial Trigger, Low Power    | 3-3 |
| Read Time-Out (Serial Trigger Mode) | 3-4 |
| Scanner Power Time-Out Timer        | 3-4 |
| Automatic Trigger                   | 3-5 |
| Presentation Mode                   | 3-5 |
| Hands Free Time-Out                 | 3-5 |

| Reread Delay                | 3-6  |
|-----------------------------|------|
| User-Specified Reread Delay | 3-6  |
| Centering Window            | 3-7  |
| Output Sequence Overview    | 3-8  |
| Require Output Sequence     | 3-8  |
| Output Sequence Editor      | 3-8  |
| Output Sequence Editor      | 3-9  |
| Require Output Sequence     | 3-10 |
| Output Sequence Example     | 3-10 |
| Multiple Symbols            | 3-12 |
| No Read                     | 3-12 |
| Video Reverse               | 3-13 |

### Chapter 4: Data Editiing

| Prefix/Suffix Overview                                 | 4-1 |
|--------------------------------------------------------|-----|
| Points to Keep In Mind                                 | 4-1 |
| To Add a Prefix or Suffix:                             | 4-2 |
| To Clear One or All Prefixes or Suffixes:              | 4-3 |
| To Add a Carriage Return Suffix to all Symbologies     | 4-4 |
| Prefix Selections                                      | 4-4 |
| Suffix Selections                                      | 4-4 |
| Function Code Transmit                                 | 4-4 |
| Intercharacter, Interfunction, and Intermessage Delays | 4-5 |
| Intercharacter Delay                                   | 4-5 |
| User Specified Intercharacter Delay                    | 4-6 |
| Interfunction Delay                                    | 4-6 |
| Intermessage Delay                                     | 4-7 |

#### Chapter 5: Data Formatting

| Data Format Editor Introduction | 5-1 |
|---------------------------------|-----|
| To Add a Data Format            | 5-2 |
| Other Programming Selections    | 5-4 |
| Data Format Editor Commands     | 5-5 |
| Send Commands                   | 5-5 |
| Move Commands                   | 5-5 |
| Search Commands                 | 5-6 |
| Miscellaneous Commands          | 5-7 |
| Data Format Editor              | 5-8 |
| Data Formatter                  | 5-8 |
| Alternate Data Formats          | 5-9 |

#### Chapter 6: Symbologies

| Introduction                  | 6-1 |
|-------------------------------|-----|
| All Symbologies               | 6-1 |
| Message Length                |     |
| Codabar                       | 6-2 |
| Codabar                       | 6-2 |
| Codabar Start/Stop Characters | 6-3 |
| Codabar Check Character       | 6-3 |
| Codabar Concatenation         |     |
| Codabar Message Length        |     |
| Code 39                       | 6-5 |
| Code 39 Start/Stop Characters | 6-5 |
| Code 39 Check Character       | 6-5 |
| Code 39 Message Length        | 6-6 |
| Code 39 Append                | 6-6 |
| Full ASCII                    |     |

| Code 39 Code Page 6               | 6-8 |
|-----------------------------------|-----|
| Interleaved 2 of 5                | 6-8 |
| Check Digit                       | 6-8 |
| Interleaved 2 of 5 Message Length | 6-9 |
| Code 93                           | 6-9 |
| Code 93                           | -10 |
| Code 93 Message Length 6-         | -10 |
| Code 93 Code Page 6-              | -10 |
| Code 2 of 5                       | -11 |
| Code 2 of 5                       | -11 |
| Code 2 of 5 Message Length        | -11 |
| IATA Code 2 of 5, continued6-     | -11 |
| IATA Code 2 of 5 Message Length6- | -12 |
| Matrix 2 of 56-                   | -12 |
| Matrix 2 of 5 Message Length6-    | -12 |
| Check Digits Required 6-          | -13 |
| Code 11 Message Length 6-         | -13 |
| Code 128                          | -14 |
| ISBT 128 Concatenation 6-         | -14 |
| Code 128 Message Length 6-        | -15 |
| Code 128 Code Page 6-             | -15 |
| Code 128 Function Code Transmit   | -15 |
| Telepen Output                    | -16 |
| Telepen Message Length            | -17 |
| UPC A Check Digit                 | -17 |
| UPC A Number System               | -18 |
| UPC A Addenda                     | -18 |
| UPC A Addenda Required 6-         | -18 |
| UPC A Addenda Separator           | -19 |

| UPC-A/EAN-13 with Extended Coupon Code   |
|------------------------------------------|
| UPC E0 and UPC E1 6-19                   |
| UPC E0 and UPC E1 Expand 6-20            |
| UPC E0 and UPC E1 Addenda Required 6-20  |
| UPC E0 and UPC E1 Addenda Separator 6-20 |
| UPC E0 Check Digit                       |
| UPC E0 Number System                     |
| UPC E0 Addenda                           |
| EAN/JAN 13 Check Digit                   |
| EAN/JAN 13 Addenda                       |
| EAN/JAN 13 Addenda Required              |
| EAN/JAN 13 Addenda Separator             |
| ISBN Translate                           |
| EAN/JAN 8 Check Digit                    |
| EAN/JAN 8 Addenda 6-25                   |
| EAN/JAN 8 Addenda Required               |
| EAN/JAN 8 Addenda Separator              |
| MSI                                      |
| MSI                                      |
| MSI Check Character                      |
| MSI Message Length                       |
| Plessey Code                             |
| Plessey Message Length                   |
| RSS-14                                   |
| RSS-14                                   |
| RSS Limited                              |
| RSS Expanded                             |
| RSS Expanded                             |
| RSS Expanded Message Length              |

| EAN UCC Emulation          | 6-30 |
|----------------------------|------|
| China Post Code            | 6-30 |
| China Post Message Length  | 6-31 |
| Korea Post Code            | 6-31 |
| Korea Post Code            | 6-31 |
| Korea Post Message Length  | 6-31 |
| PosiCode A and B           | 6-32 |
| PosiCode Message Length    | 6-33 |
| Trioptic Code              | 6-33 |
| Codablock F Message Length | 6-34 |
| Code 16K                   | 6-34 |
| Code 16K                   | 6-34 |
| Code 16K Message Length    | 6-35 |
| Code 49                    | 6-35 |
| Code 49                    | 6-35 |
| Code 49 Message Length     | 6-35 |

### Chapter 7: Interface Keys

| Keyboard Function Relationships | 7-1 |
|---------------------------------|-----|
| Supported Interface Keys        | 7-3 |
| Supported Interface Keys        | 7-4 |
| Supported Interface Keys        | 7-5 |
| Supported Interface Keys        | 7-6 |

#### Chapter 8: Utilities

| To Add a Test Code I.D. Prefix to All Symbologies | 8-1 |
|---------------------------------------------------|-----|
| Reset Scanner                                     | 8-1 |
| Show Software Revision                            | 8-1 |
| Show Data Format                                  | 8-2 |

| Resetting the Standard Product Defaults  | . 8-2 |
|------------------------------------------|-------|
| Temporary Visual Menu 2003 Configuration | . 8-2 |

#### Chapter 9: Visual Menu 2003

| Introduction                             | 9-1 |
|------------------------------------------|-----|
| Visual Menu 2003 Operations              | 9-1 |
| Installing Visual Menu 2003 from the Web | 9-2 |

#### Chapter 10: Serial Programming Commands

| Conventions                             | 10-1 |
|-----------------------------------------|------|
| Menu Command Syntax                     | 10-1 |
| Query Commands                          | 10-2 |
| Concatenation of Multiple Commands      | 10-3 |
| Responses                               | 10-3 |
| Examples of Query Commands              | 10-4 |
| Trigger Commands                        | 10-5 |
| Resetting the Standard Product Defaults | 10-5 |
| Menu Commands                           | 10-7 |
|                                         |      |

#### Chapter 11: Product Specifications

| NCR 7837 Product Specifications       | 11-1 |
|---------------------------------------|------|
| Base Station Product Specifications   | 11-2 |
| INCR 7837 Depth of Field              | 11-3 |
| Standard Cable Pinouts Keyboard Wedge | 11-4 |
| Standard Cable Pinouts Wand Emulation | 11-5 |
| Standard Cable Pinouts Serial Output  | 11-6 |
| Standard Cable Pinouts USB            | 11-7 |

#### Chapter 12: Maintenance

### <u>Appendix A:</u>

| Symbology Chart                         | A-1  |
|-----------------------------------------|------|
| ASCII Conversion Chart (Code Page 1252) | A-2  |
| Code Page Mapping of Printed Bar Codes  | A-4  |
| Sample Symbols                          | A-5  |
| Sample Symbols                          | A-6  |
| Programming Chart                       | A-7  |
| Troubleshooting                         | A-9  |
| Troubleshooting Base                    | A-9  |
| Troubleshooting Scanner                 | A-10 |

## **Revision Record**

| Issue | Date     | Remarks                              |
|-------|----------|--------------------------------------|
| А     | Nov 2004 | First issue                          |
| В     | Mar 2005 | Added Troubleshooting in Appendix A  |
|       |          | Replaced faulty programming barcodes |

## Safety and Regulatory Information

The NCR RealScan 7832 conforms to all applicable legal requirements. To view the compliance statements see the *NCR RealScan 7837 Regulatory Information – (B005-0000-1611).* 

## NCR 5620

1

The NCR 5620 cordless scanning system consists of a base and an NCR 7837 Cordless Linear Imager. The 7837 marks a new performance level for hand held scanners. The 7837 is powered by Adaptus™ Imaging Technology. The performance of Adaptus technology delivers aggressive read rates and depths of field on 1D codes.

Designed for today's demanding retail and commercial environments, the 7837 offers a superior reading range, durability, and the ability to read poor quality bar codes. Linear imaging technology is defined by a bright and sharply focused aiming line, high resolution imaging, and fast reading speed. The 7837 is comfortable to hold, easy to use, rugged, and excellent for retail applications, as well as for all general scanning applications.

The cordless system is an economical, durable solution for a wide variety of portable data collection applications. The cordless system features:

- a tough, ergonomic thermoplastic housing for comfort and durability.
- an advanced two-way spread-spectrum radio, Bluetooth<sup>®</sup> wireless technology
- a wide range of interfaces: keyboard wedge, wand emulation, RS-232 terminals, USB, and legacy decoders.
- visible and audible feedback for confirmation of a successful decode.

• a rechargeable battery designed to operate through a whole work day.

The cordless system can be programmed for many communication parameters and input/output protocols compatible to the host, as well as advanced data editing and formatting.

### **About This Manual**

This manual contains information to help you set up, operate, and program the cordless system. Product specifications, connector pinouts, a troubleshooting guide, and customer support information are also provided.

NCR bar code scanners are factory programmed for the most common terminal and communications settings. If you need to change these settings, programming is accomplished by scanning the bar codes in this guide.

An asterisk (\*) next to an option indicates the default setting.

This section contains the following information:

- Unpacking the System
- Cordless System Main Components
- Battery and Charging Information
- Linking the Scanner to the Base
- Beeper and LED Sequences and Their Meaning
- Basic Operation of the Cordless System
- Communication Between the Cordless System and the Host
- Connection of the Base to an Interface

### **Unpacking the System**

After you open the shipping carton containing the product, perform the following steps:

- Check to make sure everything you ordered is present.
- Save the shipping container for later storage or shipping.
- Check for damage during shipment. Report damage immediately to the carrier who delivered the carton.

### Models

| Models    | Description                       |
|-----------|-----------------------------------|
| 7837-3000 | Cordless Linear Scanner with Base |

### Cordless System: Main Components

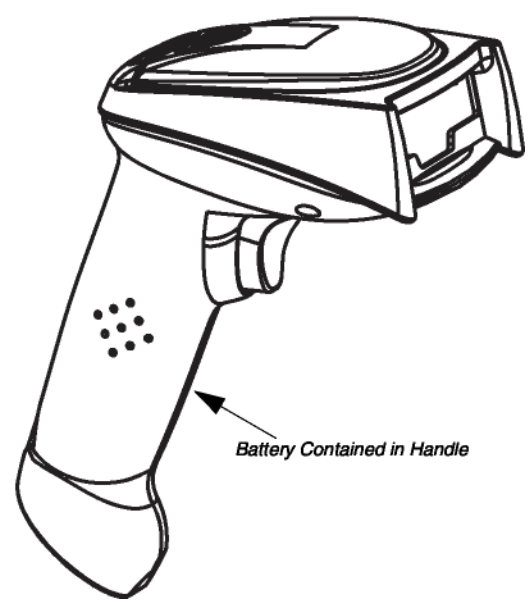

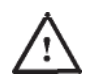

### About the Battery

Use only the Li-ion battery packs provided by NCR. The use of any battery pack not sold by NCR voids your warranty and may result in damage to your unit.

Power is supplied to the cordless scanner by a rechargeable battery that is integrated in the scanner handle. Each scanner is shipped with a battery.

#### **Charging Information**

The battery is designed to charge while the scanner is positioned in the cordless base unit. Refer to *7837 LED Sequences and Their Meaning* for an interpretation of the Charge Status indicators.

• Place the scanner in the base that is connected to an appropriate power supply.

#### **Battery Recommendations**

Batteries are shipped approximately 30% to 60% charged and should be fully charged for maximum charge capacity.

The battery is a lithium ion cell and can be used without a full charge, as well as can be charged without fully discharging, without impacting the battery life. There is no need to perform any charge/discharge conditioning on this cell type battery.

Do not disassemble the battery. There are no user-serviceable parts in the battery.

Keep the base connected to power when the host is not in use.

Replace a defective battery immediately since it could damage the 7837. Do not short-circuit a battery or throw it into a fire. It can explode and cause severe personal injury.

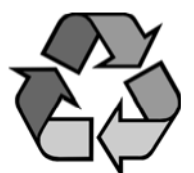

Although your battery can be recharged many times, it eventually becomes inoperable. Replace it after the battery is unable to hold an adequate charge. If you are not sure if the battery or charger is working properly, send it to NCR or an authorized NCR service center for inspection.

#### Proper Disposal of the Battery

When the battery has reached the end of its useful life, the battery should be disposed of by a qualified recycler or hazardous materials handler. Do not incinerate the battery or dispose of the battery with general waste materials. You may send batteries to NCR. The shipper is responsible for complying with all federal, state, and local laws and regulations related to the packing, labeling, manifesting, and shipping of spent batteries. Contact the Product Service Department for recycling or disposal information. Since you may find that your cost of returning the batteries significant, it may be more cost effective to locate a local recycle/disposal company.

### Base Charge Mode

In order for the battery to be charged, there must be enough voltage for the circuitry to work. There are three conditions during which power can be supplied to the base:

Condition 1: 9VDC power supply connected to the barrel connectorCondition 2: 12VDC host power source onlyCondition 3: 5VDC host power source only

The chart below describes each selection by condition.

|                    | Condition 1 | Condition 2 | Condition 3 |
|--------------------|-------------|-------------|-------------|
| Automatic          | Fast Charge | Slow Charge | No Charge   |
| Full Charge Rate   | Fast Charge | Fast Charge | No Charge   |
| Low Charge Rate    | Slow Charge | Slow Charge | No Charge   |
| Battery Charge Off | No Charge   | No Charge   | No Charge   |

Using a slow charge rate draws less current (power) from the input power source when the battery is mostly discharged.

Scan the appropriate bar code for your application. *Default* = *Automatic*.

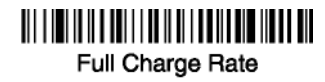

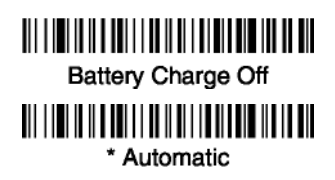

Low Charge Rate

### Linking Scanner to Base

When newly shipped or defaulted to factory settings, the base and scanner are not linked. Once the scanner is placed into the base, the software automatically links the scanner and the base. If the scanner and base have previously been linked, you do not receive any feedback. If this is the first time that the scanner and base are linked, both devices emit a short chirp when their radios link.

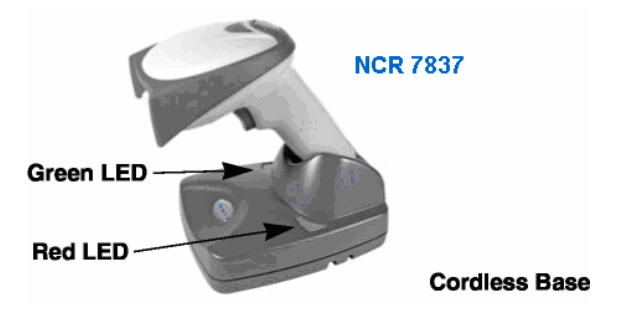

- 1. Provide power to the base.
- 2. Place the 7837 into the base. The scanner and base link.
- 3. To determine if your cordless system is set up correctly, scan one of the sample bar codes in the back of this manual. If the scanner provides a single good read beep and the green LED lights, the scanner has successfully linked to the base. If you receive a triple error beep and the red LED lights, the scanner has not linked to the base.

### Unlinking the Scanner

If the base has a scanner linked to it, that scanner must be unlinked before a new scanner can be linked. Once the previous scanner is unlinked, it no longer communicates with the base. To unlink a scanner from the base, scan the Unlink Scanner bar code below.

# Unlink Scanner

#### Link Modes

There are two link modes to accommodate different applications: Locked Link Mode and Open Link Mode. Scan the appropriate bar codes included in the Open Link and Locked Link Mode explanations that follow to switch from one mode to another. *Default = Locked Link Mode*.

#### Locked Link Mode

If you link a scanner to a base using the Locked Link Mode, this blocks other scanners from being linked if they are inadvertently placed into the base. If you do place a different scanner into the base, it charges the scanner, but the scanner is not linked.

### 

\* Locked Link Mode

To use a different scanner, you need to remove the original scanner by scanning the Unlink Scanner bar code.

If you need to replace a broken or lost scanner that is linked to a base, scan the Override Locked Scanner bar code below and place that scanner in the base. The locked link is overridden; the broken or lost scanner's link with the base is removed, and the new scanner is linked.

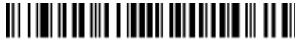

Override Locked Scanner

#### **Open Link Mode**

When newly shipped or defaulted to factory settings, the base and scanner are not linked. By placing a scanner into the base, they establish a link. Placing a different scanner into the base establishes a new link and the old scanner is unlinked. Each time a scanner is placed into the base, it becomes the linked scanner; the old scanner is unlinked.

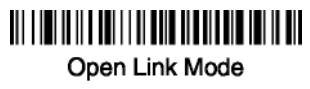

### **Out-of-Range Alarm**

#### Duration

If your scanner is out range of the base, an alarm sounds from both your base and scanner. To activate the alarm options for the scanner or the base and to set the alarm duration, scan the appropriate bar code below and then set the time-out duration (from 0-3000 seconds) by scanning digits on the Programming Chart, then scanning **Save**. Default = 0 sec (no alarm).

### 

Base Duration Alarm

# Scanner Duration Alarm

**Note:** If you are out of range when you scan a bar code, you receive an error beep even if you do not have the alarm set. You receive the error beep since the data could not be communicated to the base or the host.

#### Alarm Sound Type

If you have set the out-of-range alarm enabled, you may change the alarm type for the scanner or base by scanning the appropriate bar code below and then scanning a digit (0-7) bar code and the **Save** bar code on the Programming Chart. *Default* = 0. Set the sound type to fit your application.

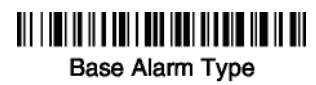

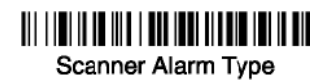

### Data Accumulation Mode

Scan the bar codes below to turn data accumulation (batch) mode on and off. If data accumulation mode is on, bar code data is stored when the scanner is out of range of the base and transmitted once the scanner is back in range.

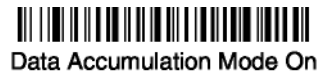

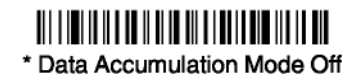

### Beeper and LED Sequences and Their Meaning

The 7837 contains LEDs on the top of the unit to indicate its power up, communication, and battery status. Simply stated, red LED = error; green LED = success of any type. The unit's audible indicators have meaning as well: 3 beeps = error; 2 beeps = menu change; 1 beep = all other successes.

The table below lists the indication and cause of the LED illumination and beeps for the 7837.

| LED Indication   | Beeper<br>Indication | Cause                                  |  |
|------------------|----------------------|----------------------------------------|--|
| Normal Operation |                      |                                        |  |
| Red Flash        | None                 | Battery low                            |  |
| Green Flash      | 1 beep               | Successful communication or<br>linking |  |
| Red, blinking    | 3 beeps              | Failed communication                   |  |
| Menu Operation   |                      |                                        |  |
| Green Flash      | 2 beeps              | Successful menu change                 |  |
| Red, blinking    | 3 beeps              | Unsuccessful menu change               |  |

#### 7837 LED Sequences and Their Meaning

### **Base LED Sequences and Their Meaning**

The base contains a red LED that indicates the status of the unit and verifies its communication with the host system and a green LED that indicates scanner battery charge condition.

The tables below list the indication and cause of the LED illumination and beeps for the base.

| System Condition             | System Status Indicator (Red LED)                                                                                                |
|------------------------------|----------------------------------------------------------------------------------------------------|
| Power On/System Idle         | LED is on                                                                                                    |
| Power On/Diagnostic<br>Error | Blink LED for long duration, pulsing indefinitely                                                                                |
| Receiving Data               | Blink LED for short duration in<br>multiple pulses. Occurs while<br>transferring data to/from the RF<br>module or the Host port. |

**Note:** Charging only occurs with external power applied to the base or 12 volt Host power.

| Charge Condition      | Charge Status Indicator (Green LED)   |
|-----------------------|---------------------------------------|
| Scanner inserted into | Three flashes                         |
| >80% charged          | On continuously                       |
| 30% to 80% charged    | Slow flash, 1 second on, 1 second off |
| <30% charged          | Fast flash, 300 mSec on, 300 mSec off |

### **Basic Operation of the Cordless System**

#### **Cordless Base**

The cordless base provides the link between the cordless scanner and the host system. The base contains an interface assembly and an RF communication module. The RF communication module performs the data exchange between the cordless scanner and the interface assembly. The control assembly coordinates the central interface activities including: transmitting/receiving commands and data to/from the host system, performing software activities (parameter menuing, visual indicator support, power-on diagnostics), and data translation required for the host system. The base also is the scanner battery charger with the external 9VDC power source applied. Once you place the scanner into base, the base green LED responds according to the Charge Status Indicator table above.

The base can be powered by the Host (parasitic power mode). If the base is in parasitic power mode without the 9VDC power source, the base still functions, but does not charge the battery.

#### RF (Radio Frequency) Module Operation

The cordless system uses a state-of-the-art two-way Bluetooth radio to transmit and receive data between the scanner and the base. Designed for point-to-point and multipoint-to-single point applications, the radio operates using a license free ISM band, which sends relatively small data packets at a fast data rate over a radio signal with randomly changing frequencies, which makes the cordless system highly responsive to a wide variety of data collection applications and resistant to noisy RF environments. Bluetooth Class 2 power level provides range of 33 feet (10m) depending on the environment.

#### **Cordless Scanner**

The cordless scanner enables fast and accurate bar code scanning using a non-contact linear imager.

The scanner is comprised of a linear imager, a decode/control assembly, and an RF communication module. The scan engine performs the bar code image illumination and sensing. The decode/control assembly coordinates the central communication activities including: capturing and decoding the bar code image data, performing software activities (parameter menuing, visual indicator support, low battery indication), and data translation required for the host system. The RF communication module performs the data exchange between the scanner and the base.

#### System Conditions

The components of the cordless system interact in specific ways as you associate a scanner to a base, as you move a scanner out of range, bring a scanner back in range, or swap scanners between two cordless systems. The following information explains the cordless system operating conditions.

#### Linking Process

Once a scanner is placed into the base, the scanner's battery charge status is checked, and software automatically detects the scanner and links it to the base if another scanner is not already linked.

#### Scanner Is Out of Range

The cordless scanner is in communication with its base, even when it is not transmitting bar code data. Whenever the scanner cannot communicate with the base for a few seconds, it is out of range. If the scanner is out of range and you scan a bar code, the scanner issues a triple beep indicating no communication with the base. In addition, your scanner and base can sound an alarm if programmed to emit an alarm. See *Out-of-Range Alarm*.

#### Scanner Is Moved Back Into Range

The scanner re-links if the scanner or the base have been reset or out of range. If the scanner re-links, you hear a single chirp when the relinking process (uploading of the parameter table) is complete.

#### Out of Range and Back into Range with Data Accumulation Mode On

The scanner may store a number of symbols (approximately 500 UPC symbols, others may vary) when out of range and then send them to the base when back in range. You do not hear a communication error beep in this mode, but you do hear a short buzz when you pull the trigger if the radio communication is not working. Once the radio connection is made, the scanner produces a series of beeps while the data is being transferred to the base.

#### Communication Between the Cordless System and the Host

The cordless scanner provides immediate feedback in the form of a "good read" indication (a green LED on the scanner and an audible beep) after a bar code is scanned correctly and the base has acknowledged receiving the data. This is possible since the cordless system provides two-way communication between the scanner and the base.

When data is scanned, the data is sent to the host system via the base unit. Confirmation from the host system or the base indicates that the data sent was received by the host. The cordless scanner recognizes data acknowledgement (ACK) from the base unit. If it cannot be determined that the data has been properly sent to the base, the scanner issues an error indication. You must then check to see if the scanned data was received by the host system.

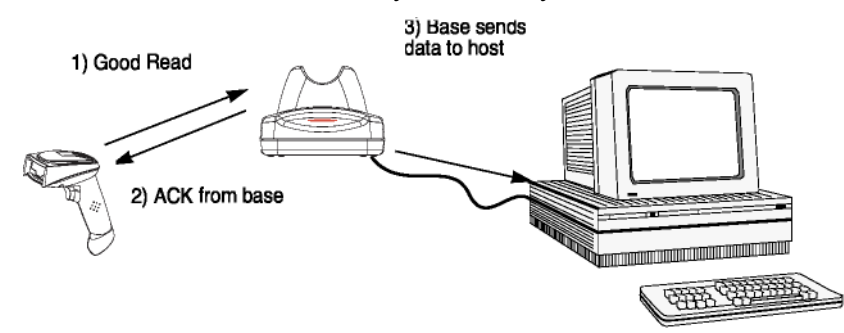

### Connecting the Base When Powered by Host (Keyboard Wedge)

A base can be connected between the keyboard and PC as a "keyboard wedge," plugged into the serial port, or connected to a portable data terminal in wand emulation or non decoded output mode. The following is an example of a keyboard wedge connection:

- 1. Turn off power to the terminal/computer.
- 2. Disconnect the keyboard cable from the back of the terminal/ computer.

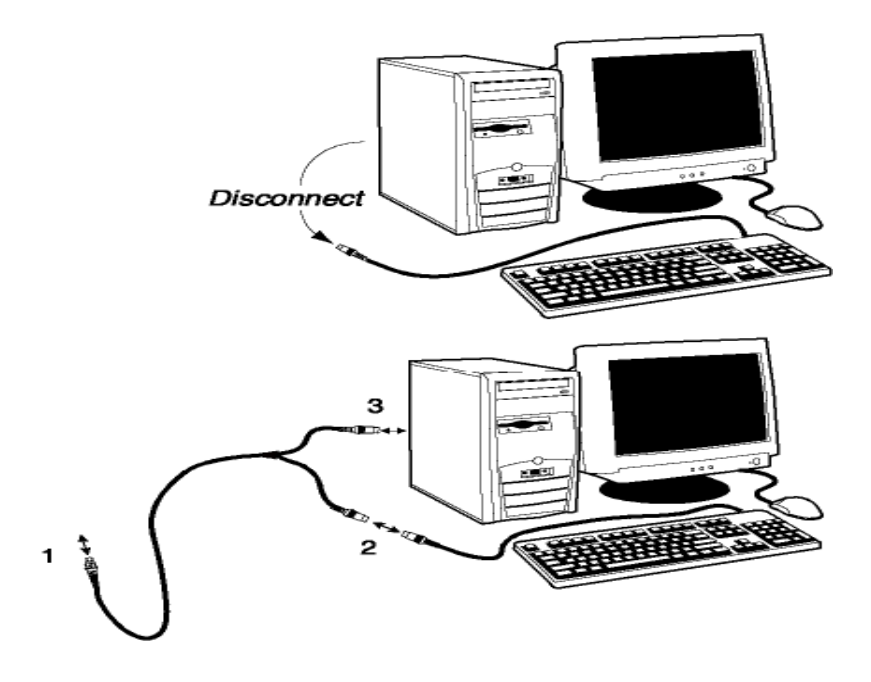

- 3. Connect the appropriate interface cable to the base and to the terminal/ computer and keyboard.
- 4. Turn the terminal/ computer power back on.
- 5. Program the base for the keyboard wedge interface. See *Keyboard Wedge Connection*.
- 6. Verify the base operation by scanning a bar code from the *Sample Symbols* in the back of this manual.

**Note:** Without using the 9-volt external power supply, the base only uses enough power from the host to operate the interface. The scanner's battery is not charged when in this mode. Using the 9-volt external power supply permits the scanner's battery to be charged and no power is drawn from the host.

### **Reading Techniques**

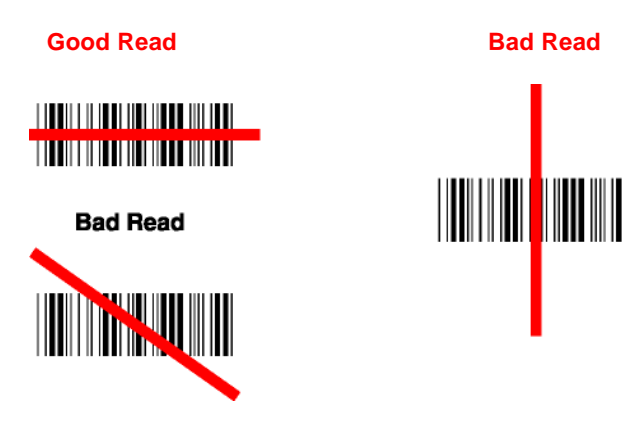

The scanner has a view finder that projects a bright red aiming beam that corresponds to its horizontal field of view. The aiming line should be centered horizontally over the bar code; it does not read if the aiming line is in any other direction. The best focus point for reading most code densities is about 5 inches (12.7 cm) from the unit. To read single or multiple symbols (on a page or on an object), hold the imager at an appropriate distance from the target, pull the trigger, and center the aiming line on the symbol.

### **Resetting the Standard Product Defaults**

If you are not sure what programming options are in your scanner, or you have changed some options and want the factory settings restored, scan the *Standard Product Default Settings* bar code below.

The *Menu Commands* in Chapter 10 lists the factory default settings for each of the commands (indicated by an asterisk (\*) on the programming pages).

**Note:** Scanning this bar code also causes both the scanner and the base to perform a reset and become unlinked. Refer to *Linking Scanner to Base* for additional information.

# Standard Product Default Settings

### **Plug and Play**

Plug and Play bar codes provide instant scanner set up for commonly used interfaces.

**Note:** After you scan one of the codes, power cycle the host terminal to have the interface in effect.

### **Keyboard Wedge Connection**

If you want your system programmed for an IBM PC AT and compatibles keyboard wedge interface with a USA keyboard, scan the bar code below. Keyboard wedge is the default interface. **Note:** The following bar code also programs a carriage return (CR) suffix.

### IBM PC AT and Compatilbes with CR suffix

### Laptop Direct Connect

For most laptops, scanning the **Laptop Direct Connect** bar code permits operation of the scanner in parallel with the integral keyboard. The following Laptop Direct Connect bar code selects terminal ID 03, programs a carriage return (CR) suffix and turns on Emulate External Keyboard.

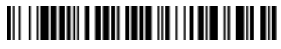

Laptop Direct Connect with CR suffix

**RS-232** 

The **RS-232** Interface bar code is used when connecting to the serial port of a PC or terminal. The following RS-232 Interface bar code also programs a carriage return (CR) and a line feed (LF) suffix, baud rate, and data format as indicated below. It also changes the trigger mode to manual.

| Option      | <u>Setting</u>                         |
|-------------|----------------------------------------|
| Baud Rate   | 38400 bps                              |
| Data Format | 8 data bits, no parity bit, 1 stop bit |

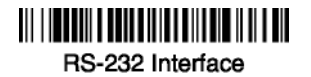

### Wand Emulation Plug & Play

In Wand Emulation mode, the imager decodes the bar code then sends data in the same format as a wand imager. The Code 39 Format converts all symbologies to Code 39.

The Same Code Format transmits UPC, EAN, Code 128 and Interleaved 2 of 5 without any changes, but converts all other symbologies to Code 39.

The *Wand Emulation Plug & Play Code 39 Format* bar code below sets the terminal ID to 61. The *Wand Emulation Plug & Play Same Code Format* bar code sets the terminal ID to 64. These Plug & Play bar codes also set the Transmission Rate to 25 inches per second, Output Polarity to black high, and Idle State to high. (If you want to change the terminal ID *only*, without changing any other imager settings, refer to *Terminal ID* in Chapter 2.

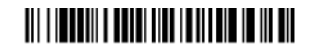

Wand Emulation (Code 39 Format)

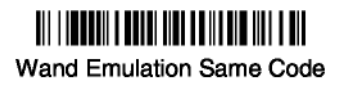

### IBM 4683 Ports 5B, 9B, and 17 Interface

Scan one of the following "Plug and Play" codes to program the 7837 for IBM 4683 Port 5B, 9B, or 17.

**Note:** After scanning one of these codes, you must power cycle the workstation.

### 

IBM 4683 Port 5B Interface

### 

IBM 4683 Port 9B HHBCR-1 Interface

### 

IBM 4683 Port 9B HHBCR-2 Interface

# IBM 4683 Port 17 Interface

Each bar code above also programs the following suffixes for each symbology:

| Symbology          | Suffix   |
|--------------------|----------|
| EAN 8              | 0C       |
| EAN 13             | 16       |
| UPC A              | 0D       |
| UPC E              | 0A       |
| Code 39            | 00 0A 0B |
| Interleaved 2 of 5 | 00 0D 0B |
| Code 128 *         | 00 0A 0B |
| Code 128 **        | 00 18 0B |

\* Suffixes programmed for Code 128 with IBM 4683 Port 5B, IBM 4683 Port 9B HHBCR-1, and IBM 4683 Port 17 Interfaces

\*\*Suffixes programmed for Code 128 with IBM 4683 Port 9 HHBCR-2 Interface

### Connecting the Base with USB

A base can be connected to the USB port of a computer.

1. Connect the appropriate interface cable to the base and to the computer.

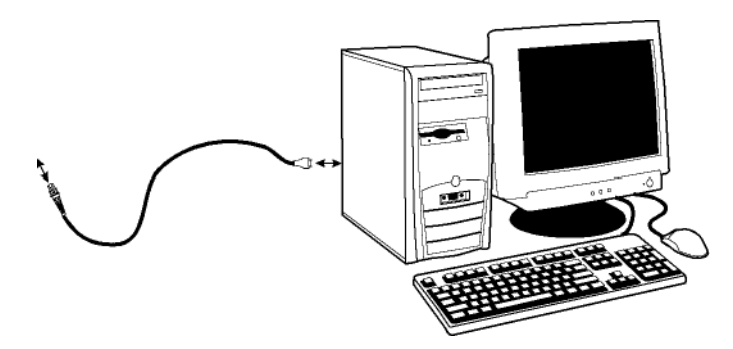

- 2. Program the base for the USB interface. (See *Connecting the Base with USB*.
- 3. 3. Verify the base operation by scanning a bar code from the *Sample Symbols* in the back of this manual.

**Note:** Without using the 9-volt external power supply, the base only uses enough power from the host to operate the interface. The scanner's battery is not charged when in this mode. Using the 9-volt external power supply permits the scanner's battery to be charged, and no power is drawn from the host.

### **IBM SurePos**

Scan one of the following "Plug and Play" codes to program the 7837 for IBM SurePos (USB Hand Held scanner) or IBM SurePos (USB Tabletop scanner).

**Note:** After scanning one of these codes, you must power cycle the cash register.

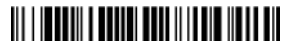

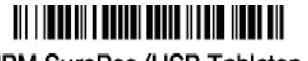

IBM SurePos (USB Hand Held Scanner) Interface IBM SurePos (USB Tabletop Scanner) Interface

Each bar code above also programs the following suffixes for each symbology:

| Symbology          | Suffix   |
|--------------------|----------|
| EAN 8              | 0C       |
| EAN 13             | 16       |
| UPC A              | 0D       |
| UPC E              | 0A       |
| Code 39            | 00 0A 0B |
| Interleaved 2 of 5 | 00 0D 0B |
| Code 128           | 00 18 0B |

### USB PC or Macintosh Keyboard

Scan one of the following codes to program the 7837 for USB PC Keyboard or USB Macintosh Keyboard. Scanning these codes adds a CR and LF, along with selecting the terminal ID (USB PC Keyboard - 124, USB Macintosh Keyboard - 125).

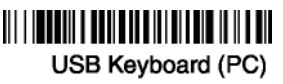

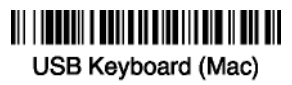

### **USB HID**

Scan the following code to program the 7837 for USB HID bar code scanners. Scanning this code changes the terminal ID to 131.

## III IIIII Bar Cada Saanaa

USB HID Bar Code Scanner

### **USB Com Port Emulation**

Scan the following code to program the 7837 to emulate a regular RS-232-based Com Port. If you are using a Microsoft® Windows® PC, you need to download a driver from the NCR website. The driver uses the next available Com Port number. Apple® Macintosh computers recognize the imager as a USB CDC class device and automatically uses a class driver. Scanning the code below changes the terminal ID to 130.
## USB Com Dott Emulation

USB Com Port Emulation

**Note:** No extra configuration (e.g., baud rate) is necessary.

**CTS/RTS Emulation** 

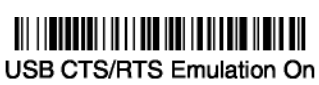

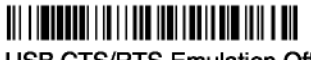

\* USB CTS/RTS Emulation Off

# ACK/NAK Mode

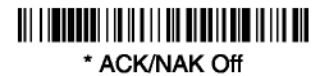

### Connecting the Base with Serial Wedge

The base uses TTL signal levels to wedge into an RS-232 serial network. Use only serial wedge cables to prevent damage to the base. Refer to *Connecting the Base with RS-232 Serial Port* in Chapter 2 to set the baud rate and communications protocol.

- 1. Turn off power to the computer.
- 2. Disconnect the existing serial cable from the computer.
- 3. Connect the appropriate interface cable to the base.

**Note:** For the base to work properly, you must have the correct cable for your type of computer.

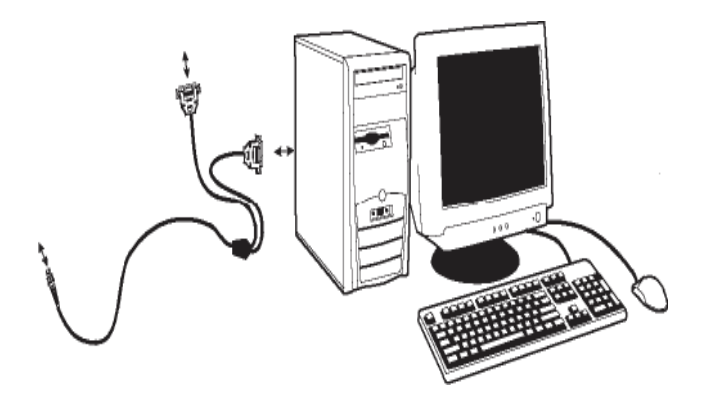

- 4. Plug the serial connector into the serial port on your computer. Tighten the two screws to secure the connector to the port.
- 5. Plug the other serial connector into the other device connection and tighten the two screws.
- 6. Plug the power supply barrel connector to the base and plug the power supply into the AC source.
- 7. Once the base has been fully connected, power up the computer.

To set up the serial wedge terminal ID, use the serial terminal ID 050 and follow the instructions in Chapter 2. Make sure that all of the communication parameters match on all of the connected devices. Choosing Both sends scanned data to P1 and P2. Default = P1.

Both P1 and P2

## **Terminal ID**

If your interface is not a standard PC AT, refer to *Supported Terminals* in Chapter 2, and locate the Terminal ID number for your PC. Scan the **Terminal ID** bar code below, then scan the numeric bar code(s) from the *Programming Chart* to program the scanner for your terminal ID. Scan **Save** to save your selection.

For example, an IBM AT terminal has a Terminal ID of 003. You would scan the **Terminal ID** bar code, then **0**, **0**, **3** from the, then **Save**. If you make an error while scanning the digits (before scanning Save), scan the **Discard** code on the Programming Chart, scan the **Terminal ID** bar code, scan the digits, and the **Save** code again.

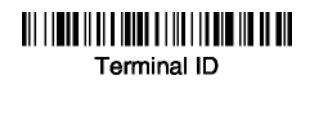

Save

**Note:** After scanning one of these codes, you must power cycle your computer.

## **Supported Terminals**

| Terminal          | Model(s)                                                                           | Terminal ID |
|-------------------|------------------------------------------------------------------------------------|-------------|
| DEC               | VT510, 520, 525 (PC style)                                                         | 005         |
| DEC               | VT510, 520, 525 (DEC style<br>LK411)                                               | 104         |
| Esprit            | 200, 400                                                                           | 005         |
| Heath Zenith      | PC, AT                                                                             | 003*        |
| HP                | Vectra                                                                             | 003*        |
| IBM               | XT                                                                                 | 001         |
| IBM               | PS/2 25, 30, 77DX2                                                                 | 002         |
| IBM               | AT, PS/2 30–286, 50, 55SX, 60,<br>70, 70–061, 70–121, 80                           | 003*        |
| IBM 102 key       | 3151, 3161, 3162, 3163, 3191,<br>3192, 3194, 3196, 3197, 3471,<br>3472, 3476, 3477 | 006         |
| IBM 122 key       | 3191, 3192, 3471, 3472                                                             | 007         |
| IBM 122 key       | 3196, 3197, 3476, 3477, 3486,<br>3482, 3488                                        | 008         |
| IBM 122 key       | 3180                                                                               | 024         |
| IBM 122 key       | 3180 data entry keyboard                                                           | 114         |
| IBM DOS/V 106 key | PC & Workstation                                                                   | 102         |
| IBM SurePOS       | USB Hand Held Scanner                                                              | 128**       |
| IBM SurePOS       | USB Tabletop Scanner                                                               | 129**       |
| IBM Thinkpad      | 360 CSE, 340, 750                                                                  | 097         |
| IBM Thinkpad      | 005 75501/                                                                         | 106         |
| IBM Thinkpad      | 365, 755CV                                                                         | 003*        |
|                   | 2676D, 2677C, 2677D                                                                | 800         |
| III<br>Loo Doto   | 9271                                                                               | 007         |
|                   | 113<br>08XX Sorios                                                                 | 102         |
| Olivetti          | M10 M200                                                                           | 001         |
| Olivetti          | M240, M250, M290, M380,<br>P500                                                    | 003*        |
| RS-232 TTL        |                                                                                    | 000         |
| Serial Wedge      |                                                                                    | 050         |
| Silicon Graphics  | Indy, Indigoll                                                                     | 005         |
| Telex 88 key      | 078, 078A, 79, 80, 191, 196,<br>1191,1192, 1471, 1472, 1476,<br>1477, 1483         | 025         |
| Telex 88 key      | Data Entry Keyboard                                                                | 112         |
| Telex 102 key     | 078, 078A, 79, 80, 191, 196,<br>1191,1192, 1471, 1472, 1476,<br>1477, 1483         | 045         |
| Telex 122 key     | 078, 078A, 79, 80, 191, 196,                                                       | 046         |
|                   | 1191,1192, 1471, 1472, 1476,                                                       |             |

| Terminal                            | Model(s)         | Terminal ID    |
|-------------------------------------|------------------|----------------|
|                                     | 1477, 1482, 1483 |                |
| USB PC Keyboard<br>USB Mac Keyboard |                  | 124**<br>125** |
| USB Com Port<br>USB HIDPOS          |                  | 130<br>131**   |
| Wand Emulation (Code 39 Format)     |                  | 061            |
| Wand Emulation (Same Code Format)   |                  | 064            |

\* Default for IT2020-5.

\*\*It is best to use the Plug and Play bar codes, beginning on page 1-14 to program these interfaces, rather than scanning the terminal ID listed in this table.

## **Keyboard Country**

Scan the appropriate country code below to program the keyboard for your country. As a general rule, the following characters are supported, but need special care for countries other than the United States: @ | # { } [ ] = / ' \ <>~

\* United States

France

Great Britain

Norway

Switzerland

## 

Belgium

Germany/Austria

#### 

#### 

If you need to program a keyboard for a country other than one listed above, scan the **Program Keyboard Country** bar code below, then scan the numeric bar code(s) for the appropriate country, then the **Save** bar code.

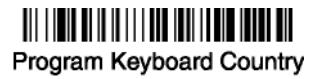

## Keyboard Style

This programs keyboard styles, such as Caps Lock and Shift Lock. *Default = Regular*.

Regular is used when you normally have the Caps Lock key off.

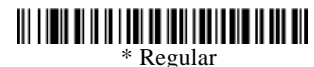

Caps Lock is used when you normally have the Caps Lock key on.

Caps Lock

*Shift Lock* is used when you normally have the Shift Lock key on (not common to U.S. keyboards).

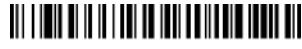

Shift Lock

*Automatic Caps Lock* is used if you change the Caps Lock key on and off. The software tracks and reflects if you have Caps Lock on or off (AT and PS/2 only). This selection can only be used with systems that have an LED which notes the Caps Lock status.

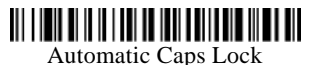

*Autocaps via NumLock* bar code should be scanned in countries (for example, Germany, France) where the Caps Lock key cannot be used to toggle Caps Lock. The NumLock option works similarly to the regular Auotcaps, but uses the NumLock key to retrieve the current state of the Caps Lock.

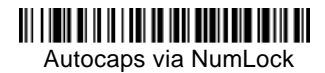

*Emulate External Keyboard* should be scanned if you do not have an external keyboard (IBM AT or equivalent).

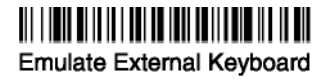

**Note:** Note: After scanning the Emulate External Keyboard bar code, you must power cycle your computer.

### **Keyboard Modifiers**

This modifies special keyboard features, such as CTRL+ ASCII codes and Turbo Mode.

*Control* + *ASCII Mode On:* The scanner sends key combinations for ASCII control characters for values 00-1F. Refer to *Keyboard Function Relationships*, in Chapter 7, for CTRL+ ASCII Values. *Default* = *Off* 

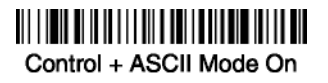

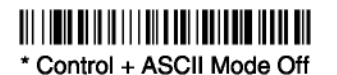

*Turbo Mode:* The scanner sends characters to a terminal faster. If the terminal drops characters, do not use Turbo Mode. *Default = Off* 

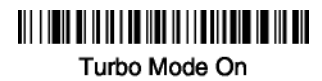

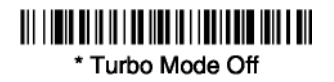

*Numeric Keypad Mode:* Sends numeric characters as if entered from a numeric keypad. *Default* = *Off* 

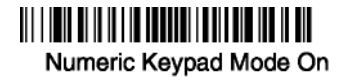

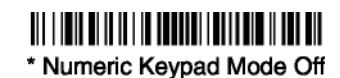

*Automatic Direct Connect Mode:* This selection can be used if you have an IBM AT style terminal and the system is dropping characters. *Default = Off* 

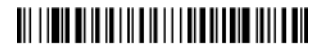

Automatic Direct Connect Mode On

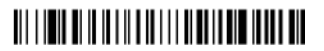

\* Automatic Direct Connect Mode Off

## Connecting the Base with RS-232 Serial Port

- 1. Turn off power to the terminal/computer.
- 2. Connect the appropriate interface cable to the base.

**Note:** For the base to work properly, you must have the correct cable for your type of terminal/computer.

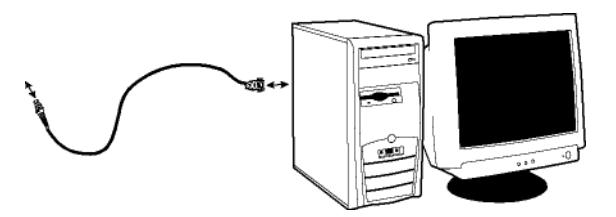

- 3. Plug the serial connector into the serial port on your computer. Tighten the two screws to secure the connector to the port.
- 4. Plug the power supply barrel connector to the base and plug the power supply into the AC source.
- 5. Once the base has been fully connected, power up the computer.

All communication parameters between the scanner and terminal must match for correct data transfer through the serial port using RS-232 protocol. Scanning the RS-232 interface bar code, programs the scanner for an RS-232 interface at 38,400 baud, parity–none, 8 data bits, 1 stop bit, and adds a suffix of a CR LF.

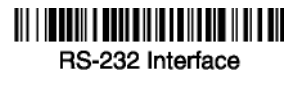

#### **RS-232 Baud Rate**

Baud Rate sends the data from the scanner to the terminal at the specified rate. The host terminal must be set for the same baud rate as the scanner. *Default* = 38,400.

| 300    | 600                                           |
|--------|-----------------------------------------------|
| 1200   | ₩₩ <b>₩₩₩₩₩₩₩₩₩₩₩₩₩₩₩₩₩₩₩₩₩₩</b><br>2400      |
| 4800   | 9600                                          |
| 19200  | #    <b>#################################</b> |
| 57,600 | 115,200                                       |

### RS-232 Word Length: Data Bits, Stop Bits, and Parity

**Data Bits** sets the word length at 7 or 8 bits of data per character. If an application requires only ASCII Hexadecimal characters 0 through 7F decimal (text, digits, and punctuation), select 7 data bits. For applications which require use of the full ASCII set, select 8 data bits per character. *Default* = 8.

*Stop Bits* sets the stop bits at 1 or 2. *Default* = 1.

*Parity* provides a means of checking character bit patterns for validity. *Default* = *None*.

7 Data, 1 Stop, Parity Even

7 Data, 1 Stop, Parity Odd

7 Data, 2 Stop Parity None

8 Data, 1 Stop, Parity Even

8 Data, 1 Stop, Parity Odd

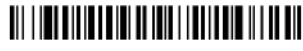

7 Data, 1 Stop, Parity None

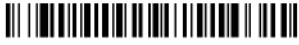

7 Data, 2 Stop, Parity Even

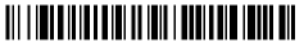

7 Data, 2 Stop, Parity Odd

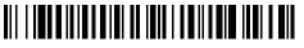

\* 8 Data, 1 Stop, Parity None

### **RS-232 Handshaking**

RS-232 Handshaking permits control of data transmission from the Imager using software commands from the host device. When this feature is turned *Off*, no data flow control is used. When Data Flow Control is turned *On*, the host device suspends transmission by sending the XOFF character (DC3, hexadecimal 13) to the Imager. To resume transmission, the host sends the XON character (DC1, hexadecimal 11). Data transmission continues where it left off when XOFF was sent. *Default = RTS/CTS, XON/XOFF and ACK/NAK Off* 

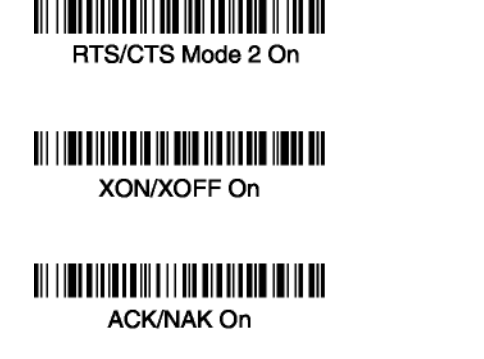

\* RTS/CTS Off

\* XON/OFF Off

## \* ACK/NAK Off

### **Host ACK Selection**

Some applications require that the host terminal (or server) approve or reject incoming bar code data and notify the operator of these actions. These applications require that the host maintain control over the response indicators emitted from the source scanner. Turning the Host ACK selection on, configures the cordless system scanners to respond to commands from the host system.

The following criteria must be met for the Host ACK to work correctly:

- The cordless system must be configured for "Host Port RS-232" (Terminal ID = 000)
- RTS/CTS is defaulted off. You must enable it if the host system requires it.
- Host ACK must be enabled, see Chapter 2.
- System performance degrades when using Host ACK at rates lower than 9600.
- The host terminal software must be capable of interpreting the bar code data, make decisions based on the data content, and send out appropriate escape commands to the source scanner.

Escape commands are addressed to the source scanner through the "Application Work Groups." Once a command is sent, all scanners in a group respond to that command. Because of this situation, it is recommended that each scanner be assigned to its own group.

The commands to which the scanner responds are listed on in Chapter 2. The **<ESC>** is a **1B** in hexadecimal. A typical command string is **y <ESC> x**, where "y" is the application work group number, "<ESC> x" is the escape command and the <u>comma is the terminator</u>.

Commands may be strung together to create custom response sequences. An example of a command string is listed below.

#### 0<ESC>4<ESC>5<ESC>6,

The above example makes a scanner in application work group zero beep low, medium, high.

Once Host ACK is enabled, the system works as follows:

- The scanner reads a code and sends data to the base/host system. No audible or visual indication is emitted until you receive an escape command. The scanner read illumination goes out upon a successful read.
- Scanner is suspended until

1) a valid escape string is received from the host system (through the base) or

2) the scanner "times out."

• Once condition 1 or 2 above has been met, the scanner is ready to scan again and the process repeats.

Time out is indicated by three rapid beeps at the same pitch. A time out occurs if the source scanner does not receive a valid escape command in 10 seconds. If a time out occurs, the operator should check the host system to understand why a response to the scanner was not received.

## Host ACK Enable

Host ACK On

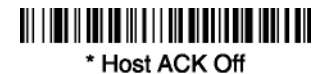

## **Base/Host Escape Commands**

| Command       | Action                                                                                                    |
|---------------|----------------------------------------------------------------------------------------------------|
| <esc> a</esc> | Indicate as if successful menu change made                                                                |
| <esc> b</esc> | Indicate as if unsuccessful menu change made                                                              |
| <esc> 1</esc> | Illuminate green LED for 135 milliseconds (followed by at least 70 mSecs. dark time when multiple blinks) |
| <esc> 2</esc> | Illuminate green LED for two seconds (followed by at least 500 mSecs. dark time when multiple blinks)     |
| <esc> 3</esc> | Illuminate green LED for five seconds (followed by at least 500 mSecs. dark time when multiple blinks)    |
| <esc> 4</esc> | One beep at low volume                                                                                    |
| <esc> 5</esc> | One beep at medium volume                                                                                 |
| <esc> 6</esc> | One beep at high volume                                                                                   |
| <esc> 7</esc> | Indicate as successful decode and communication to host.                                                  |
| <esc> 8</esc> | Indicate as unsuccessful decode and communication to host.                                                |

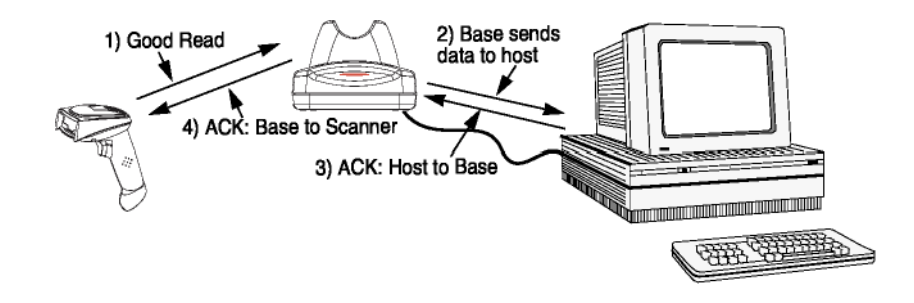

#### Wand Emulation

#### Wand Emulation Connection

The Wand Emulation Connection bar codes should be used if you want to change the terminal ID **only**, without changing any other imager settings. It is recommended to use Wand Emulation Plug & Play bar codes to program your imager to emulate a wand reader. The Wand Emulation Plug & Play bar codes change other parameters, in addition to changing the terminal ID. Refer to *Wand Emulation Plug & Play* in Chapter 1 for further information.

In Wand Emulation mode, the imager decodes the bar code then sends data in the same format as a wand imager. The Code 39 Format converts all symbologies to Code 39.

The Same Code Format transmits UPC, EAN, Code 128 and Interleaved 2 of 5 without any changes, but converts all other symbologies to Code 39. 2D symbologies are converted to Code 128.

The *Code 39 Format* bar code below sets the terminal ID to 61, and the *Same Code Format* bar code sets the terminal ID to 64.

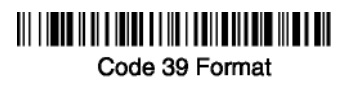

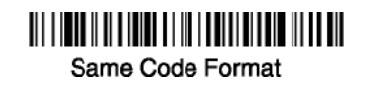

#### Wand Emulation Transmission Rate

The transmission rate is limited by the terminal's ability to receive data without dropping characters. *Default* = 25 *inches/second*.

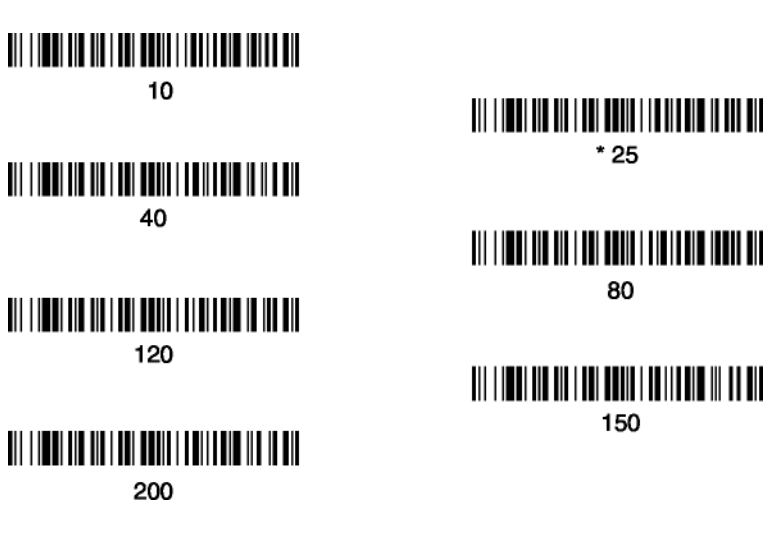

#### Wand Emulation Polarity

The Polarity can be sent as standard with black bars high, or reversed with white bars high. *Default* = *Black High*.

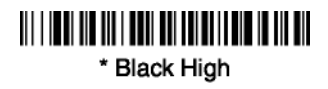

White High

#### Wand Emulation Idle

The idle describes the state of the scanner when no data is being transmitted. When in Wand Emulation mode, you must set the scanner's idle state to match the idle state for the device to which the scanner is connected. *Default = Idle High*.

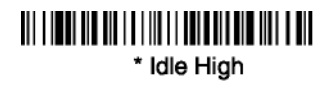

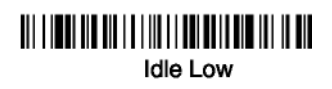

#### Wand Emulation Data Block Size

This transmits the data in smaller blocks to prevent buffer overflow. *Default* = 40.

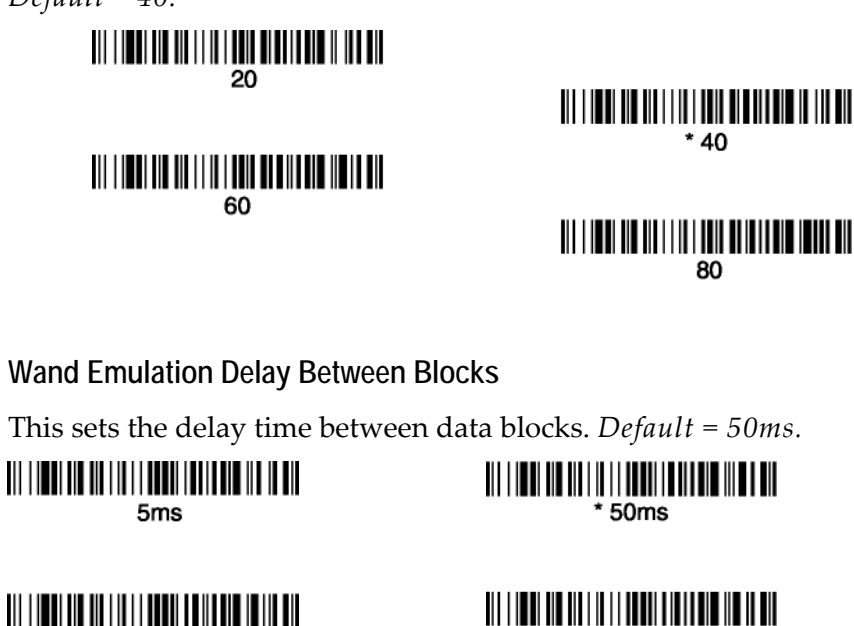

500ms

#### Wand Emulation Overall Checksum

150ms

When this option is turned on, a computed check character is added at the end of the entire message. The check character is the character which when Exclusive-OR'd with every preceding character of the message yields a result of 0x00 (00H). *Default = Off.* 

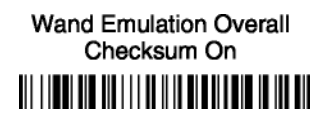

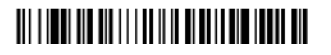

\* Wand Emulation Overall Checksum Off

## **Good Read Indicators**

## Beeper – Good Read

The beeper may be programmed On or Off in response to a good read. Turning this option off, only turns off the beeper response to a good read indication. All error and menu beeps are still audible. Default = On.

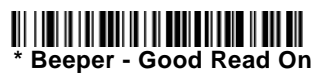

### Beeper Volume - Good Read

The beeper volume codes modify the volume of the beep the scanner emits on a good read. *Default* = *Medium*.

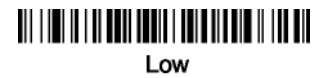

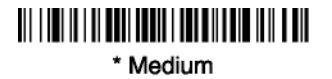

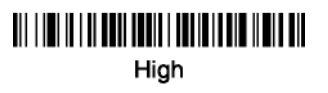

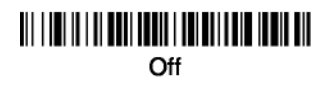

## Beeper Pitch – Good Read

The beeper pitch codes modify the pitch (frequency) of the beep the scanner emits on a good read. *Default = Medium*.

#### 

Low (1600 Hz)

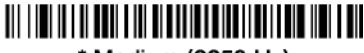

\* Medium (3250 Hz)

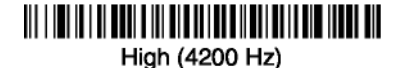

**Beeper Duration – Good Read** 

The beeper duration codes modify the length of the beep the scanner emits on a good read. *Default = Normal.* 

## 

\* Normal Beep

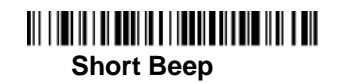

LED – Good Read

The LED indicator can be programmed On or Off in response to a good read. *Default* = *On*.

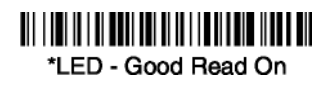

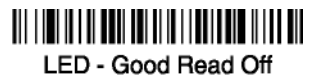

### Number of Beeps - Good Read

The number of beeps of a good read can be programmed from 1 - 9. The same number of beeps are applied to the beeper and LED in response to a good read. For example, if you program this option to have five beeps, there are five beeps and five LED flashes in response to a good read. The beeps and LED flashes are in sync with one another. To change the number of beeps, scan the bar code below and then scan a digit (1-9) bar code and the **Save** bar code in the Programming Chart at the back of this manual. *Default = One*.

## Number of Pulses

### Good Read Delay

This sets the minimum amount of time before the scanner can read another bar code. *Default* = 0 *ms* (*No Delay*.)

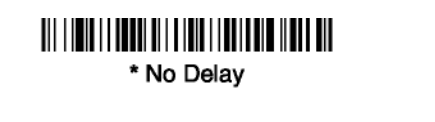

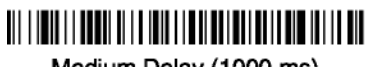

Medium Delay (1000 ms)

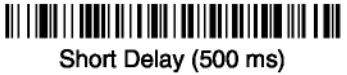

## Long Delay (1500 ms)

## **User-Specified Good Read Delay**

If you want to set your own length for the good read delay, scan the bar code below, then set the delay (from 0-30,000 milliseconds) by scanning digits n the Programming Chart at the back of this manual, then scanning *Save*.

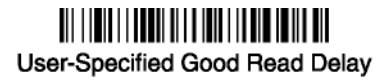

### Scanner Trigger Modes

Manual/Serial Trigger, Low Power

You can activate the scanner either by pressing the trigger, or using a serial trigger command (see *Trigger Commands* in Chapter 10. When in manual trigger mode, the scanner scans until a bar code is read, or until the trigger is released.

When in serial mode, the scanner scans until a bar code has been read or until the deactivate command is sent. In serial mode, the scanner can also be set to turn itself off after a specified time has elapsed (see *Read Time-Out (Serial Trigger Mode)*, which follows).

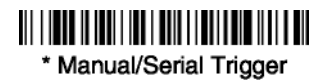

Read Time-Out (Serial Trigger Mode)

Use this selection to set a time-out (in milliseconds) of the scanner's trigger when using serial commands to trigger the scanner. Once the scanner has timed out, you can activate the scanner either by pressing the trigger or using a serial trigger command. After scanning the **Read Time-Out** bar code, set the time-out duration (from 0-300,000 milliseconds) by scanning digits on the Programming Chart at the back of this manual, then scanning **Save**. *Default = 0 ms (no time-out)*.

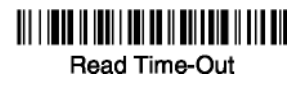

Scanner Power Time-Out Timer

**Note:** The Scanner Power Time-out Timer option only applies to Manual/Serial Trigger.

When there is no activity within a specified time period, the scanner enters low power mode. Scan the Scanner Power Time-Out bar code to change the timeout duration (in seconds). Then scan the digit value of the duration (from 1-10,800 seconds) and the **Save** bar codes on the *Programming Chart* at the back of this manual. *Default* = 3600 seconds (1 hour).

If there are no trigger pulls during the "scanner power time-out timer" interval, the scanner goes in power down mode. Whenever the trigger is enabled, the "scanner power time-out timer" is reset. If the scanner is placed in the base cradle and the battery is in the process of being charged, the scanner does not go into power down mode.

## Scanner Power Time-Out

**Note:** When the scanner is in power down mode, pull the trigger to power the unit back up. There is a set of power up beeps and a delay of up to a few seconds for the radio to join. The scanner is then ready to use.

### Automatic Trigger

The scanner scans continuously at full power with illumination fully on.

## Automatic Trigger

### **Presentation Mode**

The LEDs are off until a bar code is presented to the scanner. Then the LEDs turn on automatically to read the code. Presentation Mode uses ambient light to detect the bar codes. If the light level in the room is not high enough, Presentation Mode does not work properly.

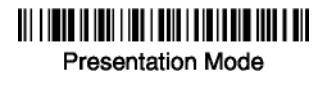

### Hands Free Time-Out

The Automatic Trigger and Presentation Modes are referred to as "hands free" modes. If the imager's trigger is pulled when using a hands free mode, the imager changes to manual trigger mode. You can set the time the imager should remain in manual trigger mode by setting the Hands Free Time-Out. Once the time-out value is reached, (if there have been no further trigger pulls) the imager reverts to the original hands free mode. Scan the *Hands Free Time-Out* bar code, then scan the time-out duration (from 0-300,000 milliseconds) from the *Programming Chart*, and *Save*. *Default* = 5,000 ms.

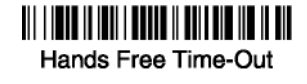

### **Reread Delay**

This sets the time period before the scanner can read the *same* bar code a second time. Setting a reread delay protects against accidental rereads of the same bar code. Longer delays are effective in minimizing accidental rereads at the POS (point of sale). Use shorter delays in applications where repetitive bar code scanning is required. *Default* = *Medium*.

Reread Delay only works when in automatic trigger mode.

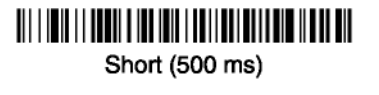

Long (1000 ms)

\* Medium (750 ms)

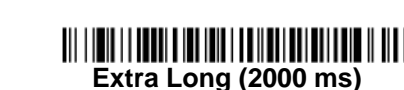

### **User-Specified Reread Delay**

If you want to set your own length for the reread delay, scan the bar code below, then set the delay (from 0-30,000 milliseconds) by scanning digits from the *Programming Chart*, then scanning *Save*.

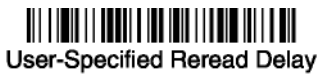

#### **Centering Window**

Use the centering feature to narrow the scanner's field of view so the scanner reads only the bar code you want. When centering is turned on, the scanner only reads codes that intersect or are contained within the centering window you set up. At least part of a bar code must be within the window to be decoded or output by the scanner.

To change the left or right edge of the centering window, scan Centering On, then scan one of the following bar codes. Then scan the percent you want to shift the centering window using digits in the *Programming Chart* at the back of this manual. Scan **Save.** *Default Centering* = 40% for Left, 60% for Right.

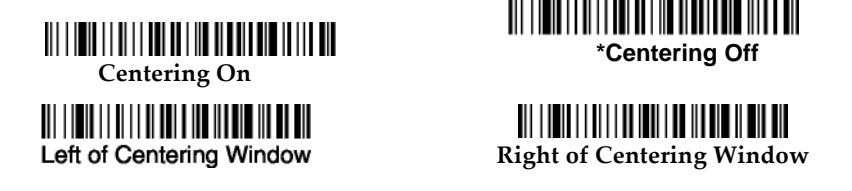

**Example:** If you have two bar codes next to one another and the centering window is set to 40% left edge and 60% right edge, only the bar code that intersects that window will be decoded.

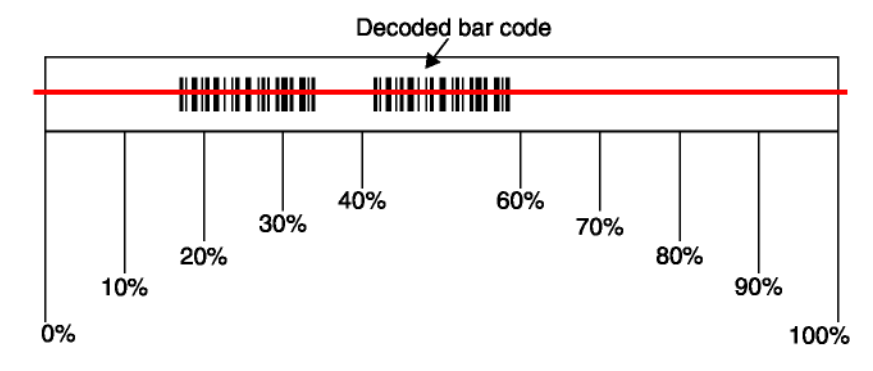

#### **Output Sequence Overview**

#### **Require Output Sequence**

When turned off, the bar code data is output to the host as the scanner decodes it. When turned on, all output data must conform to an edited sequence or the scanner does not transmit the output data to the host device.

**Note:** This selection is unavailable when the Multiple Symbols Selection is turned on.

#### **Output Sequence Editor**

This programming selection permits you to program the scanner to output data (when scanning more than one symbol) in whatever order your application requires, regardless of the order in which the bar codes are scanned. Reading the *Default Sequence* symbol programs the scanner to the Universal values, shown below. These are the defaults. Be **certain** you want to delete or clear all formats before you read the *Default Sequence* symbol.

**Note:** To make Output Sequence Editor selections, you need to know the code I.D., code length, and character match(es) your application requires. Use the Alphanumeric symbols (*Sample Symbols*) to read these options.

#### To Add an Output Sequence

- 1. Scan the *Enter Sequence* symbol (see *Multiple Symbols* in Chapter 3).
- 2. Code I.D.

On the *Symbology Chart* in Appendix A, find the symbology to which you want to apply the output sequence format. Locate the Hexadecimal value for that symbology and scan the 2 digit hexadecimal value from the *Programming Chart* at the back of this manual.

#### 3. Length

Specify what length (up to 9999 characters) of data output will be acceptable for this symbology. Scan the four digit data length from the *Programming Chart* at the back of this manual. (Note: "50 characters" is entered as 0050. 9999 is a universal number, indicating all lengths.) When calculating the length, you must count any programmed prefixes, suffixes, or formatted characters as part of the length (unless using 9999).

#### 4. Character Match Sequences

On the ASCII Conversion Chart (Code Page 1252) in Appendix A, find the Hexadecimal value that represents the character(s) you want to match. Use the *Programming Chart* at the back of this manual to read the alphanumeric combination that represents the ASCII characters. (99 is the Universal number, indicating all characters.)

#### 5. End Output Sequence Editor

Scan *F F* to enter an Output Sequence for an additional symbology or *Save* to save your entries.

#### Other Programming Selections

#### Discard

This exits without saving any Output Sequence changes.

#### **Output Sequence Editor**

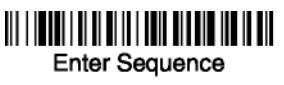

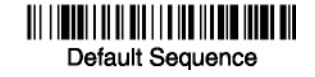

#### **Require Output Sequence**

When an output sequence is *Required*, all output data must conform to an edited sequence or the scanner does not transmit the output data to the host device. When it is *On/Not Required*, the scanner attempts to get the output data to conform to an edited sequence, but if it cannot, the scanner transmits all output data to the host device as is.

When the output sequence is *Off*, the bar code data is output to the host as the scanner decodes it.

**Note:** This selection is unavailable when the Multiple Symbols Selection is turned on.

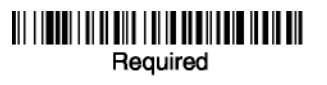

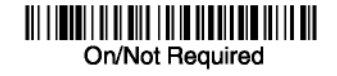

## 11 | **111** | 111 | 111 | 111 | 111 | 111 | 111 | 111 | 111 | 111 | 111 | 111 | 111 | 111 | 111 | 111 | 111 | 111 | 111 | 111 | 111 | 111 | 111 | 111 | 111 | 111 | 111 | 111 | 111 | 111 | 111 | 111 | 111 | 111 | 111 | 111 | 111 | 111 | 111 | 111 | 111 | 111 | 111 | 111 | 111 | 111 | 111 | 111 | 111 | 111 | 111 | 111 | 111 | 111 | 111 | 111 | 111 | 111 | 111 | 111 | 111 | 111 | 111 | 111 | 111 | 111 | 111 | 111 | 111 | 111 | 111 | 111 | 111 | 111 | 111 | 111 | 111 | 111 | 111 | 111 | 111 | 111 | 111 | 111 | 111 | 111 | 111 | 111 | 111 | 111 | 111 | 111 | 111 | 111 | 111 | 111 | 111 | 111 | 111 | 111 | 111 | 111 | 111 | 111 | 111 | 111 | 111 | 111 | 111 | 111 | 111 | 111 | 111 | 111 | 111 | 111 | 111 | 111 | 111 | 111 | 111 | 111 | 111 | 111 | 111 | 111 | 111 | 111 | 111 | 111 | 111 | 111 | 111 | 111 | 111 | 111 | 111 | 111 | 111 | 111 | 111 | 111 | 111 | 111 | 111 | 111 | 111 | 111 | 111 | 111 | 111 | 111 | 111 | 111 | 111 | 111 | 111 | 111 | 111 | 111 | 111 | 111 | 111 | 111 | 111 | 111 | 111 | 111 | 111 | 111 | 111 | 111 | 111 | 111 | 111 | 111 | 111 | 111 | 111 | 111 | 111 | 111 | 111 | 111 | 111 | 111 | 111 | 111 | 111 | 111 | 111 | 111 | 111 | 111 | 111 | 111 | 111 | 111 | 111 | 111 | 111 | 111 | 111 | 111 | 111 | 111 | 111 | 111 | 111 | 111 | 111 | 111 | 111 | 111 | 111 | 111 | 111 | 111 | 111 | 111 | 111 | 111 | 111 | 111 | 111 | 111 | 111 | 111 | 111 | 111 | 111 | 111 | 111 | 111 | 111 | 111 | 111 | 111 | 111 | 111 | 111 | 111 | 111 | 111 | 111 | 111 | 111 | 111 | 111 | 111 | 111 | 111 | 111 | 111 | 111 | 111 | 111 | 111 | 111 | 111 | 111 | 111 | 111 | 111 | 111 | 111 | 111 | 111 | 111 | 111 | 111 | 111 | 111 | 111 | 111 | 111 | 111 | 111 | 111 | 111 | 111 | 111 | 111 | 111 | 111 | 111 | 111 | 111 | 111 | 111 | 111 | 111 | 111 | 111 | 111 | 111 | 111 | 111 | 111 | 111 | 111 | 111 | 111 | 111 | 111 | 111 | 111 | 111 | 111 | 111 | 111 | 111 | 111 | 111 | 111 | 111 | 111 | 111 | 111 | 111 | 111 | 111 | 111 | 111 | 111 | 111 | 111 | 111 | 111 | 111 | 111 | 111 | 111 | 111 | 111 | 111 | 111 | 111 | 111 | 111 |

#### **Output Sequence Example**

In this example, you are scanning Code 93, Code 128, and Code 39 bar codes, but you want the scanner to output Code 39 1st, Code 128 2nd, and Code 93 3rd, as shown below.

**Note:** Code 93 must be enabled to use this example.

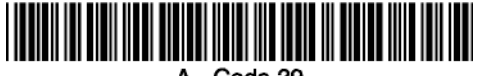

A - Code 39

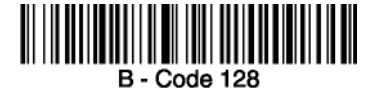

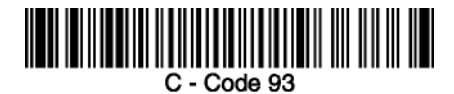

You would set up the sequence editor with the following command line:

#### SEQBLK62999941FF6A999942FF69999943FF

The breakdown of the command line is shown below:

| SEQBLK | sequence editor start command                                  |
|--------|----------------------------------------------------------------|
| 62     | code identifier for Code 39                                    |
| 9999   | code length that must match for Code 39, 9999 = all lengths    |
| 41     | start character match for Code 39, 41h = "A"                   |
| FF     | termination string for first code                              |
| 6A     | code identifier for Code 128                                   |
| 9999   | code length that must match for Code 128, 9999 = all lengths   |
| 42     | start character match for Code 128, 42h = "B"                  |
| FF     | termination string for second code                             |
| 69     | code identifier for Code 93                                    |
| 9999   | code length that must match for Code 93, 9999 = all<br>lengths |
| 43     | start character match for Code 93, 43h = "C"                   |
| FF     | termination string for third code                              |

To program the previous example using specific lengths, you would have to count any programmed prefixes, suffixes, or formatted characters as part of the length. If you use the previous example, but assume a <CR> suffix and specific code lengths, you would use the following command line:

#### SEQBLK62001241FF6A001342FF69001243FF

The breakdown of the command line is shown below:

SEQBLK sequence editor start command

| 62   | code identifier for Code 39                              |
|------|----------------------------------------------------------|
| 0012 | A - Code 39 sample length (11) plus CR suffix $(1) = 12$ |
| 41   | start character match for Code 39, 41h = "A"             |
| FF   | termination string for first code                        |
| 6A   | code identifier for Code 128                             |
| 0013 | B - Code 128 sample length (12) plus CR suffix (1) = 13  |
| 42   | start character match for Code 128, 42h = "B"            |
| FF   | termination string for second code                       |
| 69   | code identifier for Code 93                              |
| 0012 | C - Code 93 sample length (11) plus CR suffix (1) = 12   |
| 43   | start character match for Code 93, 43h = "C"             |
| FF   | termination string for third code                        |

### **Multiple Symbols**

When this programming selection is turned *On*, it permits you to read multiple symbols with a single pull of the scanner's trigger. If you press and hold the trigger and aiming the scanner at a series of symbols, it reads unique symbols once, beeping (if turned on) for each read. The scanner attempts to find and decode new symbols as long as the trigger is pulled. When this programming selection is turned *Off*, the scanner only reads the symbol closest to the aiming beam.

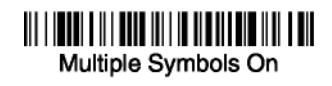

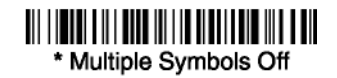

### No Read

With No Read is turned *On*, the scanner sends an "NR" to the host if you pull and release the trigger without reading a code (for example, a bad bar code). If No Read is turned *Off*, the "NR" is not sent to the host.

## No Read On

## \* No Read Off

If you want a different notation than "NR," for example, "Error," or "Bad Code," you can edit the output message using the *Data Formatter* (see Chapter 5). The hexadecimal code for the No Read symbol is 9C.

### Video Reverse

Video Reverse permits the scanner to read bar codes that are inverted. The "Off" bar code below is an example of this type of bar code.

**Note:** If additional menuing is required, Video Reverse must be disabled to read the menu bar codes and then re-enabled after menuing is completed.

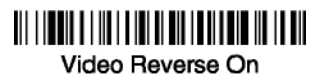

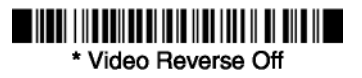

## Prefix/Suffix Overview

When a bar code is scanned, additional information is sent to the host computer along with the bar code data. This group of bar code data and additional user-defined data is called a "message string." The selections in this section are used to build the user-defined data into the message string.

Prefix and Suffix characters are data characters that can be sent before and after scanned data. You can specify if they should be sent with all symbologies, or only with specific symbologies. The following illustration shows the breakdown of a message string:

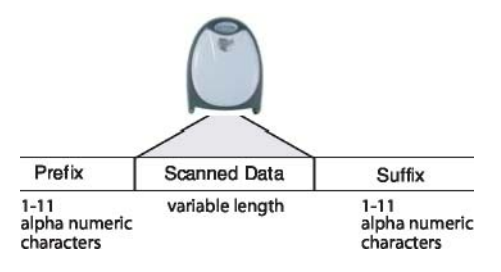

#### Points to Keep In Mind

- It is not necessary to build a message string. The selections in this chapter are only used if you wish to alter the default settings. *Default prefix = None. Default suffix = None.*
- A prefix or suffix may be added or cleared from one symbology or all symbologies.
- You can add any prefix or suffix from the ASCII Conversion Chart (Code Page 1252), plus Code I.D. and AIM I.D.

- You can string together several entries for several symbologies at one time.
- Enter prefixes and suffixes in the order in which you want them to appear on the output.
- When setting up for specific symbologies (as opposed to all symbologies), the specific symbology ID value counts as an added prefix or suffix character.

### To Add a Prefix or Suffix:

Step 1. Scan the Add Prefix or Add Suffix symbol.

- Step 2. Determine the 2 digit Hexadecimal value from the Symbology Chart (included in the Appendix A) for the symbology to which you want to apply the prefix or suffix. For example, for Code 128, Code ID is "j" and Hexadecimal ID is "6A".
- **Step 3.** Scan the 2 hexadecimal digits from the *Programming Chart* at the back of this manual or scan **9**, **9** for all symbologies.
- **Step 4.** Determine the hexadecimal value from the ASCII Conversion Chart (Code Page 1252), for the prefix or suffix you wish to enter.
- **Step 5.** Scan the 2 digit hexadecimal value from the *Programming Chart* at the back of this manual.
- Step 6. Repeat Steps 4 and 5 for every prefix or suffix character.
- Step 7. To add the Code I.D., scan 5, C, 8, 0. To add AIM I.D., scan 5, C, 8, 1. To add a backslash (\), scan 5, C, 5, C.

**Note:** To add a backslash (\) as in Step 7, you must scan 5C twice, once to create the leading backslash and then to create the backslash itself.
Step 8. Scan Save to exit and save, or scan Discard to exit without saving. Repeat Steps 1-6 to add a prefix or suffix for another symbology. *Example: Add a Suffix to a specific symbology* 

To send a CR (carriage return)Suffix for UPC only:

Step 1. Scan Add Suffix.

- **Step 2.** Determine the 2 digit hexadecimal value from the Symbology Chart (included in the Appendix A) for UPC.
- Step 3. Scan 6, 3 from the *Programming Chart*.
- **Step 4.** Determine the hexadecimal value from the ASCII Conversion Chart (Code Page 1252), for the CR (carriage return).
- **Step 5.** Scan **0**, **D** from the *Programming Chart* at the back of this manual.
- Step 6. Scan Save, or scan Discard to exit without saving.

#### To Clear One or All Prefixes or Suffixes:

You can clear a single prefix or suffix, or clear all prefixes/suffixes for a symbology. When you Clear One Prefix (Suffix), the specific character you select is deleted from the symbology you want. When you Clear All Prefixes (Suffixes), all the prefixes or suffixes for a symbology are deleted.

**Step 1**. Scan the Clear One Prefix or Clear One Suffix symbol.

- **Step 2.** Determine the 2 digit Hexadecimal value from the Symbology Chart (included in the Appendix A) for the symbology from which you want to clear the prefix or suffix.
- **Step 3.** Scan the 2 digit hexadecimal value from the *Programming Chart* at the back of this manual or scan **9**, **9** for all symbologies.

Your change is automatically saved.

### To Add a Carriage Return Suffix to all Symbologies

Scan the following bar code if you wish to add a carriage return suffix to all symbologies at once. This action first clears all current suffixes, then programs a carriage return suffix for all symbologies.

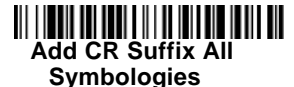

**Prefix Selections** 

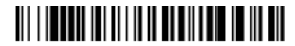

Add Prefix

Clear All Prefixes

Clear One Prefix

Suffix Selections

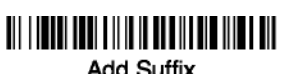

Add Suffix

Clear One Suffix

Clear All Suffixes

#### **Function Code Transmit**

When this selection is enabled and function codes are contained within the scanned data, the scanner transmits the function code to the terminal. Charts of these function codes are provided in *Supported Interface Keys* in Chapter 7. When the scanner is in keyboard wedge mode, the scan code is converted to a key code before it is transmitted. Default = Enable.

## 

\* Enable

# Disable

#### Intercharacter, Interfunction, and Intermessage Delays

Some terminals drop information (characters) if data comes through too quickly. Intercharacter, interfunction, and intermessage delays slow the transmission of data, increasing data integrity.

Each delay is composed of a 5 millisecond step. You can program up to 99 steps (of 5 ms each) for a range of 0-495 ms.

#### Intercharacter Delay

An intercharacter delay of up to 495 milliseconds may be placed between the transmission of each character of scanned data. Scan the **Intercharacter Delay** bar code below, then scan the number of milliseconds and the **SAVE** bar code using the *Programming Chart* at the back of this manual.

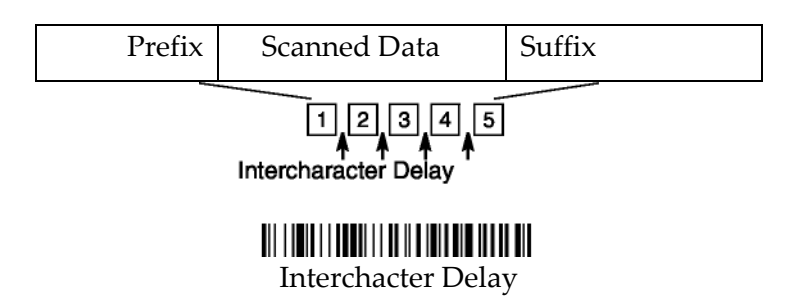

To remove this delay, scan the **Intercharacter Delay** bar code, then set the number of steps to 0. Scan the **SAVE** bar code using the *Programming Chart* at the back of this manual.

**Note:** Intercharacter delays are not supported in USB serial emulation.

### User Specified Intercharacter Delay

An intercharacter delay of up to 495 milliseconds may be placed after the transmission of a particular character of scanned data. Scan the **Delay Length** bar code below, then scan the number of milliseconds and the **SAVE** bar code using the *Programming Chart* at the back of this manual.

Next, scan the **Character to Trigger Delay** bar code, then the 2-digit hexadecimal value for the ASCII character that triggers the delay ASCII Conversion Chart (Code Page 1252) in Appendix A.

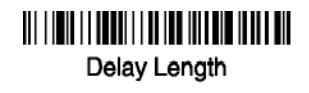

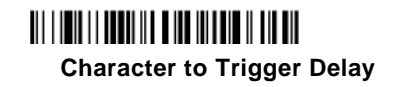

To remove this delay, scan the **Delay Length** bar code, and set the number of steps to 0. Scan the **SAVE** bar code using the *Programming Chart* at the back of this manual.

#### Interfunction Delay

An interfunction delay of up to 495 milliseconds may be placed between the transmission of each segment of the message string. Scan the **Interfunction Delay** bar code below, then scan the number of milliseconds and the **SAVE** bar code using the *Programming Chart* at the back of this manual.

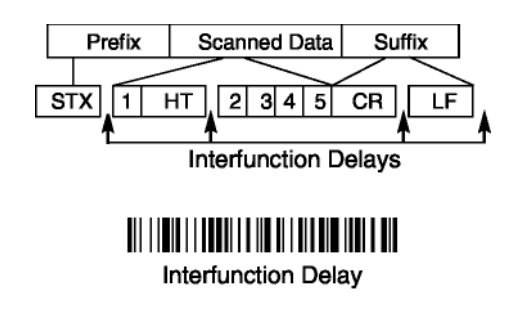

To remove this delay, scan the **Interfunction Delay** bar code, then set the number of steps to 0. Scan the **SAVE** bar code using the *Programming Chart* at the back of this manual.

#### Intermessage Delay

An intermessage delay of up to 495 milliseconds may be placed between each scan transmission. Scan the **Intermessage Delay** bar code below, then scan the number of milliseconds and the **SAVE** bar code using the *Programming Chart* at the back of this manual.

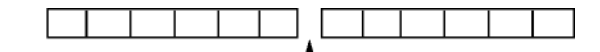

1st Scan Transmission 2nd Scan Transmission Intermessage Delay

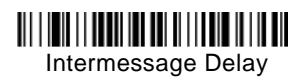

To remove this delay, scan the **Intermessage Delay** bar code, then set the number of steps to 0. Scan the **SAVE** bar code using the *Programming Chart* at the back of this manual.

## **Data Format Editor Introduction**

You may use the Data Format Editor to change the scanner's output. For example, you can use the Data Format Editor to insert characters at certain points in bar code data as it is scanned. The selections in the following pages are used only if you wish to alter the output. *Default Data Format setting* = *None*.

Normally, when you scan a bar code, it gets outputted automatically; however when you do a format, you must use a "send" command (see *Send Commands* in Chapter 5) within the format program to output data.

Multiple formats may be programmed into the scanner. They are stacked in the order in which they are entered. However, the following list presents the order in which formats are applied:

- 1. Specific Term ID, Actual Code ID, Actual Length
- 2. Specific Term ID, Actual Code ID, Universal Length
- 3. Specific Term ID, Universal Code ID, Actual Length
- 4. Specific Term ID, Universal Code ID, Universal Length
- 5. Universal Term ID, Actual Code ID, Actual Length
- 6. Universal Term ID, Actual Code ID, Universal Length
- 7. Universal Term ID, Universal Code ID, Actual Length
- 8. Universal Term ID, Universal Code ID, Universal Length

If you have changed data format settings, and wish to clear all formats and return to the factory defaults, scan the **Default Data Format** code.

# To Add a Data Format

Step 1. Scan the Enter Data Format symbol.

#### Step 2. Primary/Alternate Format

Determine if this is your primary data format, or one of 3 alternate formats. (Alternate formats permit you "single shot" capability to scan one bar code using a different data format. After the one bar code has been read, the scanner reverts to the primary data format.) If you are programming the primary format, scan **0** using the *Programming Chart* in the back of this manual. If you are programming an alternate format, scan **1**, **2**, or **3**, depending on the alternate format you are programming.

#### Step 3. Terminal Type

Refer to the Supported Terminals Chart (Chapter 2) and locate the Terminal ID number for your PC. Scan three numeric bar codes on the inside back cover to program the scanner for your terminal ID (you must enter 3 digits). For example, scan **0 0 3** for an AT wedge.

Note: The wildcard for all terminal types is 099.

#### Step 4. Code I.D.

In the Appendix A, find the symbology to which you want to apply the data format. Locate the hexadecimal value for that symbology and scan the 2 digit hexadecimal value from the *Programming Chart* in the back of this manual.

#### Step 5. Length

Specify what length (up to 9999 characters) of data is acceptable for this symbology. Scan the four digit data length from the *Programming Chart* in the back of this manual. (Note: 50 characters is entered as 0050. 9999 is a universal number, indicating all lengths.)

#### **Step 6. Editor Commands**

Refer to the Format Editor Commands Chart. Scan the symbols that represent the command you want to enter. 94 alphanumeric characters may be entered for each symbology data format.

**Step 7.** Scan **Save** from the *Programming Chart* in the back of this manual to save your entries.

# **Other Programming Selections**

#### **Clear One Data Format**

This deletes one data format for one symbology. If you are clearing the primary format, scan **0** from the *Programming Chart* in the back of this manual. If you are clearing an alternate format, scan **1**, **2**, or **3**, depending on the alternate format you are clearing. Scan the Terminal Type (refer to the Supported Terminals Chart in Chapter 2), Code I.D. (refer to the Symbology Chart in Appendix A), and the bar code data length for the specific data format that you want to delete. All other formats remain unaffected.

**Save** from the *Programming Chart in* the back of this manual This exits, saving any Data Format changes.

**Discard** from the *Programming Chart* in the back of this manual This exits without saving any Data Format changes.

# **Data Format Editor Commands**

#### Send Commands

- F1 Send all characters followed by "xx" key or function code, starting from current cursor position. *Syntax* = *F1xx* (xx stands for the hexadecimal value for an ASCII code, see ASCII Conversion Chart (Code Page 1252) in Appendix A.)
- F2 Send "nn" characters followed by "xx" key or function code, starting from current cursor position. *Syntax* = *F2nnxx* (nn stands for the numeric value (00-99) for the number of characters and xx stands for the hexadecimal value for an ASCII code. See ASCII Conversion Chart (Code Page 1252) in Appendix A.)
- F3 Send up to but not including "ss" character (Search and Send) starting from current cursor position, leaving cursor pointing to "ss" character followed by "xx" key or function code. *Syntax* = *F3ssxx* (ss and xx both stand for the hexadecimal values for ASCII codes, see ASCII Conversion Chart (Code Page 1252) in Appendix A.)
- F4 Send "xx" character "nn" times (Insert) leaving cursor in current cursor position. *Syntax* = *F4xxnn* (xx stands for the hexadecimal value for an ASCII code, see ASCII Conversion Chart (Code Page 1252) in Appendix A, and nn is the numeric value (00-99) for the number of times it should be sent.)
- E9 Send all but the last "nn" characters, starting from the current cursor position. *Syntax* = *E9nn* (nn is the numeric value (00-99) for the number of characters that are not sent at the end of the message.)

#### Move Commands

F5 Move the cursor ahead "nn" characters from current cursor position. *Syntax* = *F5nn* (nn stands for the numeric value (00-99) for the number of characters the cursor should be moved ahead.) F6 Move the cursor back "nn" characters from current cursor position. *Syntax* = *F6nn* (nn stands for the numeric value (00-99) for the number of characters the cursor should be moved back.)

F7 Move the cursor to the beginning of the data string. *Syntax* = F7.

EA Move the cursor to the end of the data string. *Syntax* = EA

#### Search Commands

- F8 Search ahead for "xx" character from current cursor position, leaving cursor pointing to "xx" character. *Syntax* = *F8xx* (xx stands for the hexadecimal value for an ASCII code, see ASCII Conversion Chart (Code Page 1252) in Appendix A.)
- F9 Search back for "xx" character from current cursor position, leaving cursor pointing to "xx" character. *Syntax* = *F9xx* (xx stands for the hexadecimal value for an ASCII code, see ASCII Conversion Chart (Code Page 1252) in Appendix A.)
- E6 Search ahead for the first non "xx" character from the current cursor position, leaving cursor pointing to non "xx" character. Syntax = E6xx (xx stands for the hexadecimal value for an ASCII code, see ASCII Conversion Chart (Code Page 1252) in Appendix A.
- E7 Search back for the first non "xx" character from the current cursor position, leaving cursor pointing to non "xx" character. *Syntax* = *E7xx* (xx stands for the hexadecimal value for an ASCII code, see ASCII Conversion Chart (Code Page 1252) in Appendix A.)

#### **Miscellaneous Commands**

- FB Suppress all occurrences of up to 15 different characters, starting at the current cursor position, as the cursor is advanced by other commands. When the FC command is encountered, the suppress function is terminated. The cursor is not moved by the FB command.
  Syntax = FBnnxxyy . .zz where nn is a count of the number of suppressed characters in the list and xxyy .. zz is the list of characters to be suppressed. (xx stands for the hexadecimal value for an ASCII code, see ASCII Conversion Chart (Code Page 1252) in Appendix A.)
- FC Disables suppress filter and clear all suppressed characters. *Syntax* = *FC*.
- E4 Replaces up to 15 characters in the data string with user specified characters. Replacement continues until the E5 command is encountered. *Syntax* = *E4nnxx*<sub>1</sub>*xx*<sub>2</sub>*yy*<sub>1</sub>*yy*<sub>2</sub>*...zz*<sub>1</sub>*zz*<sub>2</sub> where nn is the total count of both characters to be replaced plus replacement characters; xx<sub>1</sub> defines characters to be replaced and xx<sub>2</sub> defines replacement characters, continuing through *zz*<sub>1</sub> and *zz*<sub>2</sub>.
- E5 Terminates character replacement. *Syntax* = *E*5.
- FE Compare character in current cursor position to the character "xx." If characters are equal, increment cursor. If characters are not equal, no format match. *Syntax* = *FExx* (xx stands for the hexadecimal value for an ASCII code, see ASCII Conversion Chart (Code Page 1252) in Appendix A.)
- EC Check to make sure there is an ASCII number at the current cursor position. If character is not numeric, format is aborted. *Syntax* = *EC*.
- ED Check to make sure there is a non-numeric ASCII character at the current cursor position. If character is numeric, format is aborted. *Syntax* = *ED*.

#### Data Format Editor

Enter Data Format

Clear One Data Format

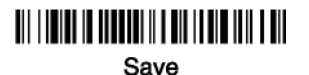

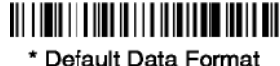

\* Default Data Format

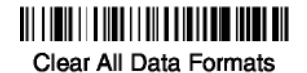

Discard

#### **Data Formatter**

When Data Formatter is turned off, the bar code data is output to the host as read (including prefixes and suffixes). Choose one of the following options. *Default = Data Formatter On*.

## 

Data Formatter Off

\* Data Formatter On, but Not Required

When Data Formatter is required, all input data must conform to an edited format or the scanner does not transmit the input data to the host device.

Data Format On, Format Required

#### Alternate Data Formats

Alternate formats permit you "single shot" capability to scan one bar code using a different data format than your primary format. When data formats are programmed, you must input whether you are programming the primary format, or an alternate format numbered 1, 2, or 3.

An alternate format is initiated by scanning one of the 3 alternate format bar codes below. The scanner scans the next bar code, formatting the data with the selected alternate format, then revert immediately to the primary format.

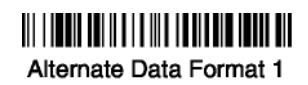

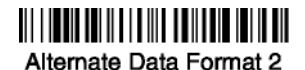

Alternate Data Format 3

# Chapter 6: Symbologies

## Introduction

This programming section contains the following menu selections. Refer to Chapter 10 for settings and defaults.

- All Symbologies
- China Post
- Codabar
- Codabloc F
- Code 2 of 5
- Code 11
- Code 16K
- Code 39
- Code 32
- Pharmaceutical (PARAF)
- Code 49
- Code 93
- Code 128
- EAN/JAN

- ATA Code 2 of 5
- Interleaved 2 of 5
- Korea Post
- Matrix 2 of 5
- Coupon Code
- MSI
- Plessey Code
- PosiCode
- RSS-14
- Telepen
- Trioptic
- U PC-A
- UPC-Е

#### All Symbologies

If you want to decode all the symbologies allowable for your scanner, scan the *All Symbologies On* code. If on the other hand, you want to decode only a particular symbology, scan All Symbologies Off followed by the On symbol for that particular symbology.

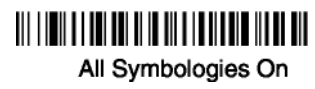

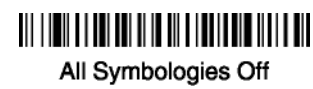

#### Message Length

You are able to set the valid reading length of some of the bar code symbologies. If the data length of the scanned bar code doesn't match the valid reading length, the scanner will issue an error beep. You may wish to set the same value for minimum and maximum length to force the scanner to read fixed length bar code data. This helps reduce the chances of a misread.

- **EXAMPLE:** Decode only those bar codes with a count of 9-20 characters. Min. length = 09Max. length = 20
- **EXAMPLE:** Decode only those bar codes with a count of 15 characters. Min. length = 15Max. length = 15

For a value other than the minimum and maximum message length defaults, scan the bar codes included in the explanation of the symbology, then scan the digit value of the message length and **Save** bar codes on the Programming Chart inside the back cover of this manual. The minimum and maximum lengths and the defaults are included with the respective symbologies.

#### Codabar

# <Default All Codabar Settings>

Codabar

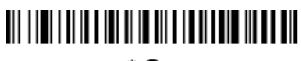

\* On

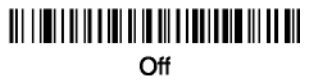

#### Codabar Start/Stop Characters

Start/Stop characters identify the leading and trailing ends of the bar code. You may either transmit, or not transmit Start/Stop characters. *Default = Don't Transmit.* 

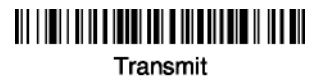

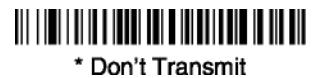

#### Codabar Check Character

Codabar check characters are created using different "modulos." You can program the scanner to read only Codabar bar codes with Modulo 16 check characters. *Default = No Check Character*.

*No Check Character* indicates that the scanner reads and transmits bar code data with or without a check character.

When Check Character is set to *Validate and Transmit*, the scanner will only read Codabar bar codes printed with a check character, and will transmit this character at the end of the scanned data.

When Check Character is set to *Validate, but Don't Transmit,* the unit will only read Codabar bar codes printed *with* a check character, but will not transmit the check character with the scanned data.

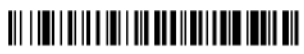

\* No Check Character

Validate Modulo 16, but Don't Transmit

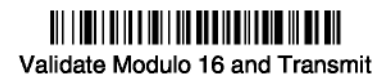

#### **Codabar Concatenation**

Codabar supports symbol concatenation. When you enable concatenation, the scanner looks for a Codabar symbol having a "D" start character, adjacent to a symbol having a "D" stop character. In this case the two messages are concatenated into one with the "D" characters omitted. Default = On.

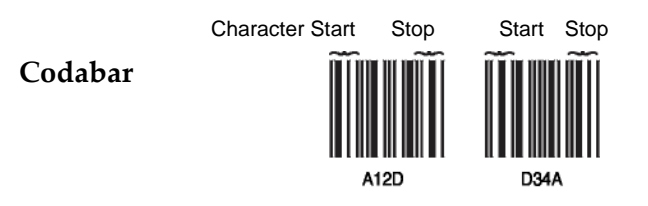

Select Require to prevent the scanner from decoding a single "D" Codabar symbol without its companion. This selection has no effect on Codabar symbols without Stop/Start D characters.

# 0n

\* Off

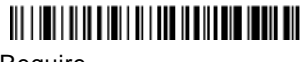

Require

#### Codabar Message Length

Scan the bar codes below to change the message length. Refer to Message Length on page 6-2 for additional information. Minimum and Maximum lengths = 2-60. Minimum Default = 4, Maximum Default = 60.

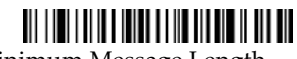

Minimum Message Length

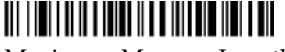

Maximum Message Length

**Code 39** 

< Default All Code 39 Settings >

#### **Code 39**

#### \* On

#### Off

#### Code 39 Start/Stop Characters

Start/Stop characters identify the leading and trailing ends of the bar code. You may either transmit, or not transmit Start/Stop characters. Default = Don't Transmit.

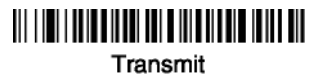

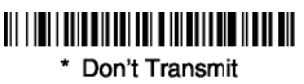

#### Code 39 Check Character

No Check Character indicates that the scanner reads and transmits bar code data with or without a check character.

When Check Character is set to Validate, but Don't Transmit, the unit only reads Code 39 bar codes printed with a check character, but will not transmit the check character with the scanned data.

When Check Character is set to Validate and Transmit, the scanner only reads Code 39 bar codes printed with a check character, and will transmit this character at the end of the scanned data. Default = No Check Character.

#### 

\* No Check Character

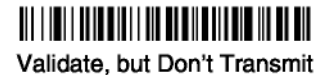

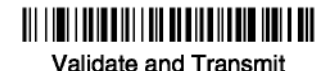

#### Code 39 Message Length

Scan the bar codes below to change the message length. Refer to Message Length on page 6-2 for additional information. Minimum and Maximum lengths = 0-48. Minimum Default = 0, Maximum Default = 48.

## 

Minimum Message Length

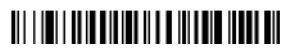

Maximum Message Length

#### Code 39 Append

This function allows the scanner to append the data from several Code 39 bar codes together before transmitting them to the host computer. When this function is enabled, the scanner stores those Code 39 bar codes that start with a space (excluding the start and stop symbols), and does not immediately transmit the data. The scanner stores the data in the order in which the bar codes are read, deleting the first space from each. The scanner transmits the appended data when it reads a Code 39 bar code that starts with a character other than a space. *Default = Off.* 

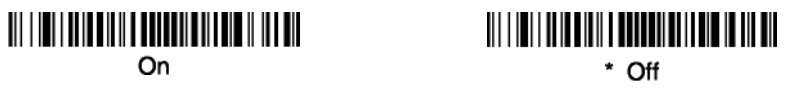

Code 32 Pharmaceutical is a form of the Code 39 symbology used by Italian pharmacies. This symbology is also known as PARAF.

**Note:** Trioptic Code must be turned off to scan Code 32 Pharmaceutical codes.

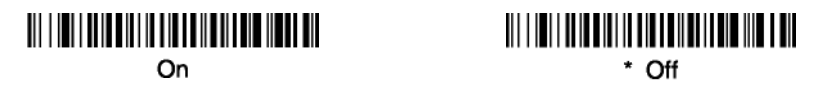

### Full ASCII

If Full ASCII Code 39 decoding is enabled, certain character pairs within the bar code symbol will be interpreted as a single character. For example: \$V will be decoded as the ASCII character SYN, and /C will be decoded as the ASCII character #. *Default* = *On*.

| NUL     | %U  | DLE \$P | SP | SPACE | 0 | 0  | @ | %V | Ρ | Ρ  | " | %W | р   | +P   |
|---------|-----|---------|----|-------|---|----|---|----|---|----|---|----|-----|------|
| SOH \$A |     | DC1 \$Q | !  | /A    | 1 | 1  | А | Α  | Q | Q  | а | +A | q   | +Q   |
| STX \$B |     | DC2 \$R | "  | /B    | 2 | 2  | В | В  | R | R  | b | +B | r   | +R   |
| ETX \$C |     | DC3 \$S | #  | /C    | 3 | 3  | С | С  | S | S  | С | +C | s   | +S   |
| EOT \$D |     | DC4 \$T | \$ | /D    | 4 | 4  | D | D  | Т | Т  | d | +D | t   | +T   |
| ENQ \$E |     | NAK \$U | %  | /E    | 5 | 5  | Е | Е  | U | U  | е | +E | u   | +U   |
| ACK \$F |     | SYN \$V | &  | /F    | 6 | 6  | F | F  | V | V  | f | +F | v   | +V   |
| BEL \$G |     | ETB \$W | "  | /G    | 7 | 7  | G | G  | W | W  | g | +G | w   | +W   |
| BS      | \$H | CAN \$X | (  | /H    | 8 | 8  | Н | Н  | Х | Х  | h | +H | х   | +X   |
| ΗT      | \$I | EM \$Y  | )  | /I    | 9 | 9  | I | Ι  | Y | Y  | i | +I | у   | +Y   |
| LF      | \$J | SUB \$Z | *  | /J    | : | /Z | J | J  | Z | Z  | j | +J | Z   | +Z   |
| VТ      | \$K | ESC %A  | +  | /K    | ; | %F | К | К  | [ | %K | k | +K | {   | %P   |
| FF      | \$L | FS %B   | ,  | /L    | < | %G | L | L  | ١ | %L | I | +L |     | %Q   |
| CR      | \$M | GS %C   | -  | -     | = | %H | М | М  | ] | %M | m | +M | }   | %R   |
| SO      | \$N | RS %D   |    |       | > | %I | Ν | Ν  | ^ | %N | n | +N | ~   | %S   |
| SI      | \$O | US %E   | /  | /0    | ? | %J | 0 | 0  | - | %O | 0 | +0 | DEI | L %T |
| 1       |     | 1       | 1  |       | 1 |    | 1 |    | 1 |    | 1 |    | 1   |      |

Character pairs /M and /N decode as a minus sign and period respectively. Character pairs /P through /Y decode as 0 through 9.

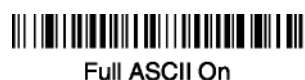

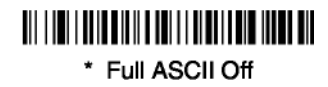

#### Code 39 Code Page

Code pages define the mapping of character codes to characters. If the data received does not display with the proper characters, it may be because the bar code being scanned was created using a code page that is different from the one the host program is expecting. If this is the case, scan the bar code below, select the code page with which the bar codes were created from the chart, Code Page Mapping of Printed Bar Codes on page A-4, and scan the value and the **SAVE** bar code from the Programming Chart inside the back cover of this manual. The data characters should then appear properly.

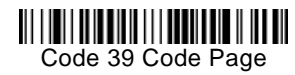

## Interleaved 2 of 5 < Default All Interleaved 2 of 5 Settings >

#### 

Interleaved 2 of 5

\* On

# 0ff

#### Check Digit

**No Check Digit** indicates that the scanner reads and transmits bar code data with or without a check digit.

When Check Digit is set to **Validate**, **but Don't Transmit**, the unit only reads Interleaved 2 of 5 bar codes printed with a check digit, but will not transmit the check digit with the scanned data.

When Check Digit is set to **Validate and Transmit**, the scanner only reads Interleaved 2 of 5 bar codes printed with a check digit, and will transmit this digit at the end of the scanned data. *Default* = *No Check Digit*.

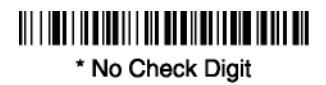

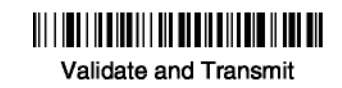

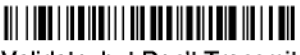

Validate, but Don't Transmit

#### Interleaved 2 of 5 Message Length

Scan the bar codes below to change the message length. Refer to Message Length on page 6-2 for additional information. Minimum and Maximum lengths = 2-80. Minimum Default = 4, Maximum Default = 80.

#### 

Minimum Message Length

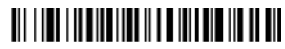

Maximum Message Length

Code 93

< Default All Code 93 Settings >

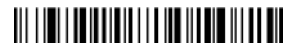

#### Code 93

# 

\* On

# 0ff

#### Code 93 Message Length

Scan the bar codes below to change the message length. Refer to Message Length on page 6-2 for additional information. Minimum and Maximum lengths = 0-80. Minimum Default = 0, Maximum Default = 80.

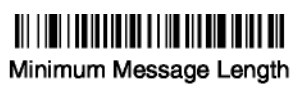

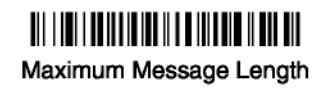

#### Code 93 Code Page

Code pages define the mapping of character codes to characters. If the data received does not display with the proper characters, it may be because the bar code being scanned was created using a code page that is different from the one the host program is expecting. If this is the case, scan the bar code below, select the code page with which the bar codes were created from the chart, Code Page Mapping of Printed Bar Codes on page A-4, and scan the value and the **SAVE** bar code from the Programming Chart inside the back cover of this manual. The data characters should then appear properly.

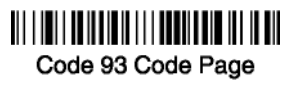

#### Code 2 of 5

<Default All Code 2 of 5 Settings>

#### 

Code 2 of 5

#### 

On

# \* Off

#### Code 2 of 5 Message Length

Scan the bar codes below to change the message length. Refer to Message Length on page 6-2 for additional information. Minimum and Maximum lengths = 1-48. Minimum Default = 4, Maximum Default = 48.

## 

Minimum Message Length

Maximum Message Length

#### IATA Code 2 of 5

<Default All Code IATA 2 of 5 Settings>

#### 

IATA Code 2 of 5, continued

#### 

On

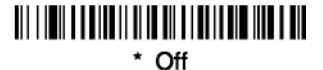

#### IATA Code 2 of 5 Message Length

Scan the bar codes below to change the message length. Refer to Message Length on page 6-2 for additional information. Minimum and Maximum lengths = 1-48. Minimum Default = 4, Maximum Default = 48.

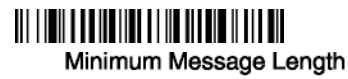

Maximum Message Length

Matrix 2 of 5

<Default All Matrix 2 of 5 Settings>

#### 

Matrix 2 of 5

\* Off

Matrix 2 of 5 Message Length

Scan the bar codes below to change the message length. Refer to Message Length on page 6-2 for additional information. Minimum and Maximum lengths = 1-80. Minimum Default = 4, Maximum Default = 80.

#### 

Minimum Message Length

Maximum Message Length

**Code** 11

<Default All Code 11 Settings>

#### 

**Code** 11

## 

On

#### 

#### **Check Digits Required**

This option sets whether 1 or 2 check digits are required with Code 11 bar codes. *Default = Two Check Digits*.

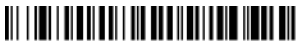

One Check Digit

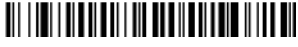

\* Two Check Digits

#### Code 11 Message Length

Scan the bar codes below to change the message length. Refer to Message Length on page 6-2 for additional information. Minimum and Maximum lengths = 1-80. Minimum Default = 4, Maximum Default = 80.

# Minimum Message Length

Maximum Message Length

Code 128

<Default All Code 128 Settings>

#### 

Code 128

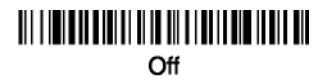

#### **ISBT 128 Concatenation**

In 1994 the International Society of Blood Transfusion (ISBT) ratified a standard for communicating critical blood information in a uniform manner. The use of ISBT formats requires a paid license. The ISBT 128 Application Specification describes 1) the critical data elements for labeling blood products, 2) the current recommendation to use Code 128 due to its high degree of security and its space-efficient design, 3) a variation of Code 128 that supports concatenation of neighboring symbols, and 4) the standard layout for bar codes on a blood product label. Use the bar codes below to turn concatenation on or off. *Default* =*Off.* 

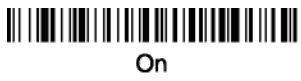

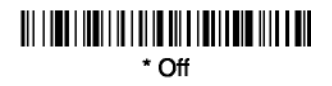

## Code 128 Message Length

Scan the bar codes below to change the message length. Refer to Message Length on page 6-2 for additional information. Minimum and Maximum lengths = 0-80. Minimum Default = 0, Maximum Default = 80.

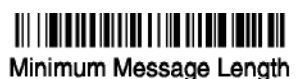

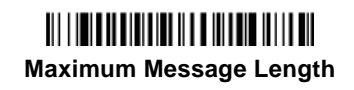

### Code 128 Code Page

Code pages define the mapping of character codes to characters. If the data received does not display with the proper characters, it may be because the bar code being scanned was created using a code page that is different from the one the host program is expecting. If this is the case, scan the bar code below, select the code page with which the bar codes were created from the chart, Code Page Mapping of Printed Bar Codes on page A-4, and scan the value and the **SAVE** bar code from the Programming Chart inside the back cover of this manual. The data characters should then appear properly.

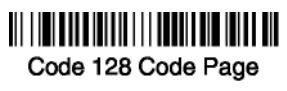

## Code 128 Function Code Transmit

By default, Code 128 function codes are not transmitted with Code 128 bar code data. However, if you wish to transmit Code 128 function codes with the bar code data, scan the **Function Codes On** bar code, below.

## 

\* Function Codes Off

Function Codes On

Telepen

<Default All Telepen Settings>

#### 

Telepen

## 

On

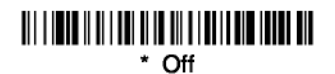

**Telepen Output** 

Using AIM Telepen Output, the scanner reads symbols with start/stop pattern 1 and decodes them as standard full ASCII (start/stop pattern 1). When Original Telepen Output is selected, the scanner reads symbols with start/stop pattern 1 and decodes them as compressed numeric with optional full ASCII (start/stop pattern 2). Default = AIM Telepen Output.

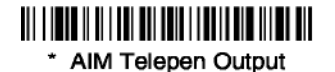

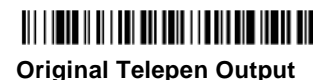

### **Telepen Message Length**

Scan the bar codes below to change the message length. Refer to Message Length on page 6-2 for additional information. Minimum and Maximum lengths = 1-60. Minimum Default = 1, Maximum Default = 60.

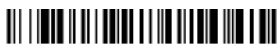

Minimum Message Length

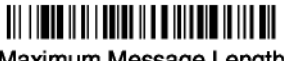

Maximum Message Length

UPC A

<Default All UPC A Settings>

UPC A

## 

\* On

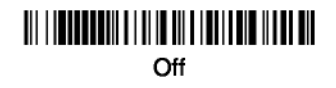

## **UPC A Check Digit**

This selection allows you to specify whether the check digit should be transmitted at the end of the scanned data or not. Default = On.

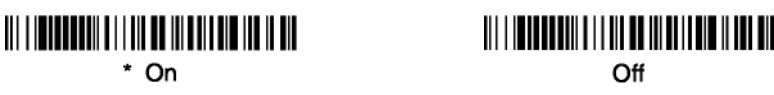

### **UPC A Number System**

The numeric system digit of a U.P.C. symbol is normally transmitted at the beginning of the scanned data, but the unit can be programmed so it will not transmit it. Default = On.

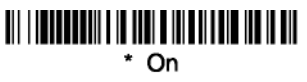

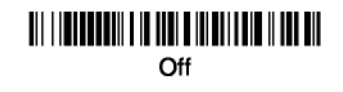

#### UPC A Addenda

This selection adds 2 or 5 digits to the end of all scanned UPC A data. *Default = Off for both 2 Digit and 5 Digit Addenda.* 

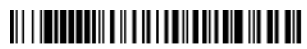

2 Digit Addenda On

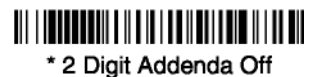

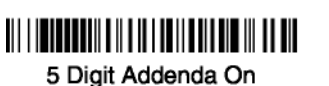

\* 5 Digit Addenda Off

## **UPC A Addenda Required**

When Addenda Required is set to on, the scanner will only read UPC A bar codes that have addenda. *Default* = *Not Required*.

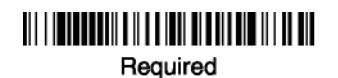

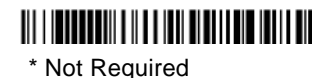

### UPC A Addenda Separator

When this feature is on, there is a space between the data from the bar code and the data from the addenda. When turned off, there is no space. *Default* = *On*.

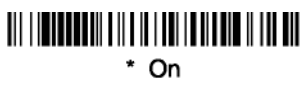

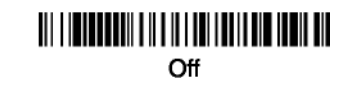

## UPC-A/EAN-13 with Extended Coupon Code

Use the following codes to enable or disable UPC-A **and** EAN-13 with Extended Coupon Code. *Default* = *On*.

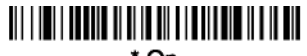

\* On

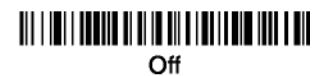

UPC E

<Default All UPC E Settings>

UPC E0 and UPC E1

Most U. P.C. bar codes lead with the 0 number system. For these codes, use the UPC E0 selection. If you need to read codes that lead with the 1 number system, use the UPC E1 selection. *Default = On (UPC E0) and Off (UPC E1)*.

UPC E0 Off

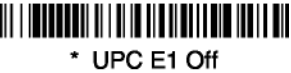

## UPC E0 and UPC E1 Expand

UPC E Expand expands the UPC E code to the 12 digit, UPC A format. *Default = Off.* 

### 

On

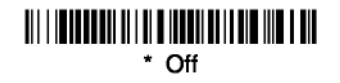

#### UPC E0 and UPC E1 Addenda Required

When Addenda Required is set to on, the scanner will only read UPC E bar codes that have addenda. *Default* = *Not Required*.

Required

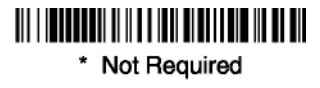

## UPC E0 and UPC E1 Addenda Separator

When this feature is on, there is a space between the data from the bar code and the data from the addenda. When turned off, there is no space. Default = On.

₩₩**₩₩₩₩₩₩₩₩₩₩₩₩₩₩₩₩₩₩₩₩** \* On

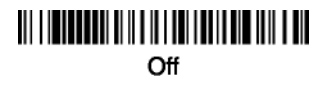

## **UPC E0 Check Digit**

Check Digit specifies whether the check digit should be transmitted at the end of the scanned data or not. *Default* = *On*.

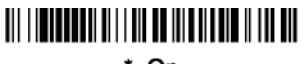

\* On

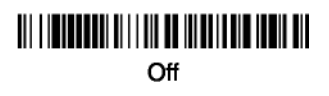
### **UPC E0 Number System**

The numeric system digit of a U.P.C. symbol is normally transmitted at the beginning of the scanned data, but the unit can be programmed so it will not transmit it. *Default* = *On*.

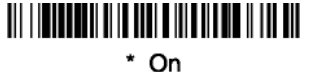

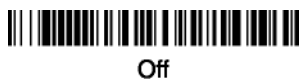

### UPC E0 Addenda

This selection adds 2 or 5 digits to the end of all scanned UPC E data. *Default = Off for both 2 Digit and 5 Digit Addenda.* 

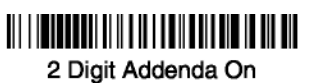

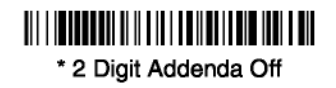

5 Digit Addenda On

\* 5 Digit Addenda Off

EAN/JAN 13

<Default All EAN/JAN Settings>

### 

EAN/JAN 13

\* On

### EAN/JAN 13 Check Digit

This selection allows you to specify whether the check digit should be transmitted at the end of the scanned data or not. *Default* = *On*.

\* On

0ff

### EAN/JAN 13 Addenda

This selection adds 2 or 5 digits to the end of all scanned EAN/JAN 13 data. *Default = Off for both 2 Digit and 5 Digit Addenda*.

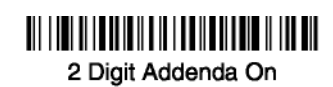

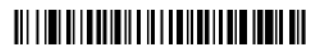

\* 2 Digit Addenda Off

5 Digit Addenda On

\* 5 Digit Addenda Off

### EAN/JAN 13 Addenda Required

When Addenda Required is set to on, the scanner will only read EAN/JAN 13 bar codes that have addenda. *Default* = *Not Required*.

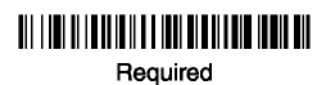

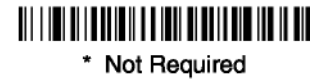

### EAN/JAN 13 Addenda Separator

When this feature is on, there is a space between the data from the bar code and the data from the addenda. When turned off, there is no space. Default = On.

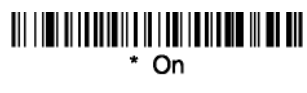

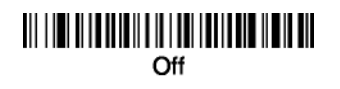

**Note:** If you want to enable or disable EAN13 with Extended Coupon Code, refer to UPC-A/EAN-13 with Extended Coupon Code on page 6-20.

### **ISBN** Translate

This selection causes EAN-13 Bookland symbols to be translated into their equivalent ISBN number format. *Default = Off.* 

### 

On

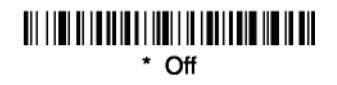

EAN/JAN 8

<Default All EAN/JAN 8 Settings>

EAN/JAN 8

### 

\* On

00ff

### EAN/JAN 8 Check Digit

This selection allows you to specify whether the check digit should be transmitted at the end of the scanned data or not. *Default* = *On*.

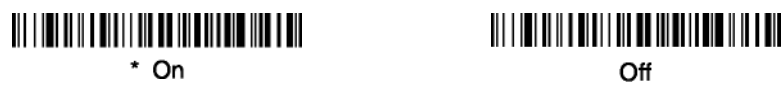

### EAN/JAN 8 Addenda

This selection adds 2 or 5 digits to the end of all scanned EAN/JAN 8 data. *Default = Off for both 2 Digit and 5 Digit Addenda.* 

2 Digit Addenda On

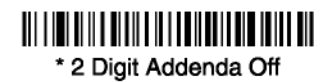

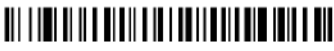

5 Digit Addenda On

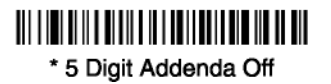

### EAN/JAN 8 Addenda Required

When Addenda Required is set to on, the scanner will only read EAN/JAN 8 bar codes that have addenda. *Default = Not Required*.

### 

Required

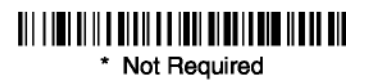

### EAN/JAN 8 Addenda Separator

When this feature is on, there is a space between the data from the bar code and the data from the addenda. When turned off, there is no space. Default = On.

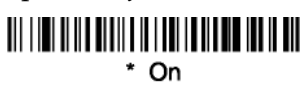

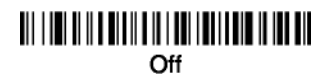

### MSI

<Default All MSI Settings>

MSI

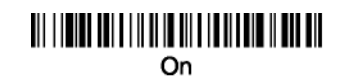

### 

### **MSI Check Character**

Different types of check characters are used with MSI bar codes. You can program the scanner to read MSI bar codes with Type 10 check characters. *Default = Validate Type 10, but Don't Transmit.* 

When Check Character is set to *Validate and Transmit*, the scanner will only read MSI bar codes printed with the specified type check character, and will transmit this character at the end of the scanned data.

When Check Character is set to *Validate, but Don't Transmit,* the unit will only read MSI bar codes printed with the specified type check character, but will not transmit the check character with the scanned data.

### 

\* Validate Type 10, but Don't Transmit

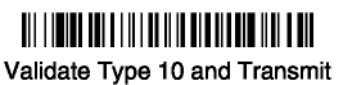

### MSI Message Length

Scan the bar codes below to change the message length. Refer to Message Length on page 6-2 for additional information. Minimum and Maximum lengths = 4-48. Minimum Default = 4, Maximum Default = 48.

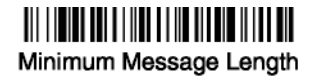

Maximum Message Length

**Plessey Code** 

<Default All Plessey Code Settings>

### 

**Plessey** Code

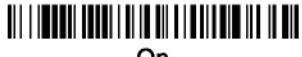

On

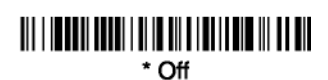

### Plessey Message Length

Scan the bar codes below to change the message length. Refer to Message Length on page 6-2 for additional information. Minimum and Maximum lengths = 4-48. Minimum Default = 4, Maximum Default = 48.

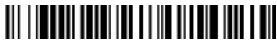

Minimum Message Length

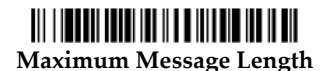

**RSS-14** 

### < Default All RSS-14 Settings >

### 

**RSS-14** 

#### 

**RSS** Limited

< Default All RSS Limited Settings >

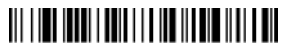

**RSS Limited** 

# \* On

**RSS Expanded** 

< Default All RSS Expanded Settings >

### 

**RSS Expanded** 

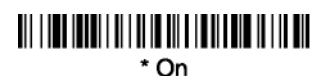

# 00ff

### **RSS Expanded Message Length**

Scan the bar codes below to change the message length. Refer to Message Length on page 6-2 for additional information. Minimum and Maximum lengths = 4-74. Minimum Default = 4, Maximum Default = 74.

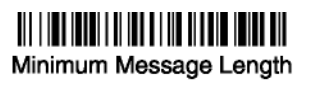

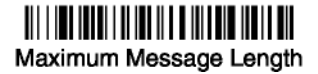

### **EAN UCC Emulation**

The imager can automatically format the output from any EAN UCC data carrier to emulate what would be encoded in an equivalent UCC/EAN-128 or RSS+Composite symbol. EAN UCC data carriers include UPC-A and UPC-E, EAN-13 and EAN-8, ITF-14, UCC/EAN-128, and EAN UCC RSS and Composites. If UCC/EAN-128 Emulation is selected, the AIM Symbology

Identifier will be reported as "]C1". If RSS Emulation is selected, the AIM Symbology Identifier will be reported as "]e0." Any application that accepts EANUCC data can be simplified since it only needs to recognize one data carrier type. *Default* = *EANUCC Emulation Off.* 

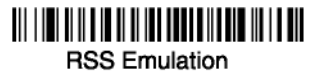

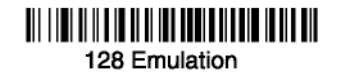

EAN•UCC Emulation Off

**China Post Code** 

<Default All China Post Code Settings>

China Post Code

On

\* Off

### China Post Message Length

Scan the bar codes below to change the message length. Refer to Message Length on page 6-2 for additional information. Minimum and Maximum lengths = 2-80. Minimum Default = 4, Maximum Default = 80.

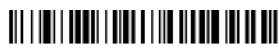

Minimum Message Length

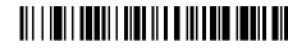

Maximum Message Length

Korea Post Code

<Default All Korea Post Code Settings>

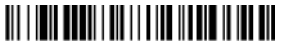

Korea Post Code

On

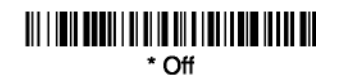

### Korea Post Message Length

Scan the bar codes below to change the message length. Refer to Message Length on page 6-2 for additional information. Minimum and Maximum lengths = 2-80. Minimum Default = 4, Maximum Default = 48.

### 

Minimum Message Length

Maximum Message Length

PosiCode

### <Default All PosiCode Settings>

### 

PosiCode A and B

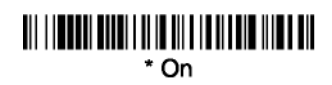

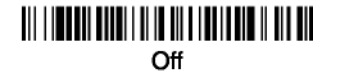

You have to have PosiCode A and B on to read any of the PosiCode symbologies.

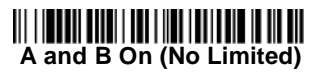

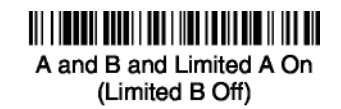

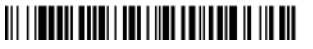

\* A and B and Limited B On (Limited A Off)

### PosiCode Message Length

Scan the bar codes below to change the message length. Refer to Message Length on page 6-2 for additional information. Minimum and Maximum lengths = 2-80. Minimum Default = 4, Maximum Default = 48.

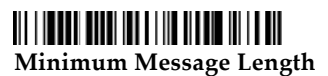

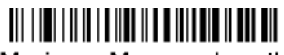

Maximum Message Length

### **Trioptic Code**

Trioptic Code is used for labeling magnetic storage media.

**Note:** If you are going to scan Code 32 Pharmaceutical codes, Trioptic Code must be off.

\* Off

Codablock F

<Default All Codablock F Settings>

Codablock F

0n

\* Off

### Codablock F Message Length

Scan the bar codes below to change the message length. Refer to Message Length on page 6-2 for additional information. Minimum and Maximum lengths = 1-2048. Minimum Default = 1, Maximum Default = 2048.

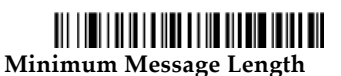

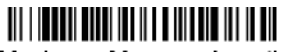

Maximum Message Length

Code 16K

<Default All Code 16K Settings>

Code 16K

# 0n

\* Off

### Code 16K Message Length

Scan the bar codes below to change the message length. Refer to Message Length on page 6-2 for additional information. Minimum and Maximum lengths = 0-160. Minimum Default = 1, Maximum Default = 160.

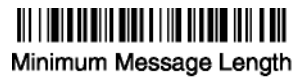

Maximum Message Length

Code 49

# <Default All Code 49 Settings>

Code 49

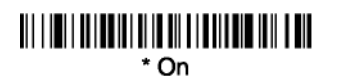

# 0ff

### Code 49 Message Length

Scan the bar codes below to change the message length. Refer to Message Length on page 6-2 for additional information. Minimum and Maximum lengths = 1-81. Minimum Default = 1, Maximum Default = 81.

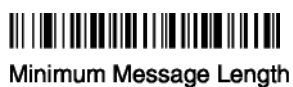

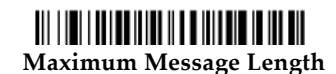

7

# **Keyboard Function Relationships**

The following Keyboard Function Code, Hexadecimal/ASCII Value, and Full ASCII "CTRL"+ relationships apply to all terminals that can be used with the scanner. Refer to Chapter 2 enable Control + ASCII mode.

| Function Code | HEX/ASCII Value | Full ASCII "CTRL" + |
|---------------|-----------------|---------------------|
| NUL           | 00              | 2                   |
| SOH           | 01              | А                   |
| STX           | 02              | В                   |
| ETX           | 03              | С                   |
| EOT           | 04              | D                   |
| ENQ           | 05              | Е                   |
| ACK           | 06              | F                   |
| BEL           | 07              | G                   |
| BS            | 08              | Н                   |
| HT            | 09              | I                   |
| LF            | 0A              | J                   |
| VT            | 0B              | К                   |
| FF            | 0C              | L                   |
| CR            | 0D              | Μ                   |
| SO            | 0E              | Ν                   |
| SI            | 0F              | 0                   |
| DLE           | 10              | Р                   |
| DC1           | 11              | Q                   |
| DC2           | 12              | R                   |
| DC3           | 13              | S                   |
| DC4           | 14              | Т                   |
| NAK           | 15              | U                   |
| SYN           | 16              | V                   |
| ETB           | 17              | W                   |
| CAN           | 18              | Х                   |
| EM            | 19              | Y                   |
| SUB           | 1A              | Z                   |

| Function Code | HEX/ASCII Value | Full ASCII "CTRL" + |
|---------------|-----------------|---------------------|
| ESC           | 1B              | [                   |
| FS            | 1C              | Ň                   |
| GS            | 1D              | 1                   |
| RS            | 1E              | 6                   |
| US            | 1F              | -                   |

The last five characters in the Full ASCII "CTRL"+ column ( [  $\ ] 6 -$ ), apply to US only. The following chart indicates the equivalents of these five characters for different countries.

| Country        |   | С | odes |   |   |
|----------------|---|---|------|---|---|
| United States  | [ | ١ | ]    | 6 | - |
| Belgium        | [ | < | ]    | 6 | - |
| Scandinavia    | 8 | < | 9    | 6 | - |
| France         | ^ | 8 | \$   | 6 | = |
| Germany        |   | Ã | +    | 6 | - |
| Italy          |   | \ | +    | 6 | - |
| Switzerland    |   | < |      | 6 | - |
| United Kingdom | [ | ¢ | ]    | 6 | - |
| Denmark        | 8 | ١ | 9    | 6 | - |
| Norway         | 8 | ١ | 9    | 6 | - |
| Spain          | [ | ١ | ]    | 6 | - |

| ASCII      | HEX      | IBM AT/XT and<br>PS/2 Compatibles,<br>WYSE PC/AT<br>Supported Keys | IBM XTs and<br>Compatibles<br>Supported Keys | IBM, DDC, Memorex<br>Telex, Harris*<br>Supported Keys |
|------------|----------|--------------------------------------------------------------------|----------------------------------------------|-------------------------------------------------------|
| NUL<br>SOH | 00<br>01 | Reserved<br>Enter (KP)                                             | Reserved<br>CR/Enter                         | Reserved<br>Enter                                     |
| STX        | 02       | Cap Lock                                                           | Caps Lock                                    | F11                                                   |
| ETX        | 03       | ALT make                                                           | Reserved                                     | F12                                                   |
| EOT        | 04       | ALT break                                                          | Reserved                                     | F13                                                   |
| ENQ        | 05       | CTRL make                                                          | Reserved                                     | F14                                                   |
| ACK        | 06       | CTRL break                                                         | Reserved                                     | F15                                                   |
| BEL        | 07       | CR/Enter                                                           | CR/Enter                                     | New Line                                              |
| BS         | 08       | Reserved                                                           | Reserved                                     | F16                                                   |
| HT         | 09       | Tab                                                                | Tab                                          | F17                                                   |
| LF         | 0A       | Reserved                                                           | Reserved                                     | F18                                                   |
| VT         | 0B       | Tab                                                                | Tab                                          | Tab/Field Forward                                     |
|            | 0C       | Delete                                                             | Delete                                       | Delete                                                |
| SO         | 0D<br>0F | Insert                                                             | Insert                                       | Insert                                                |
| SI         | 0F       | Escape                                                             | Escape                                       | F19                                                   |
| DLE        | 10       | F11                                                                | Reserved                                     | Error Reset                                           |
| DC1        | 11       | Home                                                               | Home                                         | Home                                                  |
| DC2        | 12       | Print                                                              | Print                                        | F20                                                   |
| DC3        | 13       | Back Space                                                         | Back Space                                   | Back Space                                            |
| DC4        | 14       | Back Tab                                                           | Back Tab                                     | Backfield/Back Tab                                    |
| NAK        | 15       | F12                                                                | Reserved                                     | F21                                                   |
| SYN        | 16       | F1                                                                 | F1                                           | F1                                                    |
| ETB        | 17       | F2                                                                 | F2                                           | F2                                                    |
| CAN        | 18       | F3                                                                 | F3                                           | F3                                                    |
| EM         | 19       | F4                                                                 | F4                                           | F4                                                    |
| SUB        | 1A       | F5                                                                 | F5                                           | F5                                                    |
| ESC        | 1B       | F6                                                                 | F6                                           | F6                                                    |
| FS         | 1C       | F7                                                                 | F7                                           | F7                                                    |
| GS         | 1D       | F8                                                                 | F8                                           | F8                                                    |
| RS         | 1E       | F9                                                                 | F9                                           | F9                                                    |
| US         | 1F       | F10                                                                | F10                                          | F10                                                   |

\* IBM 3191/92, 3471/72, 3196/97, 3476/77, Telex (all models)

| ASCII | LEY | IBM, Memorex Telex (102)*<br>Supported Keys | Memorex Telex (88)**<br>Supported Keys |
|-------|-----|---------------------------------------------|----------------------------------------|
| ASCII |     |                                             |                                        |
| NUL   | 00  | Reserved                                    | Reserved                               |
| SOH   | 01  | Enter                                       | Enter                                  |
| STX   | 02  | F11                                         | PF10                                   |
| ETX   | 03  | F12                                         | PF11                                   |
| EOT   | 04  | F13                                         | PF12                                   |
| ENQ   | 05  | F14                                         | Reserved                               |
| ACK   | 06  | F15                                         | Reserved                               |
| BEL   | 07  | New Line                                    | New Line                               |
| BS    | 08  | F16                                         | Field Forward                          |
| HT    | 09  | F17                                         | Field Forward                          |
| LF    | 0A  | F18                                         | Reserved                               |
| VT    | 0B  | Tab/Field Forward                           | Field Forward                          |
| FF    | 0C  | Delete                                      | Delete                                 |
| CR    | 0D  | Field Exit                                  | New Line                               |
| SO    | 0E  | Insert                                      | Insert                                 |
| SI    | 0F  | Clear                                       | Erase                                  |
| DLE   | 10  | Error Reset                                 | Error Reset                            |
| DC1   | 11  | Home                                        | Reserved                               |
| DC2   | 12  | Print                                       | Print                                  |
| DC3   | 13  | Back Space                                  | Back Space                             |
| DC4   | 14  | Back Tab                                    | Back Field                             |
| NAK   | 15  | F19                                         | Reserved                               |
| SYN   | 16  | F1                                          | PF1                                    |
| ETB   | 17  | F2                                          | PF2                                    |
| CAN   | 18  | F3                                          | PF3                                    |
| EM    | 19  | F4                                          | PF4                                    |
| SUB   | 1A  | F5                                          | PF5                                    |
| ESC   | 1B  | F6                                          | PF6                                    |
| FS    | 1C  | F7                                          | PF7                                    |
| GS    | 1D  | F8                                          | PF8                                    |
| RS    | 1E  | F9                                          | PF9                                    |
| US    | 1F  | F10                                         | Home                                   |

\* IBM 3196/97, 3476/77, 3191/92, 3471/72, Memorex Telex (all models) with 102 key keyboards \*\* Memorex Telex with 88 key keyboards

| ASCII                                                                                                    | HEX                                                                                                    | Esprit 200, 400<br>ANSI<br>Supported Keys                                                                                                    | Esprit 200, 400<br>ASCII<br>Supported Keys                                                                                                    | Esprit 200, 400<br>PC<br>Supported Keys                                                                                                    |
|----------------------------------------------------------------------------------------------------|----------------------------------------------------------------------------------------------------|----------------------------------------------------------------------------------------------------|----------------------------------------------------------------------------------------------------|----------------------------------------------------------------------------------------------------|
| NUL                                                                                                    | 00                                                                                                    | Reserved                                                                                                    | Reserved                                                                                                    | Reserved                                                                                                    |
| SOH                                                                                                    | 01                                                                                                    | New Line                                                                                                    | New Line                                                                                                    | New Line                                                                                                    |
| STX                                                                                                    | 02                                                                                                    | N/A                                                                                                    | N/A                                                                                                    | N/A                                                                                                    |
| ETX                                                                                                    | 03                                                                                                    | N/A                                                                                                    | N/A                                                                                                    | N/A                                                                                                    |
| EOT                                                                                                    | 04                                                                                                    | N/A                                                                                                    | N/A                                                                                                    | N/A                                                                                                    |
| ENQ                                                                                                    | 05                                                                                                    | N/A                                                                                                    | N/A                                                                                                    | N/A                                                                                                    |
| ACK                                                                                                    | 06                                                                                                    | N/A                                                                                                    | N/A                                                                                                    | N/A                                                                                                    |
| BEL                                                                                                    | 07                                                                                                    | New Line                                                                                                    | New Line                                                                                                    | New Line                                                                                                    |
| BS                                                                                                    | 08                                                                                                    | N/A                                                                                                    | N/A                                                                                                    | N/A                                                                                                    |
| HT                                                                                                    | 09                                                                                                    | Tab                                                                                                    | Tab                                                                                                    | Tab                                                                                                    |
| LF                                                                                                    | 0A                                                                                                    | N/A                                                                                                    | N/A                                                                                                    | N/A                                                                                                    |
| VT                                                                                                    | 0B                                                                                                    | Tab                                                                                                    | Tab                                                                                                    | Tab                                                                                                    |
| FF                                                                                                    | 0C                                                                                                    | N/A                                                                                                    | N/A                                                                                                    | Delete                                                                                                    |
| CR                                                                                                    | 0D                                                                                                    | New Line                                                                                                    | New Line                                                                                                    | New Line                                                                                                    |
| SO                                                                                                    | 0E                                                                                                    | N/A                                                                                                    | N/A                                                                                                    | Insert                                                                                                    |
| SI                                                                                                    | 0F                                                                                                    | Escape                                                                                                    | Escape                                                                                                    | Escape                                                                                                    |
| DLE                                                                                                    | 10                                                                                                    | F11                                                                                                    | F11                                                                                                    | F11                                                                                                    |
| DC1                                                                                                    | 11                                                                                                    | Insert                                                                                                    | Insert                                                                                                    | Home                                                                                                    |
| DC2                                                                                                    | 12                                                                                                    | F13                                                                                                    | F13                                                                                                    | Print                                                                                                    |
| DC3                                                                                                    | 13                                                                                                    | Back Space                                                                                                    | Back Space                                                                                                    | Back Space                                                                                                    |
| DC4                                                                                                    | 14                                                                                                    | Back Tab                                                                                                    | Back Tab                                                                                                    | Back Tab                                                                                                    |
| NAK                                                                                                    | 15                                                                                                    | F12                                                                                                    | F12                                                                                                    | F12                                                                                                    |
| SYN                                                                                                    | 16                                                                                                    | F1                                                                                                    | F1                                                                                                    | F1                                                                                                    |
| ETB                                                                                                    | 17                                                                                                    | F2                                                                                                    | F2                                                                                                    | F2                                                                                                    |
| CAN                                                                                                    | 18                                                                                                    | F3                                                                                                    | F3                                                                                                    | F3                                                                                                    |
| EM                                                                                                    | 19                                                                                                    | F4                                                                                                    | F4                                                                                                    | F4                                                                                                    |
| SUB                                                                                                    | 1A                                                                                                    | F5                                                                                                    | F5                                                                                                    | F5                                                                                                    |
| ESC                                                                                                    | 1B                                                                                                    | F6                                                                                                    | F6                                                                                                    | F6                                                                                                    |
| FS                                                                                                    | 1C                                                                                                    | F7                                                                                                    | F7                                                                                                    | F7                                                                                                    |
| GS                                                                                                    | 1D                                                                                                    | F8                                                                                                    | F8                                                                                                    | F8                                                                                                    |
| RS                                                                                                    | 1E                                                                                                    | F9                                                                                                    | F9                                                                                                    | F9                                                                                                    |
| US                                                                                                    | 1F                                                                                                    | F10                                                                                                    | F10                                                                                                    | F10                                                                                                    |
| BS<br>HT<br>LF<br>VT<br>FF<br>CR<br>SO<br>SI<br>DLE<br>DC1<br>DC2<br>DC3<br>DC4<br>NAK<br>SYN<br>ETB<br>CAN<br>EM<br>SUB<br>ESC<br>FS<br>GS<br>RS<br>US | 08<br>09<br>0A<br>0B<br>0C<br>0D<br>0E<br>0F<br>10<br>11<br>12<br>13<br>14<br>15<br>16<br>17<br>18<br>19<br>1A<br>1B<br>1C<br>1D<br>1E<br>1F | N/A<br>Tab<br>N/A<br>Tab<br>N/A<br>New Line<br>N/A<br>Escape<br>F11<br>Insert<br>F13<br>Back Space<br>Back Tab<br>F12<br>F1<br>F2<br>F3<br>F4<br>F5<br>F6<br>F7<br>F8<br>F9<br>F10 | N/A<br>Tab<br>N/A<br>Tab<br>N/A<br>New Line<br>N/A<br>Escape<br>F11<br>Insert<br>F13<br>Back Space<br>Back Tab<br>F12<br>F1<br>F2<br>F3<br>F4<br>F5<br>F6<br>F7<br>F8<br>F9<br>F10 | N/A<br>Tab<br>N/A<br>Tab<br>Delete<br>New Line<br>Insert<br>Escape<br>F11<br>Home<br>Print<br>Back Space<br>Back Tab<br>F12<br>F1<br>F2<br>F3<br>F4<br>F5<br>F6<br>F7<br>F8<br>F9<br>F10 |

| ASCII | HEX | Apple Mac/iMac<br>Supported Keys |
|-------|-----|----------------------------------|
| NUL   | 00  | Reserved                         |
| SOH   | 01  | Enter/Numpad Enter               |
| STX   | 02  | CAPS                             |
| ETX   | 03  | ALT make                         |
| EOT   | 04  | ALT break                        |
| ENQ   | 05  | CNTRL make                       |
| ACK   | 06  | CNTRL break                      |
| BEL   | 07  | RETURN                           |
| BS    | 08  | APPLE make                       |
| HT    | 09  | ТАВ                              |
| LF    | 0A  | APPLE break                      |
| VT    | 0B  | ТАВ                              |
| FF    | 0C  | Del                              |
| CR    | 0D  | RETURN                           |
| SO    | 0E  | Ins Help                         |
| SI    | 0F  | ESC                              |
| DLE   | 10  | F11                              |
| DC1   | 11  | Home                             |
| DC2   | 12  | Prnt Scrn                        |
| DC3   | 13  | BACKSPACE                        |
| DC4   | 14  | LSHIFT TAB                       |
| NAK   | 15  | F12                              |
| SYN   | 16  | F1                               |
| ETB   | 17  | F2                               |
| CAN   | 18  | F3                               |
| EM    | 19  | F4                               |
| SUB   | 1A  | F5                               |
| ESC   | 1B  | F6                               |
| FS    | 1C  | F7                               |
| GS    | 1D  | F8                               |
| RS    | 1E  | F9                               |
| US    | 1F  | F10                              |
| DEL   | 7F  | BACKSPACE                        |
|       |     |                                  |

### To Add a Test Code I.D. Prefix to All Symbologies

This selection permits you to turn on transmission of a Code I.D. before the decoded symbology. See the Symbology Chart, included in the Appendix A for the single character code that identifies each symbology. This action first clears all current prefixes, then programs a Code I.D. prefix for all symbologies. This is a temporary setting that will be removed when the unit is reset. For instructions on how to reset your scanner, refer to *Reset Scanner*.

## 

#### Add Code I.D. Prefix to All Symbologies (Temporary)

### **Reset Scanner**

Scanning the following bar code clears temporary settings in the scanner and returns scanner to normal operation. Scanning this bar code also causes the scanner to re-link the radio.

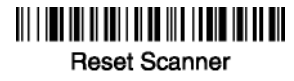

### Show Software Revision

Scan the bar code below to output the current software revision, unit serial number, and other product information for both the scanner and base.

# Show Revision

### Show Data Format

Scan the bar code below to show current data format settings.

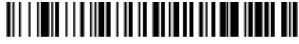

Data Format Settings

### **Resetting the Standard Product Defaults**

If you are not sure what programming options are in your scanner, or you have changed some options and want the standard product default settings restored, scan the *Standard Product Default Settings* bar code below.

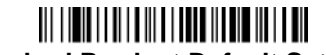

#### **Standard Product Default Settings**

The Menu Commands in Chapter 10 lists the standard product default settings for each of the commands (indicated by an asterisk (\*) on the programming pages).

### **Temporary Visual Menu 2003 Configuration**

For quick download communication configuration, scan the **Visual Menu 2003** bar code to temporarily configure the scanner for Visual Menu 2003 settings. Refer to Visual Menu 2003 in Chapter 10 for additional information about Visual Menu 2003. After using Visual Menu, scan the Reset Scanner bar code.

**Note:** If you have a unit capable of keyboard wedge mode, scan the bar code below. The unit communicates in RS-232 mode, permitting it to work with Visual Menu 2003. To convert the scanner back to keyboard wedge communication, cycle the power.

# Visual Menu 2003

**Note:** If you download new software into a unit, the userprogrammed parameters are retained. If you need to discard userprogrammed settings, scan the Standard Product Default Settings bar code (see Standard Product Default Settings in Chapter 8).

## Introduction

Visual Menu 2003 provides the ability to configure a scanning device by connecting the scanner to the com port of a PC. Visual Menu 2003 permits you to download upgrades to a scanner's firmware, change programmed parameters, and create and print programming bar codes. Using Visual Menu 2003, you can even set up the configuration for a scanner which is not attached to your PC. This enables one expert user to establish the configuration settings for all the devices your company uses, then save these configuration files for others. A configuration file can be e-mailed or, if you prefer, an expert user can create a bar code (or series of bar codes) that contains all the customized programming parameters, and mail or fax the bar code(s) to any location. Users in other locations can scan the bar code(s) to load in the customized parameters.

To communicate with a scanner, Visual Menu 2003 requires that the PC have at least one available serial communication port and an RS-232 cable to connect the port to the device. A power supply, which plugs into the cable, is also required.

**Note:** NCR 7837 works only with Visual Menu 2003 version 4.2 or later.

### Visual Menu 2003 Operations

The Visual Menu 2003 program performs the following operations:

• Displays all configuration data, and saves the information to a file on your PC.

- Configures the device to meet your specific requirements. Visual Menu 2003 has all the programming parameters which are available through programming bar codes in this User's Guide.
- Creates and prints a clone bar code which contains the program and configuration data from one device. This bar code can then be used to program additional devices with the same parameters.
- Selects a device from a list, then performs offline or online file configuration for that device.

### Installing Visual Menu 2003 from the Web

- 1. Access the NCR web site at <u>www.ncr.com</u>.
- 2. Click on **Services & Support**, click on **Developer Resource Area**, and select the NCR 7837.
- 3. Click on the entry for Visual Menu 2003.
- 4. When prompted, select **Save File**, and save the files to the **c:\windows\temp** directory.
- 5. Once you have finished downloading the file, exit the web site.
- 6. Using Explorer, go to the **c:\windows\temp** file.
- 7. Double click on the **Visual Menu 2003.exe** file. Follow the screen prompts to install the Visual Menu 2003 program.
- 8. To start Visual Menu 2003, from the Start Menu click on **Programs**, **Visual Menu 2003**, **Visual Menu 2003**.

**Note:** If you wish, you can create a shortcut to the Visual Menu 2003 executable on your desktop.

# Chapter 10: Serial Programming Commands

The serial programming commands can be used in place of the programming bar codes. Both the serial commands and the programming bar codes program the NCR 7837. For complete descriptions and examples of each serial programming command, refer to the corresponding programming bar code in this manual.

The device must be set to an RS-232 interface. The following commands can be sent through a PC com port using terminal emulation software.

### Conventions

The following conventions are used for menu and query command descriptions:

parameter A label representing the actual value you should send as part of a command.

- *[option]* An optional part of a command.
- {Data} Alternatives in a command.

**bold** Names of menus, menu commands, buttons, dialog boxes, and windows that appear on the screen.

### Menu Command Syntax

Menu commands have the following syntax (spaces have been used for clarity only):

Prefix [:Name:] Tag SubTag {Data} [, SubTag {Data}] [; Tag SubTag {Data}] [...] Storage

**Prefix** Three ASCII characters: **SYN M CR** (ASCII 22,77,13).

Name: To send information to the scanner (with the base connected to the host): :NCR7837: The default factory setting for an NCR 7837 scanner is NCR7837. This setting is changed by using the BT\_NAM command, which accepts alphanumeric values. If the name is not known, a wildcard (\*) can be used :\*:.

**Note:** Since the base stores all work group settings and transfers to them to scanner once they are linked, changes are typically done to the base and not to the scanner.

- **Tag** A 3 character case-insensitive field that identifies the desired menu command group. For example, all RS-232 configuration settings are identified with a Tag of **232**.
- **SubTag** A 3 character case-insensitive field that identifies the desired menu command within the tag group. For example, the SubTag for the RS-232 baud rate is **BAD**.
- **Data** The new value for a menu setting, identified by the Tag and SubTag.
- **Storage** A single character that specifies the storage table to which the command is applied. An exclamation point (!) performs the command's operation on the device's volatile menu configuration table. A period (.) performs the command's operation on the device's non-volatile menu configuration table. Use the non-volatile table only for semi-permanent changes you want saved through a power cycle.

### **Query Commands**

Several special characters can be used to query the device about its settings.

- What is the default value for the setting(s).
- ? What is the device's current value for the setting(s).
- \* What is the range of possible values for the setting(s). (The device's response uses a dash (-) to indicate a continuous range of values. A pipe () separates items in a list of non-continuous values.)

#### :Name: Field Usage (Optional)

This command returns the query information from the scanner.

#### Tag Field Usage

When a query is used in place of a Tag field, the query applies to the *entire* set of commands available for the particular storage table indicated by the Storage field of the command. In this case, the SubTag and Data fields should not be used because they are ignored by the device.

#### SubTag Field Usage

When a query is used in place of a SubTag field, the query applies only to the subset of commands available that match the Tag field. In this case, the Data field should not be used because it is ignored by the device.

#### Data Field Usage

When a query is used in place of the Data field, the query applies only to the specific command identified by the Tag and SubTag fields.

### **Concatenation of Multiple Commands**

Multiple commands can be issued within one Prefix/Storage sequence. Only the Tag, SubTag, and Data fields must be repeated for each command in the sequence. If additional commands are to be applied to the same Tag, then the new command sequence is separated with a comma (,) and only the SubTag and Data fields of the additional command are issued. If the additional command requires a different Tag field, the command is separated from previous commands by a semicolon (;).

### Responses

The device responds to serial commands with one of three responses:

**ACK** Indicates a good command which has been processed.

- **ENQ** Indicates an invalid Tag or SubTag command.
- **NAK** Indicates the command was good, but the Data field entry was out of the permittable range for this Tag and SubTag combination, for example, an entry for a minimum message length of 100 when the field only accepts 2 characters.

When responding, the device echoes back the command sequence with the status character inserted directly before each of the punctuation marks (the period, exclamation point, comma, or semicolon) in the command.

#### **Examples of Query Commands**

In the following examples, a bracketed notation [] depicts a nondisplayable response.

*Example #1:What is the range of possible values for Codabar Coding Enable?* Enter: cbrena\*. Response: CBRENA0-1[ACK]

This response indicates that Codabar Coding Enable (CBRENA) has a range of values from 0 to 1 (off and on).

Example #2: What is the default value for Codabar Coding Enable? Enter: cbrena<sup>^</sup>. Response: CBRENA1[ACK]

This response indicates that the default setting for Codabar Coding Enable (CBRENA) is 1, or on.

Example #3: What is the device's current setting for Codabar Coding Enable? Enter: cbrena?. Response: CBRENA1[ACK]

This response indicates that the device's Codabar Coding Enable (CBRENA) is set to 1, or on.

Example #4: What are the device's settings for all Codabar selections? Enter: cbr?. Response: CBRENA1[ACK], SSX0[ACK], CK20[ACK], CCT1

#### [ACK], MIN2[ACK], MAX60[ACK], DFT[ACK].

This response indicates that the device's Codabar Coding Enable (CBRENA) is set to 1, or on; the Start/Stop Character (SSX) is set to 0, or Don't Transmit; the Check Character (CK2) is set to 0, or Not Required; concatenation (CCT) is set to 1, or Enabled; the Minimum Message Length (MIN) is set to 2 characters; the Maximum Message Length (MAX) is set to 60 characters; and the Default setting (DFT) has no value.

### **Trigger Commands**

You can activate and deactivate the scanner with serial trigger commands. First, the scanner must be put in Manual/Serial Trigger Mode either by scanning the Manual/Serial Trigger Mode bar code (see Chapter 3), or by sending the Manual/ Serial Menu Command. Once the scanner is in serial trigger mode, the trigger is activated and deactivated by sending the following commands:

#### Activate:SYN T CR

#### Deactivate:SYN U CR

The scanner scans until a bar code has been read, until the deactivate command is sent, or until the serial time-out has been reached (see Read Time-Out (Serial Trigger Mode) in Chapter 3 for a description, and the serial command in this chapter).

### **Resetting the Standard Product Defaults**

If you are not sure what programming options are in your scanner, or you have changed some options and want the factory settings restored, scan the *Standard Product Default Settings* bar code below.

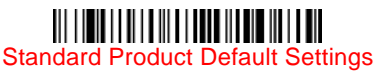

The chart on the following pages lists the factory default settings for each of the menu commands (indicated by an asterisk (\*) on the programming pages).

## Menu Commands

| Selection                | Setting<br>* Indicates default                      | Serial<br>Command<br># Indicates a<br>numeric entry | Chapter |
|--------------------------|-----------------------------------------------------|-----------------------------------------------------|---------|
|                          | *Automatic                                          | BASCHG1                                             | 1       |
| Daga Charge Made         | Full Charge Rate                                    | BASCHG2                                             | 1       |
| Base Charge Mode         | Low Charge Rate                                     | BASCHG3                                             | 1       |
|                          | Battery Charge Off                                  | BASCHG4                                             | 1       |
|                          | Unlink Scanner                                      | BT_RMV                                              | 1       |
| Link Modoo               | *Locked Link Mode                                   | BASCON0                                             | 1       |
|                          | Override Locked Scanner                             | BT_RPL1                                             | 1       |
|                          | Open Link Mode                                      | BASCON1                                             | 1       |
|                          | Base Duration Alarm (Range 1<br>- 3000 sec (*0))    | BASORD                                              | 1       |
| Out-of-Range Alarm       | Scanner Duration Alarm(<br>Range 1 - 3000 sec (*0)) | BT_ORD                                              | 1       |
| Alarma Causad Tura       | Base Alarm Type                                     | BASORW                                              | 1       |
| Alarm Sound Type         | Scanner Alarm Type                                  | BT_ORW                                              | 1       |
| Data Assumulation Made   | On                                                  | BATENA1                                             | 1       |
| Data Accumulation Mode   | *Off                                                | BATENA0                                             | 1       |
| Factory Default Settings | Default                                             | DEFALT                                              | 1       |
| Terminal Interfaces      | S                                                   |                                                     |         |
| Terminal ID              | 000                                                 | TERMID###                                           | 2       |
|                          | *USA                                                | KBDCTY0                                             | 2       |
|                          | Belgium                                             | KBDCTY1                                             | 2       |
|                          | Denmark                                             | KBDCTY8                                             | 2       |
| Program Keyboard Country | Finland                                             | KBDCTY2                                             | 2       |
|                          | France                                              | KBDCTY3                                             | 2       |
|                          | Germany/Austria                                     | KBDCTY4                                             | 2       |
|                          | Great Britain                                       | KBDCTY7                                             | 2       |
|                          | Italy                                               | KBDCTY5                                             | 2       |
|                          | Norway                                              | KBDCTY9                                             | 2       |
|                          | Spain                                               | KBDCTY10                                            | 2       |
|                          | Switzerland                                         | KBDCTY6                                             | 2       |

| Selection              | Setting<br>* Indicates default | Serial<br>Command<br># Indicates a<br>numeric entry | Chapte |
|------------------------|--------------------------------|-----------------------------------------------------|--------|
|                        | *Regular                       | KBDSTY0                                             | 2      |
|                        | Caps Lock                      | KBDSTY1                                             | 2      |
|                        | Shift Lock                     | KBDSTY2                                             | 2      |
| Keyboard Style         | Automatic Caps Lock            | KBDSTY6                                             | 2      |
|                        | Emulate External<br>Keyboard   | KBDSTY5                                             | 2      |
|                        | *Control + ASCII Off           | KBDCAS0                                             | 2      |
|                        | Control + ASCII On             | KBDCAS1                                             | 2      |
|                        | *Turbo Mode Off                | KBDTMD0                                             | 2      |
|                        | Turbo Mode On                  | KBDTMD1                                             | 2      |
| Keyboard Modifiers     | *Numeric Keypad Off            | KBDNPS0                                             | 2      |
|                        | Numeric Keypad On              | KBDNPS1                                             | 2      |
|                        | *Auto Direct Conn. Off         | KBDADC0                                             | 2      |
|                        | Auto Direct Conn. On           | KBDADC1                                             | 2      |
| Serial Port Connection | RS-232                         | PAP232                                              | 2      |
|                        | 300 BPS                        | 232BAD0                                             | 2      |
|                        | 600 BPS                        | 232BAD1                                             | 2      |
|                        | 1200 BPS                       | 232BAD2                                             | 2      |
|                        | 2400 BPS                       | 232BAD3                                             | 2      |
|                        | 4800 BPS                       | 232BAD4                                             | 2      |
| Baud Rate              | 9600 BPS                       | 232BAD5                                             | 2      |
|                        | 19200 BPS                      | 232BAD6                                             | 2      |
|                        | *38400 BPS                     | 232BAD7                                             | 2      |
|                        | 57600 BPS                      | 232BAD8                                             | 2      |
|                        | 115200 BPS                     | 232BAD9                                             | 2      |
| Selection                                        | Setting<br>* Indicates default | Serial<br>Command<br># Indicates a<br>numeric entry | Chapter |
|--------------------------------------------------|--------------------------------|-----------------------------------------------------|---------|
|                                                  | 7 Data, 1 Stop, Parity Even    | 232WRD3                                             | 2       |
|                                                  | 7 Data, 1 Stop, Parity None    | 232WRD0                                             | 2       |
|                                                  | 7 Data, 1 Stop, Parity Odd     | 232WRD6                                             | 2       |
|                                                  | 7 Data, 2 Stop, Parity Even    | 232WRD4                                             | 2       |
| Word Length: Data Bits,<br>Stop Bits, and Parity | 7 Data, 2 Stop, Parity None    | 232WRD1                                             | 2       |
| etop Bito, and Farity                            | 7 Data, 2 Stop, Parity Odd     | 232WRD7                                             | 2       |
|                                                  | 8 Data, 1 Stop, Parity Even    | 232WRD5                                             | 2       |
|                                                  | *8 Data, 1 Stop, Parity None   | 232WRD2                                             | 2       |
|                                                  | 8 Data, 1 Stop, Parity Odd     | 232WRD8                                             | 2       |
|                                                  | *RTS/CTS Off                   | 232CTS0                                             | 2       |
|                                                  | RTS/CTS Mode 2 On              | 232CTS2                                             | 2       |
|                                                  | *XON/XOFF Off                  | 232XON0                                             | 2       |
| RS-232 Handshaking                               | XON/XOFF On                    | 232XON1                                             | 2       |
|                                                  | *ACK/NAK Off                   | 232ACK0                                             | 2       |
|                                                  | ACK/NAK On                     | 232ACK1                                             | 2       |
| Wand Emulation Connec-                           | Same Code Format               | TERMID64                                            | 2       |
| tion                                             | Code 39 Format                 | TERMID61                                            | 2       |
|                                                  | 10                             | WNDSPD0                                             | 2       |
|                                                  | *25                            | WNDSPD1                                             | 2       |
|                                                  | 40                             | WNDSPD2                                             | 2       |
| Wand Emulation Transmis-                         | 80                             | WNDSPD3                                             | 2       |
| sion Rate                                        | 120                            | WNDSPD4                                             | 2       |
|                                                  | 150                            | WNDSPD5                                             | 2       |
|                                                  | 200                            | WNDSPD6                                             | 2       |
|                                                  | *Black High                    | WNDPOL0                                             | 2       |
| Wand Emulation Polarity                          | White High                     | WNDPOL1                                             | 2       |
|                                                  | Idle Low                       | WNDIDL0                                             | 2       |
| Wand Emulation Idle                              | *Idle High                     | WNDIDL1                                             | 2       |
|                                                  | 20                             | WNDBLK0                                             | 2       |
| Wand Emulation Data                              | *40                            | WNDBLK1                                             | 2       |
| Block Size                                       | 60                             | WNDBLK2                                             | 2       |
|                                                  | 80                             | WNDBLK3                                             | 2       |

| Selection                               | Setting<br>* Indicates default | Serial<br>Command<br># Indicates a<br>numeric entry | Chapter |
|-----------------------------------------|--------------------------------|-----------------------------------------------------|---------|
|                                         | 5ms                            | WNDDLY0                                             | 2       |
| Wand Emulation Delay                    | *50ms                          | WNDDLY1                                             | 2       |
| Between Blocks                          | 150ms                          | WNDDLY2                                             | 2       |
|                                         | 500ms                          | WNDDLY3                                             | 2       |
| Wand Emulation Overall<br>Checksum      | *Off                           | WNDCHK0                                             | 2       |
|                                         | On                             | WNDCHK1                                             | 2       |
| <b>Output Selections</b>                |                                |                                                     |         |
|                                         | Off                            | BEPBEP0                                             | 3       |
| Beeper - Good Read                      | *On                            | BEPBEP1                                             | 3       |
|                                         | Off                            | BEPLVL0                                             | 3       |
| Beeper Volume - Good                    | Low                            | BEPLVL1                                             | 3       |
| Read                                    | *Medium                        | BEPLVL2                                             | 3       |
|                                         | High                           | BEPLVL3                                             | 3       |
| Beeper Pitch - Good Read<br>(Frequency) | Low (1600) (min 400Hz)         | BEPFQ11600                                          | 3       |
|                                         | *Medium (3250)                 | BEPFQ13250                                          | 3       |
|                                         | High (4200) (max 9000Hz)       | BEPFQ14200                                          | 3       |
| Beeper Duration - Good                  | *Normal Beep                   | BEPBIP0                                             | 3       |
| Read                                    | Short Beep                     | BEPBIP1                                             | 3       |
| LED Cood Bood                           | Off                            | BEPLED0                                             | 3       |
|                                         | *On                            | BEPLED1                                             | 3       |
| Number of Beeps - Good                  | *1                             | BEPRPT1                                             | 3       |
| кеаа                                    | Range 1 - 9                    | BEPRPT#                                             | 3       |
|                                         | *No Delay                      | DLYGRD0                                             | 3       |
|                                         | Short Delay (500 ms)           | DLYGRD500                                           | 3       |
| Good Read Delay                         | Medium Delay (1000 ms)         | DLYGRD1000                                          | 3       |
|                                         | Long Delay (1500 ms)           | DLYGRD1500                                          | 3       |
| User-Specified Good Read<br>Delay       | Range 0 - 30,000 ms            | DLYGRD####<br>#                                     | 3       |

| Selection                                 | Setting<br>* Indicates default                                | Serial<br>Command<br># Indicates a<br>numeric entry | Chapter |
|-------------------------------------------|---------------------------------------------------------------|-----------------------------------------------------|---------|
|                                           | *Manual Trigger                                               | TRGMOD0                                             | 3       |
|                                           | Read Time-Out (0 - 300,000<br>ms) *0                          | TRGSTO####                                          | 3       |
| Trigger Mode                              | Scanner Power Time-Out<br>Timer (1 - 10,800 seconds)<br>*3600 | BT_LPT#####                                         | 3       |
|                                           | Automatic Trigger                                             | TRGMOD1                                             | 3       |
|                                           | Presentation Mode                                             | TRGMOD3                                             | 3       |
|                                           | Hands Free Time-Out (0-<br>300,000 seconds) *5000             | TRGPTO####<br>##                                    | 3       |
|                                           | Short (500 ms)                                                | DLYRRD500                                           | 3       |
| Dereed Deley                              | *Medium (750 ms)                                              | DLYRRD750                                           | 3       |
| Reread Delay                              | Long (1000 ms)                                                | DLYRRD1000                                          | 3       |
|                                           | Extra Long (2000 ms)                                          | DLYRRD3000                                          | 3       |
| User-Specified Reread<br>Delay            | Range 0 - 30,000 ms                                           | DLYRRD####<br>#                                     | 3       |
| Centering                                 | Centering On                                                  | DECWIN1                                             | 3       |
|                                           | *Centering Off                                                | DECWIN0                                             | 3       |
|                                           | Left of Centering Window *40                                  | DECLFT###                                           | 3       |
|                                           | Right of Centering Window *60                                 | DECRGT###                                           | 3       |
| Output Sequence Editor                    | Enter Sequence                                                | SEQBLK                                              | 3       |
|                                           | Default Sequence                                              | SEQDFT                                              | 3       |
|                                           | Required                                                      | SEQ_EN2                                             | 3       |
| Require Output Sequence                   | On/Not Required                                               | SEQ_EN1                                             | 3       |
|                                           | *Off                                                          | SEQ_EN0                                             | 3       |
| Multiple Symbols                          | On                                                            | SHOTGN1                                             | 3       |
| Multiple Symbols                          | *Off                                                          | SHOTGN0                                             | 3       |
| No Read                                   | On                                                            | SHWNRD1                                             | 3       |
|                                           | *Off                                                          | SHWNRD0                                             | 3       |
| Video Reverse                             | On                                                            | VIDREV1                                             | 3       |
|                                           | *Off                                                          | VIDREV0                                             | 3       |
| Prefix/Suffix Selec                       | tions                                                         |                                                     |         |
| Add CR Suffix to All Symbologies VSUFCR 4 |                                                               |                                                     |         |

| Selection                   | Setting<br>* Indicates default  | Serial<br>Command<br># Indicates a<br>numeric entry | Chapter |
|-----------------------------|---------------------------------|-----------------------------------------------------|---------|
|                             | Add Prefix                      | PREBK2##                                            | 4       |
| Prefix                      | Clear One Prefix                | PRECL2                                              | 4       |
|                             | Clear All Prefixes              | PRECA2                                              | 4       |
|                             | Add Suffix                      | SUFBK2##                                            | 4       |
| Suffix                      | Clear One Suffix                | SUFCL2                                              | 4       |
|                             | Clear All Suffixes              | SUFCA2                                              | 4       |
| Function Code Transmit      | *Enable                         | RMVFNC0                                             | 4       |
| Function Code Transmit      | Disable                         | RMVFNC1                                             | 4       |
| Intercharacter Delay        |                                 | DLYCHR##                                            | 4       |
| User Specified Intercharac- | Delay Length                    | DLYCRX##                                            | 4       |
| ter Delay                   | Character to Trigger Delay      | DLY_XX###                                           | 4       |
| Interfunction Delay         |                                 | DLYFNC##                                            | 4       |
| Intermessage Delay          |                                 | DLYMSG##                                            | 4       |
| Data Formatter Sele         | ections                         |                                                     |         |
|                             | *Default Data Format (None)     | DFMDF3                                              | 5       |
| Data Format Editor          | Enter Data Format               | DFMBK3##                                            | 5       |
|                             | Clear One Data Format           | DFMCL3                                              | 5       |
|                             | Clear All Data Formats          | DFMCA3                                              | 5       |
|                             | Off                             | DFM_EN0                                             | 5       |
| Data Formatter              | *On, but Not Required           | DFM_EN1                                             | 5       |
|                             | On, Required                    | DFM_EN2                                             | 5       |
|                             | 1                               | VSAF_1                                              | 5       |
| Alternate Data Formats      | 2                               | VSAF_2                                              | 5       |
|                             | 3                               | VSAF_3                                              | 5       |
| Symbologies                 | I                               |                                                     |         |
|                             | All Symbologies Off             | ALLENA0                                             | 6       |
| All Symbologies             | All Symbologies On              | ALLENA1                                             | 6       |
| Codabar                     | Default All Codabar<br>Settings | CBRDFT                                              | 6       |
| 0.11                        | Off                             | CBRENA0                                             | 6       |
| Codabar                     | *On                             | CBRENA1                                             | 6       |
|                             | *Don't Transmit                 | CBRSSX0                                             | 6       |
| Codabar Start/Stop Char.    | Transmit                        | CBRSSX1                                             | 6       |
|                             |                                 |                                                     |         |

| Selection                         | Setting<br>* Indicates default             | Serial<br>Command<br># Indicates a<br>numeric entry | Chapter |
|-----------------------------------|--------------------------------------------|-----------------------------------------------------|---------|
|                                   | *No Check Char.                            | CBRCK20                                             | 6       |
| Codabar Check Char.               | Validate, But Don't Transmit               | CBRCK21                                             | 6       |
|                                   | Validate, and Transmit                     | CBRCK22                                             | 6       |
|                                   | *Off                                       | CBRCCT0                                             | 6       |
| Codabar Concatenation             | On                                         | CBRCCT1                                             | 6       |
|                                   | Require                                    | CBRCCT2                                             | 6       |
|                                   | Minimum (2 - 60) *4                        | CBRMIN##                                            | 6       |
| Codabar Message Length            | Maximum (2 - 60) *60                       | CBRMAX##                                            | 6       |
| Code 39                           | Default All Code 39<br>Settings            | C39DFT                                              | 6       |
|                                   | Off                                        | C39ENA0                                             | 6       |
| Code 39                           | *On                                        | C39ENA1                                             | 6       |
|                                   | *Don't Transmit                            | C39SSX0                                             | 6       |
| Code 39 Start/Stop Char.          | Transmit                                   | C39SSX1                                             | 6       |
|                                   | *No Check Char.                            | C39CK20                                             | 6       |
| Code 39 Check Char.               | Validate, But Don't<br>Transmit            | C39CK21                                             | 6       |
|                                   | Validate,<br>and Transmit                  | C39CK22                                             | 6       |
|                                   | Minimum (0 - 48) *0                        | C39MIN##                                            | 6       |
| Code 39 Message Length            | Maximum (0 - 48) *48                       | C39MAX##                                            | 6       |
|                                   | *Off                                       | C39APP0                                             | 6       |
| Code 39 Append                    | On                                         | C39APP1                                             | 6       |
| Code 32 Pharmaceutical            | *Off                                       | C39B320                                             | 6       |
| (PARAF)                           | On                                         | C39B321                                             | 6       |
|                                   | *Off                                       | C39ASC0                                             | 6       |
| Code 39 Full ASCII                | On                                         | C39ASC1                                             | 6       |
| Interleaved 2 of 5                | Default All Interleaved<br>2 of 5 Settings | I25DFT                                              | 6       |
|                                   | Off                                        | I25ENA0                                             | 6       |
| Interleaved 2 of 5                | *On                                        | I25ENA1                                             | 6       |
|                                   | *No Check Char.                            | 125CK20                                             | 6       |
| Interleaved 2 of 5 Check<br>Digit | Validate, But Don't<br>Transmit            | I25CK21                                             | 6       |
|                                   | Validate, and Transmit                     | 125CK22                                             | 6       |

| Selection                          | Setting<br>* Indicates default           | Serial<br>Command<br># Indicates a<br>numeric entry | Chapter |
|------------------------------------|------------------------------------------|-----------------------------------------------------|---------|
| Interleaved 2 of 5 Message         | Minimum (2 - 80) *4                      | I25MIN##                                            | 6       |
| Length                             | Maximum (2 - 80) *80                     | I25MAX##                                            | 6       |
| Code 93                            | Default All Code 93<br>Settings          | C93DFT                                              | 6       |
| Codo 03                            | Off                                      | C93ENA0                                             | 6       |
| Code 93                            | *On                                      | C93ENA1                                             | 6       |
| Cada 02 Magagaga Langth            | Minimum (0 - 80) *0                      | C93MIN##                                            | 6       |
| Code 93 Message Lengin             | Maximum (0 - 80) *80                     | C93MAX##                                            | 6       |
| Code 2 of 5                        | Default All Code 2 of 5<br>Settings      | R25DFT                                              | 6       |
| Code 2 of E                        | *Off                                     | R25ENA0                                             | 6       |
|                                    | On                                       | R25ENA1                                             | 6       |
| Code 2 of 5 Message                | Minimum (1 - 48) *4                      | R25MIN##                                            | 6       |
| Length                             | Maximum (1 - 48) *48                     | R25MAX##                                            | 6       |
| IATA Code 2 of 5                   | Default All IATA Code 2 of 5<br>Settings | A25DFT                                              | 6       |
| IATA Code 2 of 5                   | *Off                                     | A25ENA0                                             | 6       |
|                                    | On                                       | A25ENA1                                             | 6       |
| IATA Code 2 of 5 Message<br>Length | Minimum (1 - 48) *4                      | A25MIN##                                            | 6       |
|                                    | Maximum (1 - 48) *48                     | A25MAX##                                            | 6       |
| Matrix 2 of 5                      | Default All Matrix 2 of 5<br>Settings    | X25DFT                                              | 6       |
| Matrix 2 of 5                      | *Off                                     | X25ENA0                                             | 6       |
|                                    | On                                       | X25ENA1                                             | 6       |
| Matrix 2 of 5 Message              | Minimum (1 - 80) *4                      | X25MIN##                                            | 6       |
| Length                             | Maximum (1 - 80) *80                     | X25MAX##                                            | 6       |
| Code 11                            | Default All Code 11<br>Settings          | C11DFT                                              | 6       |
| 0-1-11                             | *Off                                     | C11ENA0                                             | 6       |
| Code 11                            | On                                       | C11ENA1                                             | 6       |
| Code 11 Check Digits               | 1 Check Digit                            | C11CK20                                             | 6       |
| Required                           | *2 Check Digits                          | C11CK21                                             | 6       |
| Codo 11 Magazza Lanath             | Minimum (1 - 80) *4                      | C11MIN##                                            | 6       |
| Code 11 Message Length             | Maximum (1 - 80) *80                     | C11MAX##                                            | 6       |

| Selection                | Setting<br>* Indicates default   | Serial<br>Command<br># Indicates a<br>numeric entry | Chapter |
|--------------------------|----------------------------------|-----------------------------------------------------|---------|
| Code 128                 | Default All Code 128<br>Settings | 128DFT                                              | 6       |
| Codo 129                 | Off                              | 128ENA0                                             | 6       |
|                          | *On                              | 128ENA1                                             | 6       |
| ICDT Connectonation      | On                               | ISBENA1                                             | 6       |
| ISBT Concatenation       | *Off                             | ISBENA0                                             | 6       |
| Orde 400 Managers Lawyth | Minimum (0 - 80) *0              | 128MIN##                                            | 6       |
| Code 128 Message Length  | Maximum (0 - 80) *80             | 128MAX##                                            | 6       |
| Code 128 Code Page       | Code 128 Code Page               | 128DCP                                              | 6       |
| Code 128 Function Code   | *Off                             | 128FNX0                                             | 6       |
| Iransmit                 | On                               | 128FNX1                                             | 6       |
|                          | *Off                             | ISBENA0                                             | 6       |
| ISBI Concatenation       | On                               | ISBENA1                                             | 6       |
| Telepen                  | Default All Telepen<br>Settings  | TELDFT                                              | 6       |
| Talanan                  | *Off                             | TELENA0                                             | 6       |
| reiepen                  | On                               | TELENA1                                             | 6       |
| Telepen Output           | *AIM Telepen Output              | TELOLD0                                             | 6       |
|                          | Original Telepen Output          | TELOLD1                                             | 6       |
| Telepen Message Length   | Minimum (1 - 60) *1              | TELMIN##                                            | 6       |
|                          | Maximum (1 - 60) *60             | TELMAX##                                            | 6       |
| UPC A                    | Default All<br>UPC A Settings    | UPADFT                                              | 6       |
|                          | Off                              | UPAENA0                                             | 6       |
| UPC A                    | *On                              | UPAENA1                                             | 6       |
| LIDC A Check Digit       | Off                              | UPACKX0                                             | 6       |
| UPC A Check Digit        | *On                              | UPACKX1                                             | 6       |
|                          | Off                              | UPANSX0                                             | 6       |
| OPC A NUMBER System      | *On                              | UPANSX1                                             | 6       |
|                          | *Off                             | UPAAD20                                             | 6       |
| UPC A 2 Digit Addenda    | On                               | UPAAD21                                             | 6       |
|                          | *Off                             | UPAAD50                                             | 6       |
| UPC A 5 Digit Addenda    | On                               | UPAAD51                                             | 6       |

| Selection              | Setting<br>* Indicates default      | Serial<br>Command<br># Indicates a<br>numeric entry | Chapter |
|------------------------|-------------------------------------|-----------------------------------------------------|---------|
| UPC A Addenda Required | *Not Required                       | UPAARQ0                                             | 6       |
|                        | Required                            | UPAARQ1                                             | 6       |
| UPC A Addenda          | Off                                 | UPAADS0                                             | 6       |
| Oeparator              | *On                                 | UPAADS1                                             | 6       |
| UPC E                  | Default All UPC E<br>Settings       | UPEDFT                                              | 6       |
|                        | Off                                 | UPEEN00                                             | 6       |
| UPC EU                 | *On                                 | UPEEN01                                             | 6       |
|                        | Off                                 | UPEEN10                                             | 6       |
| UPC E1                 | *On                                 | UPEEN11                                             | 6       |
|                        | *Off                                | UPEEXP0                                             | 6       |
| UPC E Expand           | On                                  | UPEEXP1                                             | 6       |
|                        | Off                                 | UPECKX0                                             | 6       |
| UPC E Check Digit      | *On                                 | UPECKX1                                             | 6       |
| UPC E Number System    | Off                                 | UPENSX0                                             | 6       |
|                        | *On                                 | UPENSX1                                             | 6       |
| UPC E 2 Digit Addenda  | *Off                                | UPEAD20                                             | 6       |
|                        | On                                  | UPEAD21                                             | 6       |
| UPC E 5 Digit Addenda  | *Off                                | UPEAD50                                             | 6       |
|                        | On                                  | UPEAD51                                             | 6       |
|                        | *Not Required                       | UPEARQ0                                             | 6       |
| UPC E Addenda Required | Required                            | UPEARQ1                                             | 6       |
| UPC E Addenda          | Off                                 | UPEADS0                                             | 6       |
| Separator              | *On                                 | UPEADS1                                             | 6       |
| EAN/JAN 13             | Default All EAN/<br>JAN 13 Settings | E13DFT                                              | 6       |
| 5 AN// AN / A          | Off                                 | E13ENA0                                             | 6       |
| EAN/JAN 13             | *On                                 | E13ENA1                                             | 6       |
|                        | Off                                 | E13CKX0                                             | 6       |
| EAN/JAN 13 Check Digit | *On                                 | E13CKX1                                             | 6       |
| EAN/JAN 13 2 Digit     | *Off                                | E13AD20                                             | 6       |
| Addenda                | On                                  | E13AD21                                             | 6       |
| EAN/JAN 13 5 Digit     | *Off                                | E13AD50                                             | 6       |
| Addenda                | On                                  | E13AD51                                             | 6       |

|                                |                                          | Serial<br>Command              |         |
|--------------------------------|------------------------------------------|--------------------------------|---------|
| Selection                      | Setting * Indicates default              | # Indicates a<br>numeric entry | Chapter |
| EAN/JAN 13 Addenda             | *Not Required                            | E13ARQ0                        | 6       |
| Required                       | Required                                 | E13ARQ1                        | 6       |
| EAN/JAN 13 Addenda             | Off                                      | E13ADS0                        | 6       |
| Separator                      | *On                                      | E13ADS1                        | 6       |
| ISBN Translate                 | *Off                                     | E13ISB0                        | 6       |
| ISDIN ITANSIALE                | On                                       | E13ISB1                        | 6       |
| EAN/JAN 8                      | Default All EAN/<br>JAN 8 Settings       | EA8DFT                         | 6       |
|                                | Off                                      | EA8ENA0                        | 6       |
| EAN/JAN O                      | *On                                      | EA8ENA1                        | 6       |
| EAN/JAN & Check Digit          | Off                                      | EA8CKX0                        | 6       |
| EAN/JAN & CHECK Digit          | *On                                      | EA8CKX1                        | 6       |
| EAN/JAN 8 2 Digit              | *Off                                     | EA8AD20                        | 6       |
| Addenda                        | On                                       | EA8AD21                        | 6       |
| EAN/JAN 8 5 Digit              | *Off                                     | EA8AD50                        | 6       |
| Addenda                        | On                                       | EA8AD51                        | 6       |
| EAN/JAN 8 Addenda<br>Required  | *Not Required                            | EA8ARQ0                        | 6       |
|                                | Required                                 | EA8ARQ1                        | 6       |
| EAN/JAN 8 Addenda<br>Separator | Off                                      | EA8ADS0                        | 6       |
|                                | *On                                      | EA8ADS1                        | 6       |
| Coupon Codo                    | Off                                      | CPNENA0                        | 6       |
| Coupon Code                    | *On                                      | CPNENA1                        | 6       |
| MSI                            | Default All MSI Settings                 | MSIDFT                         | 6       |
| MSI                            | *Off                                     | MSIENA0                        | 6       |
| WO                             | On                                       | MSIENA1                        | 6       |
|                                | *Validate Type 10, but Don't<br>Transmit | MSICHK0                        | 6       |
| MSI Check Character            | Validate Type 10 and<br>Transmit         | MSICHK1                        | 6       |
| MSI Magagaga Langth            | Minimum (4 - 48) *4                      | MSIMIN##                       | 6       |
| Mor Message Length             | Maximum (4 - 48) *48                     | MSIMAX##                       | 6       |
| Plessey Code                   | Default All Plessey Settings             | PLSDFT                         | 6       |
| Plasaou Cada                   | *Off                                     | PLSENA0                        | 6       |
| Plessey Code                   | On                                       | PLSENA1                        | 6       |

| Selection              | Setting<br>* Indicates default          | Serial<br>Command<br># Indicates a<br>numeric entry | Chapter |
|------------------------|-----------------------------------------|-----------------------------------------------------|---------|
| Plassov Massage Longth | Minimum (4 - 48) *4                     | PLSMIN##                                            | 6       |
| Flessey Message Length | Maximum (4 - 48) *48                    | PLSMAX##                                            | 6       |
| RSS-14                 | Default All<br>RSS-14 Settings          | RSSDFT                                              | 6       |
|                        | Off                                     | RSSENA0                                             | 6       |
| K35-14                 | *On                                     | RSSENA1                                             | 6       |
| RSS Limited            | Default All RSS-14<br>Limited Settings  | RSLDFT                                              | 6       |
| DOO L'ANTA L           | Off                                     | RSLENA0                                             | 6       |
| RSS Limited            | *On                                     | RSLENA1                                             | 6       |
| RSS Expanded           | Default All RSS-14<br>Expanded Settings | RSEDFT                                              | 6       |
| DOO Europa da d        | Off                                     | RSEENA0                                             | 6       |
| RSS Expanded           | *On                                     | RSEENA1                                             | 6       |
| RSS Expanded Msg.      | Minimum (4 - 74) *4                     | RSEMIN##                                            | 6       |
| Length                 | Maximum (4 - 74) *74                    | RSEMAX##                                            | 6       |
|                        | RSS Emulation                           | EANEMU2                                             | 6       |
| EANUCC Emulation       | 128 Emulation                           | EANEMU1                                             | 6       |
|                        | *EANUCC Emulation Off                   | EANEMU0                                             | 6       |
| China Post Code        | Default All China Post Code<br>Settings | CPCDFT                                              | 6       |
| China Boat Code        | *Off                                    | CPCENA0                                             | 6       |
| China Post Code        | On                                      | CPCENA1                                             | 6       |
| China Post Code Msg.   | Minimum (2 - 80) *4                     | CPCMIN##                                            | 6       |
| Length                 | Maximum (2 - 80) *80                    | CPCMAX##                                            | 6       |
| Korea Post Code        | Default All Korea Post Code<br>Settings | KPCDFT                                              | 6       |
| Kanaa Daat Oada        | *Off                                    | KPCENA0                                             | 6       |
| NOTEA POST CODE        | On                                      | KPCENA1                                             | 6       |
| Korea Post Code Msg.   | Minimum (2 - 80) *4                     | KPCMIN##                                            | 6       |
| Length                 | Maximum (2 - 80) *48                    | KPCMAX##                                            | 6       |
| PosiCode               | Default All PosiCode Settings           | POSDFT                                              | 6       |

| Selection               | Setting<br>* Indicates default        | Serial<br>Command<br># Indicates a<br>numeric entry | Chapter |
|-------------------------|---------------------------------------|-----------------------------------------------------|---------|
|                         | Off                                   | POSENA0                                             | 6       |
|                         | *On                                   | POSENA1                                             | 6       |
| PosiCode                | A and B On                            | POSLIM0                                             | 6       |
|                         | A and B and Limited A On              | POSLIM1                                             | 6       |
|                         | *A and B and Limited B On             | POSLIM2                                             | 6       |
| DesiCada Mag Langth     | Minimum (2 - 80) *4                   | POSMIN##                                            | 6       |
| PosiCode Msg. Length    | Maximum (2 - 80) *48                  | POSMAX##                                            | 6       |
| Triantia Onda           | *Off                                  | TRIENA0                                             | 6       |
| Thoptic Code            | On                                    | TRIENA1                                             | 6       |
| Codablock F             | Default All Codablock F Set-<br>tings | CBFDFT                                              | 6       |
|                         | *Off                                  | CBFENA0                                             | 6       |
|                         | On                                    | CBFENA1                                             | 6       |
| Codablock F Msg. Length | Minimum (1 - 2048) *1                 | CBFMIN####                                          | 6       |
|                         | Maximum (1 - 2048) *2048              | CBFMAX####                                          | 6       |
| Code 16K                | Default All Code 16K Settings         | 16KDFT                                              | 6       |
|                         | *Off                                  | 16KENA0                                             | 6       |
| Code 16K                | On                                    | 16KENA1                                             | 6       |
|                         | Minimum (0 - 160) *1                  | 16KMIN###                                           | 6       |
| Code 16K                | Maximum (0 - 160) *160                | 16KMAX###                                           | 6       |
| Code 49                 | Default All Code 49 Settings          | C49DFT                                              | 6       |
| 0 1 10                  | Off                                   | C49ENA0                                             | 6       |
| Code 49                 | *On                                   | C49ENA1                                             | 6       |
| 0.1.10                  | Minimum (1 - 81) *1                   | C49MIN##                                            | 6       |
| Code 49                 | Maximum (1 - 81) *81                  | C49MAX##                                            | 6       |

## Chapter 11: Product Specifications

## NCR 7837 Product Specifications

| Parameter             | Specification                                                 |
|-----------------------|---------------------------------------------------------------|
| Dimensions (Typical): |                                                               |
| Height                | 6.2 inches (15.7 cm)                                          |
| Length                | 5.3 inches (13.5 cm)                                          |
| Width                 | 3.2 inches (8.1 cm)                                           |
| Weight (with battery) | 9.2 ounces (260 g)                                            |
| Light Source          | 630 nM visible red LED                                        |
| Scan Rate             | 270 scans per second in most usages                           |
| Skew Angle            | ±65 degrees                                                   |
| Pitch Angle           | ±65 degrees                                                   |
| Horizontal Velocity   | 2 inches (5 cm) per second                                    |
| Scan Contrast         | 20% minimum                                                   |
| Battery:              |                                                               |
| Lithium Ion           | 3.6 Volt<br>1600 mAHr minimum                                 |
| Battery Capacity:     | Standby Heavy Usage (1 scan per second)                       |
|                       | 20 hours 12 hours                                             |
| Storage:              | 5% loss per month                                             |
| Temperature Ranges:   |                                                               |
| Operating             | 32° F to +122° F (0° C to +50° C)                             |
| Battery Charge        | 41° F to +113° F (5° C to +40° C)                             |
| Storage               | -40° F to +140° F (-40° C to +60° C)                          |
| Humidity              | Up to 95% non-condensing                                      |
| Mechanical Drop       | Operational after 50 drops from 6 feet<br>(1.8 m) to concrete |
| Vibration             | Withstands 5G peak from 22 to 300 Hz                          |
| ESD Sensitivity       | 15 kV to any external surface                                 |
| Sealant Rating        | IP41                                                          |

## **Base Station Product Specifications**

| Parameter                                        | Specification                                               |  |  |  |  |  |  |
|--------------------------------------------------|-------------------------------------------------------------|--|--|--|--|--|--|
| Dimensions (Typical):                            |                                                             |  |  |  |  |  |  |
| Height                                           | 3.1 inches (7.9 cm)                                         |  |  |  |  |  |  |
| Length                                           | 5.6 inches (14.2 cm)                                        |  |  |  |  |  |  |
| Width                                            | 4.3 inches (10.9 cm)<br>8.8 ounces (250 g)                  |  |  |  |  |  |  |
| Weight                                           |                                                             |  |  |  |  |  |  |
| Voltage:                                         |                                                             |  |  |  |  |  |  |
| DC Barrel                                        | 8.5 to 9.5 volts                                            |  |  |  |  |  |  |
| Host Port                                        | 4.5-14 volts                                                |  |  |  |  |  |  |
| Current Draw:                                    | Base Only Base/Scanner w/ max charging                      |  |  |  |  |  |  |
| 5 Volt Host                                      | 150 400mA                                                   |  |  |  |  |  |  |
| 9 Volt DC Barrel                                 | 100 750mA                                                   |  |  |  |  |  |  |
| 12 volt Host                                     | 100 150mA                                                   |  |  |  |  |  |  |
| Charge Rate<br>41° F to +104° F (5° C to +40° C) |                                                             |  |  |  |  |  |  |
| 9 Volt DC Barrel (external<br>power)             | Maximum 4 hours full charge for fully discharged<br>Battery |  |  |  |  |  |  |
| Temperature Ranges:                              |                                                             |  |  |  |  |  |  |
| Operating                                        | 32° F to +122° F (0° C to +50° C)                           |  |  |  |  |  |  |
| Storage                                          | -40° F to +140° F (-40° C to +60° C)                        |  |  |  |  |  |  |
| Humidity                                         | Up to 95% non-condensing                                    |  |  |  |  |  |  |
| Mechanical Drop                                  | Operational after 50 drops from 3.3 feet (1 m) to Concrete  |  |  |  |  |  |  |
| Vibration                                        | Withstands 5G peak from 22 to 300 Hz                        |  |  |  |  |  |  |
| ESD Sensitivity                                  | 15 kV to any external surface                               |  |  |  |  |  |  |
| Sealant Rating                                   | IP43                                                        |  |  |  |  |  |  |

## INCR 7837 Depth of Field

| Minimum Bar<br>Width | Maximum Near<br>Field | <i>Minimum Far Field<br/>(no ambient lighting)</i> |
|----------------------|-----------------------|----------------------------------------------------|
| 13 mil 100% UPC      | 1 in (2.5 cm)         | 24 in (61 cm)                                      |
| 7.5 mil Code 39      | 4 in (10 cm)          | 14 in (36 cm)                                      |
| 10 mil Code 39       | 2 in (5 cm)           | 18 in (46 cm)                                      |
| 13 mil Code 39       | 1 in (2.5 cm)         | 24 in (61 cm)                                      |
| 15 mil Code 39       | 1 in (2.5 cm)         | 28 in (71 cm)                                      |
| 20 mil Code 39       | 1 in (2.5 cm)         | 36 in (91 cm)                                      |
| 55 mil Code 39       | 2.5 in (7 cm)         | 44 in (112 cm)                                     |

## Standard Cable Pinouts Keyboard Wedge

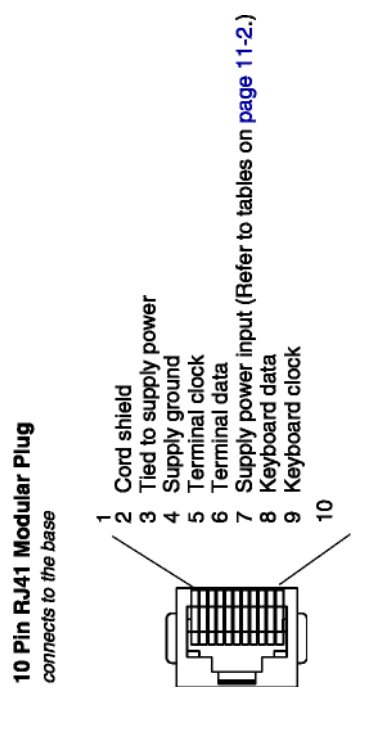

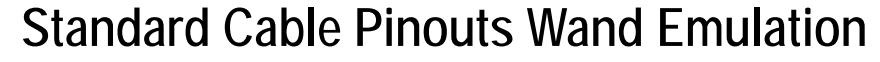

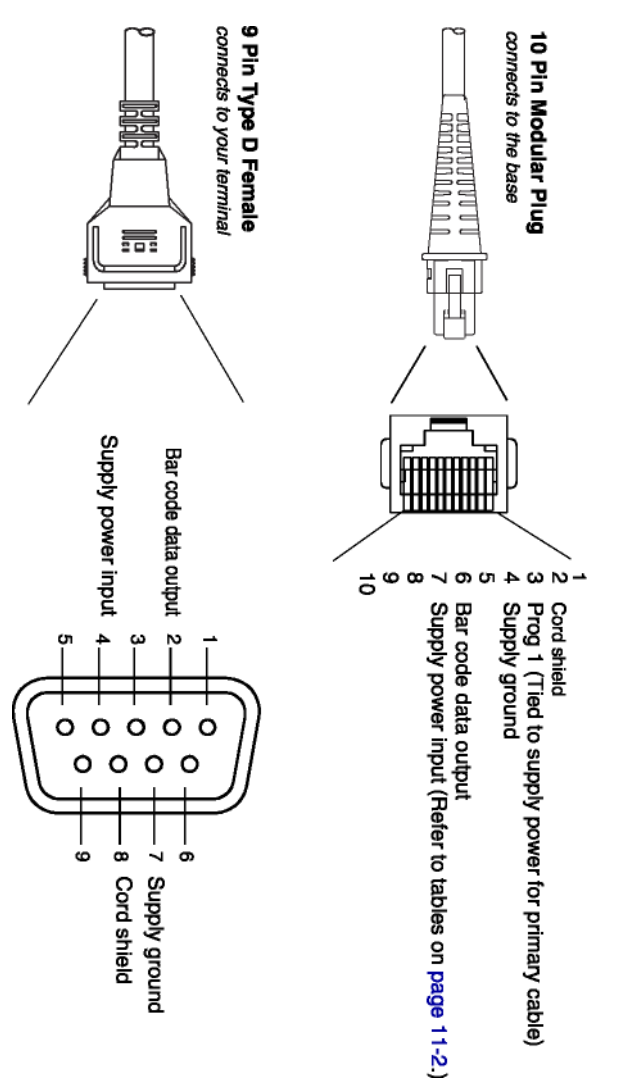

# Standard Cable Pinouts Serial Output

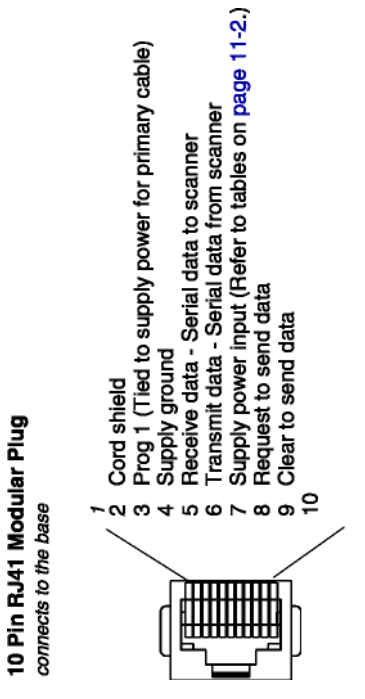

## Standard Cable Pinouts USB

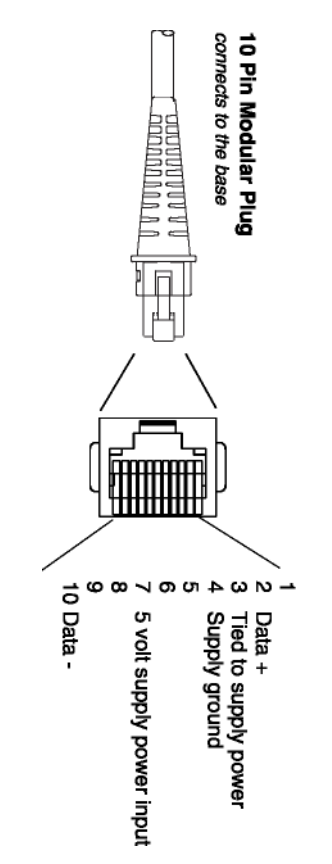

### Maintenance

Repairs and/or upgrades are not to be performed on this product. These services are to be performed only by an authorized service center.

#### Cleaning the Scanner's Window

Reading performance may degrade if the scanner's window is not clean. If the window is visibly dirty, or if the scanner is not operating well, clean the window with a soft cloth or lens tissue dampened with water (or a mild detergent-water solution). If a detergent solution is used, rinse with a clean lens tissue dampened with water only.

The base and scanner's housing may also be cleaned the same way.

**Caution:** Do not submerge the Imager in water. The scanner's housing is not watertight.

**Caution:** Do not use abrasive wipes or tissues on the image's window – abrasive wipes may scratch the window. Never use solvents (for example, alcohol or acetone) on the housing or window – solvents may damage the finish or the window.

### **Inspecting Cords and Connectors**

Inspect the base's interface cable and connector for wear or other signs of damage. A badly worn cable or damaged connector may interfere with scanner operation. Contact your NCR representative for information about cable replacement.

### Replacing the Base Interface Cable

- 1. Turn the power to the host system OFF.
- 2. Disconnect the base's cable form the terminal or computer.
- 3. Turn the base upside down.
- 4. Pull the connector out while maintaining pressure on the connector release clip.

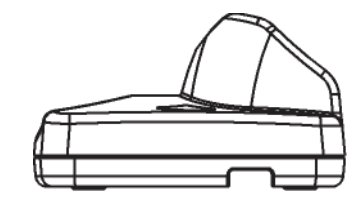

5. Replace with the new cable. Insert the connector into the opening and press firmly. The connector is keyed to go in only one way and click into place.

•

### Changing the NCR 7837 Battery:

- 1. Remove the screw on the end cap.
- 2. Remove the battery from the handle.
- 3. Insert battery.
- 4. Replace end cap and screw.

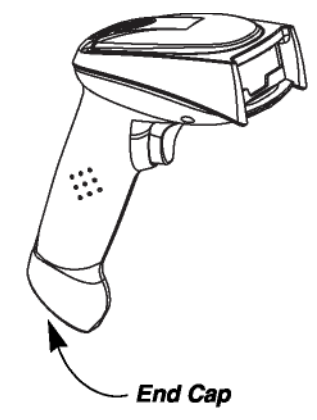

### **Troubleshooting Base**

If your base is not functioning properly, review the following troubleshooting guidelines to try to isolate the problem.

#### Is the red LED on?

If the red LED is not illuminated, check that:

- The power cable is connected properly and there is power at the power source.
- The host system power is on (if external power is not used).

#### Is the green LED on?

If the green LED is not illuminated, check that:

- The scanner is correctly placed in the base.
- There is external power or 12 volt host power.
- Charge mode is turned on. (See "Base Charge Mode" in Chapter 1)

• The battery is not bad or deeply discharged. In some cases, the scanner's battery may trickle charge to bring it into an acceptable level and then transition to a normal charge cycle.

### **Troubleshooting Scanner**

**Note:** Make sure that your scanner's battery is charged.

#### Is the scanner having trouble reading your symbols?

If the scanner is not reading symbols well, check that the symbols:

- Are not smeared, rough, scratched, or exhibiting voids.
- Are not coated with frost or water droplets on the surface.
- Are enabled in the base to which the scanner connects.

#### Is the bar code displayed but not entered into the application?

The bar code is displayed on the host device correctly, but you still have to press a key to enter it (the Enter/Return key or the Tab key, for example).

You need to program a suffix. Programming a suffix enables the scanner to output the bar code data plus the key you need (such as "CR") to enter the data into your application. Refer to Prefix/Suffix Overview in Chapter 4 for further information.

#### Does the scanner read the bar code incorrectly?

If the scanner reads a bar code, but the data is not displayed correctly on the host screen:

• The base may not be programmed for the appropriate terminal interface. For example, you scan "12345" and the host displays "@es%."

Reprogram the base with the correct Plug and Play or Terminal selection bar code. See Chapter 1 and Chapter 2.

• The base may not be programmed to output your bar code data properly. For example, you scan "12345" and the host displays "A12345B."

Reprogram the base with the proper symbology selections. See Chapter 6.

The scanner does not read your bar code at all.

- 1. Scan the sample bar codes in the back of this manual. If the scanner reads the sample bar codes, check that your bar code is readable. Verify that your bar code symbology is enabled (see Chapter 6).
- 2. If the scanner still cannot read the sample bar codes, scan All Symbologies ( see Chapter 6).

If you are not sure what programming options have been set in the base, or if you want the factory default settings restored, scan Resetting the Standard Product Defaults (see Chapter 10).

### Troubleshooting the Cordless System

The scanner must be linked to the base for the system to work properly. See "Linking Scanner to Base" in Chapter 1.

### Appendix A:

### Symbology Chart

| Symbology                           | Code<br>ID | AIM<br>ID   | Hex<br>ID | Symbology                                                                                     | Code<br>ID | AIM<br>ID          | Hex<br>ID |
|-------------------------------------|------------|-------------|-----------|-----------------------------------------------------------------------------------------------|------------|--------------------|-----------|
| China Post                          | Q          | ]X0         | 51        | Korea Post                                                                                    | ?          | ]X0                | 3F        |
| Codabar                             | а          | ]F <i>m</i> | 61        | Matrix 2 of 5                                                                                 | m          | ]X0                | 6D        |
| Codablock F                         | q          | ]O <i>m</i> | 71        | MSI                                                                                           | g          | ]M <i>m</i>        | 67        |
| Code 11                             | h          | ]H <i>m</i> | 68        | No Read                                                                                       |            |                    | 9C        |
| Code 16K                            | 0          | ]K <i>m</i> | 6F        | Plessey Code                                                                                  | n          | ]P0                | 6E        |
| Code 39                             | b          | ]A <i>m</i> | 62        | PosiCode                                                                                      | W          | ]p <i>m</i>        | 57        |
| Code 32 Pharmaceutical (PARAF)      | <          | ]X0         | 3C        | Reduced Space<br>Symbology (RSS14, RSS<br>Limited, RSS Expanded)                              | У          | ]e <i>m</i>        | 79        |
| Code 49                             | I          | ]T <i>m</i> | 6C        | Straight 2 of 5 IATA(2-bar<br>start/stop) Straight 2 of 5<br>Industrial (3-bar<br>start/stop) | f          | ]R <i>m</i><br>]S0 | 66        |
| Code 93                             | i          | ]G <i>m</i> | 69        | Telepen                                                                                       | t          | ]B <i>m</i>        | 74        |
| Code 128                            | j          | ]C <i>m</i> | 6A        | Trioptic Code                                                                                 | =          | ]X0                | 3D        |
| UCC/EAN-128                         | -          | ]C1         | 49        | UPC-A                                                                                         | С          | ]E0                | 63        |
| EAN/JAN-8                           | D          | ]E4         | 44        | UPC-A with Extended<br>Coupon Code                                                            | С          | ]E3                | 63        |
| EAN/JAN-13                          | d          | ]E0         | 64        | UPC-E                                                                                         | Е          | ]E0                | 45        |
| EAN-13 with Extended<br>Coupon Code | d          | ]E3         | 64        | All Symbologies                                                                               |            |                    | 99        |
| Interleaved 2 of 5                  | е          | ]I <i>m</i> | 65        |                                                                                               |            |                    |           |

Note: "m" represents the AIM modifier character. Refer to International Technical Specification, Symbology Identifiers, for AIM modifier character details.

Note: Prefix/Suffix entries for specific symbologies override the universal (All Symbologies, 99) entry.

Refer to *Data Editing* beginning on page 4-1 and *Data Formatting* beginning on page 5-1 for information about using Code ID and AIM ID.

## ASCII Conversion Chart (Code Page 1252)

This table applies to U.S. style keyboards. Certain characters may differ depending on your Country Code/PC regional settings.

| Dec | Hex | Char | Dec | Hex | Char | Dec | Hex | Char | Dec | Hex | Char |
|-----|-----|------|-----|-----|------|-----|-----|------|-----|-----|------|
| 0   | 00  | NUL  | 32  | 20  |      | 64  | 40  | @    | 96  | 60  | 4    |
| 1   | 01  | SOH  | 33  | 21  | 1    | 65  | 41  | Α    | 97  | 61  | а    |
| 2   | 02  | STX  | 34  | 22  | "    | 66  | 42  | В    | 98  | 62  | b    |
| 3   | 03  | ETX  | 35  | 23  | #    | 67  | 43  | С    | 99  | 63  | С    |
| 4   | 04  | EOT  | 36  | 24  | \$   | 68  | 44  | D    | 100 | 64  | d    |
| 5   | 05  | ENQ  | 37  | 25  | %    | 69  | 45  | Е    | 101 | 65  | е    |
| 6   | 06  | ACK  | 38  | 26  | &    | 70  | 46  | F    | 102 | 66  | f    |
| 7   | 07  | BEL  | 39  | 27  | 6    | 71  | 47  | G    | 103 | 67  | g    |
| 8   | 80  | BS   | 40  | 28  | (    | 72  | 48  | Н    | 104 | 68  | h    |
| 9   | 09  | HT   | 41  | 29  | )    | 73  | 49  | 1    | 105 | 69  | i    |
| 10  | 0A  | LF   | 42  | 2A  | *    | 74  | 4A  | J    | 106 | 6A  | j    |
| 11  | 0B  | VT   | 43  | 2B  | +    | 75  | 4B  | К    | 107 | 6B  | k    |
| 12  | 0C  | FF   | 44  | 2C  | ,    | 76  | 4C  | L    | 108 | 6C  | 1    |
| 13  | 0D  | CR   | 45  | 2D  | -    | 77  | 4D  | М    | 109 | 6D  | m    |
| 14  | 0E  | SO   | 46  | 2E  | •    | 78  | 4E  | Ν    | 110 | 6E  | n    |
| 15  | 0F  | SI   | 47  | 2F  | 1    | 79  | 4F  | 0    | 111 | 6F  | 0    |
| 16  | 10  | DLE  | 48  | 30  | 0    | 80  | 50  | Ρ    | 112 | 70  | р    |
| 17  | 11  | DC1  | 49  | 31  | 1    | 81  | 51  | Q    | 113 | 71  | q    |
| 18  | 12  | DC2  | 50  | 32  | 2    | 82  | 52  | R    | 114 | 72  | r    |
| 19  | 13  | DC3  | 51  | 33  | 3    | 83  | 53  | S    | 115 | 73  | S    |
| 20  | 14  | DC4  | 52  | 34  | 4    | 84  | 54  | Т    | 116 | 74  | t    |
| 21  | 15  | NAK  | 53  | 35  | 5    | 85  | 55  | U    | 117 | 75  | u    |
| 22  | 16  | SYN  | 54  | 36  | 6    | 86  | 56  | V    | 118 | 76  | V    |
| 23  | 17  | ETB  | 55  | 37  | 7    | 87  | 57  | W    | 119 | 77  | W    |
| 24  | 18  | CAN  | 56  | 38  | 8    | 88  | 58  | Х    | 120 | 78  | X    |
| 25  | 19  | EM   | 57  | 39  | 9    | 89  | 59  | Y    | 121 | 79  | у    |
| 26  | 1A  | SUB  | 58  | ЗA  | :    | 90  | 5A  | Z    | 122 | 7A  | Z    |
| 27  | 1B  | ESC  | 59  | 3B  | ;    | 91  | 5B  | [    | 123 | 7B  | {    |
| 28  | 1C  | FS   | 60  | 3C  | <    | 92  | 5C  | N    | 124 | 7C  |      |
| 29  | 1 D | GS   | 61  | 3D  | =    | 93  | 5D  | ]    | 125 | 7D  | }    |
| 30  | 1E  | RS   | 62  | 3E  | >    | 94  | 5E  | ^    | 126 | 7E  | ~    |
| 31  | 1F  | US   | 63  | 3F  | ?    | 95  | 5F  | -    | 127 | 7F  |      |

| Dec. | Hex | Char | Dec. | Hex | Char     | Dec. | Hex        | Char | Dec. Hex | Char |
|------|-----|------|------|-----|----------|------|------------|------|----------|------|
| 128  | 80  | €    | 160  | A0  |          | 192  | <b>C</b> 0 | À    | 224 E0   | à    |
| 129  | 81  |      | 161  | A1  | i        | 193  | C1         | Á    | 225 E1   | á    |
| 130  | 82  | ,    | 162  | A2  | ¢        | 194  | C2         | Â    | 226 E2   | â    |
| 131  | 83  | f    | 163  | A3  | £        | 195  | C3         | Ã    | 227 E3   | ã    |
| 132  | 84  | **   | 164  | A4  | ¤        | 196  | C4         | Ä    | 228 E4   | ä    |
| 133  | 85  |      | 165  | A5  | ¥        | 197  | C5         | Å    | 229 E5   | å    |
| 134  | 86  | †    | 166  | A6  |          | 198  | C6         | Æ    | 230 E6   | æ    |
| 135  | 87  | ‡    | 167  | A7  | §        | 199  | C7         | Ç    | 231 E7   | Ç    |
| 136  | 88  | ^    | 168  | A8  |          | 200  | C8         | È    | 232 E8   | è    |
| 137  | 89  | ‰    | 169  | A9  | ©        | 201  | C9         | É    | 233 E9   | é    |
| 138  | 8A  | Š    | 170  | AA  | а        | 202  | CA         | Ê    | 234 EA   | ê    |
| 139  | 8B  | •    | 171  | AB  | «        | 203  | СВ         | Ë    | 235 EB   | ë    |
| 140  | 8C  | Œ    | 172  | AC  | <b>–</b> | 204  | CC         | ì    | 236 EC   | ì    |
| 141  | 8D  |      | 173  | AD  | -        | 205  | CD         | Í    | 237 ED   | í    |
| 142  | 8E  | Ž    | 174  | AE  | ®        | 206  | CE         | Î    | 238 EE   | î    |
| 143  | 8F  |      | 175  | AF  | -        | 207  | CF         | Ï    | 239 EF   | ï    |
| 144  | 90  |      | 176  | B0  | 0        | 208  | D0         | Ð    | 240 F0   | ð    |
| 145  | 91  | 4    | 177  | B1  | ±        | 209  | D1         | Ñ    | 241 F1   | ñ    |
| 146  | 92  | ,    | 178  | B2  | 2        | 210  | D2         | Ò    | 242 F2   | ò    |
| 147  | 93  | "    | 179  | B3  | 3        | 211  | D3         | Ó    | 243 F3   | Ó    |
| 148  | 94  | 33   | 180  | B4  | 1        | 212  | D4         | Ô    | 244 F4   | Ô    |
| 149  | 95  |      | 181  | B5  | μ        | 213  | D5         | Õ    | 245 F5   | õ    |
| 150  | 96  | -    | 182  | B6  | ¶        | 214  | D6         | Ö    | 246 F6   | ö    |
| 151  | 97  | —    | 183  | B7  | ÷        | 215  | D7         | ×    | 247 F7   | ÷    |
| 152  | 98  | ~    | 184  | B8  | 3        | 216  | D8         | Ø    | 248 F8   | Ø    |
| 153  | 99  | тм   | 185  | B9  | 1        | 217  | D9         | Ù    | 249 F9   | ù    |
| 154  | 9A  | Š    | 186  | BA  |          | 218  | DA         | Ú    | 250 FA   | ú    |
| 155  | 9B  | >    | 187  | BB  | <b>»</b> | 219  | DB         | Û    | 251 FB   | û    |
| 156  | 9C  | œ    | 188  | BC  | 1⁄4      | 220  | DC         | Ü    | 252 FC   | ü    |
| 157  | 9D  |      | 189  | BD  | 1/2      | 221  | DD         | Ý    | 253 FD   | ý    |
| 158  | 9E  | ž    | 190  | BE  | 3⁄4      | 222  | DE         | Þ    | 254 FE   | þ    |
| 159  | 9F  | ~    | 191  | BF  | Ś        | 223  | DF         | ß    | 255 FF   | ~    |

### Code Page Mapping of Printed Bar Codes

Code pages define the mapping of character codes to characters. If the data received does not display with the proper characters, it may be because the bar code being scanned was created using a code page that is different from the one the host program is expecting. If this is the case, select the code page with which the bar codes were created. The data characters should then appear properly.

**Note:** The Code Page option is available for Code 39, Code 93, and Code 128.

| Code Page   | Standard        | Description                                  |
|-------------|-----------------|----------------------------------------------|
| 1           | CP ISO646       |                                              |
| 2 (Default) | ISO 2022        | Automatic National Replacement<br>Characters |
| 3           | CP Binary       |                                              |
| 82          | ISO 2022 11 Swe | Swedish Replacement Characters               |
| 83          | ISO 2022 69 Fra | French/Belgium Replacement Charac ters       |
| 81          | ISO 2022 25 Fra | French/Belgium Replacement Charac ters       |
| 84          | ISO 2022 11 Ger | German Replacement Characters                |
| 85          | ISO 2022 11 Ita | Italian Replacement Characters               |
| 86          | ISO 2022 11 Swi | Swiss Replacement Characters                 |
| 87          | ISO 2022 11 UK  | British Replacement Characters               |
| 88          | ISO 2022 11 Dan | Danish Replacement Characters                |
| 89          | ISO 2022 11 Nor | Norwegian Replacement Characters             |
| 90          | ISO 2022 11 Spa | Spanish Replacement Characters               |

## Sample Symbols

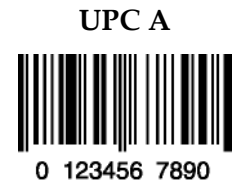

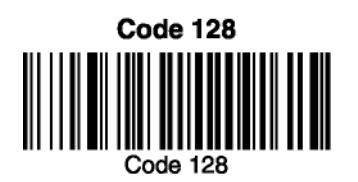

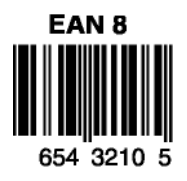

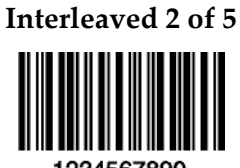

1234567890

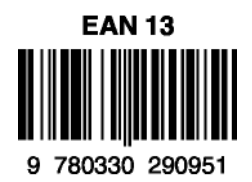

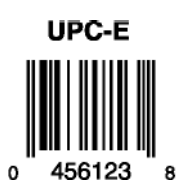

## Sample Symbols

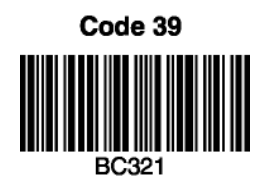

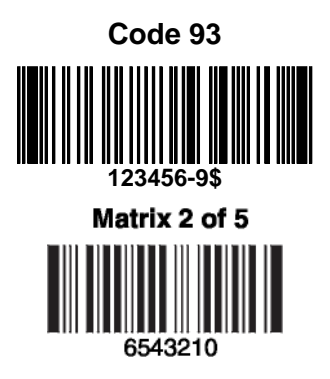

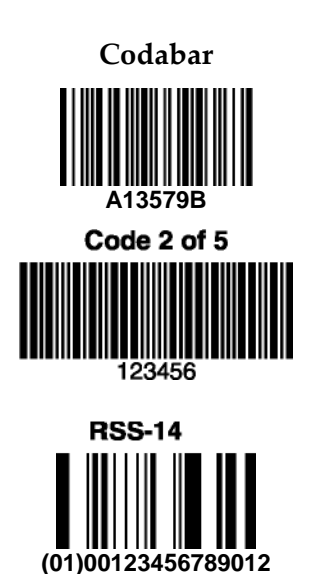

## **Programming Chart**

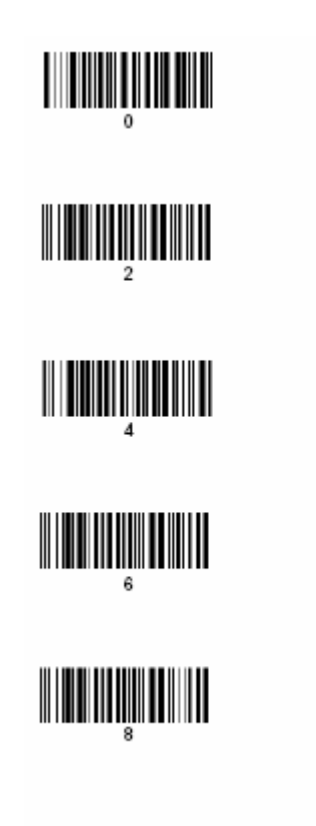

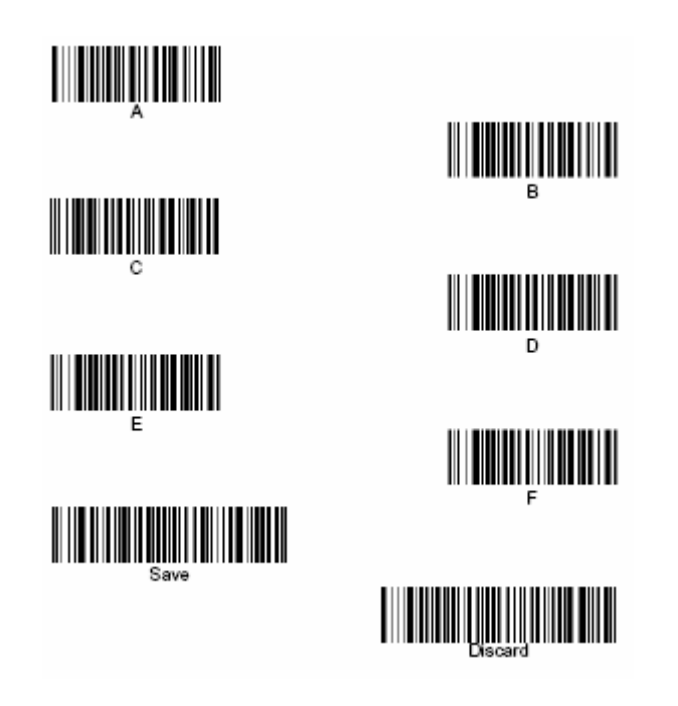

**Note:** If you make an error while scanning the letters or digits (before scanning Save), scan Discard, scan the correct letters or digits, and **Save**.

### Troubleshooting

### **Troubleshooting Base**

If your base is not functioning properly, review the following troubleshooting guidelines to try to isolate the problem.

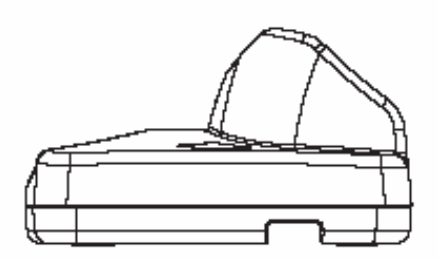

Is the red LED on? If the red LED isn't illuminated, check that:

- The power cable is connected properly and there is power at the power source.
- The host system power is on (if external power isn't used).

Is the green LED on? If the green LED isn't illuminated, check that:

- The scanner is correctly placed in the base.
- There is external power or 12 volt host power.
- The battery is not bad or deeply discharged. In some cases, the scanner's battery may trickle charge to bring it into an acceptable level and then transition to a normal charge cycle.

### **Troubleshooting Scanner**

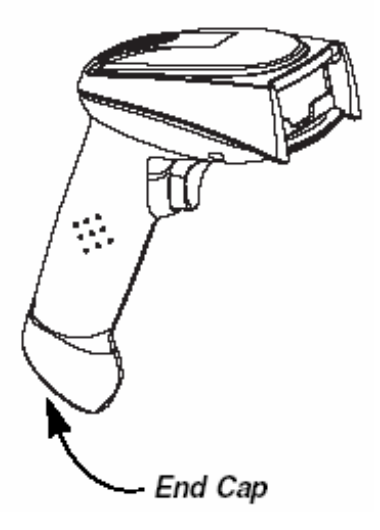

Is the scanner having trouble reading your symbols? Low battery power could be the cause of poor barcode reading.. Ensure that the scanners' battery is charged.

If the scanner isn't reading symbols well, the problem could be with the printed barcodes. Ensure that the barcodes do not exhibit the following problems.

- Aren't smeared, rough, scratched, or exhibiting voids.
- Aren't coated with frost or water droplets on the surface.
- Are enabled in the base to which the scanner connects.

If changing the settings of the scanner caused the problem, then scan the Standard Product Default Settings barcode to return the scanner and base to their original settings.
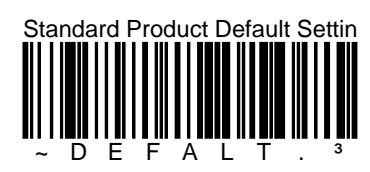